| _ |       |
|---|-------|
|   |       |
|   |       |
|   |       |
|   |       |
|   |       |
|   |       |
|   | • • ® |
|   |       |

IBM Connections 4 Public Deployment Scenarios

Deployment Scenarios ERC 1.0

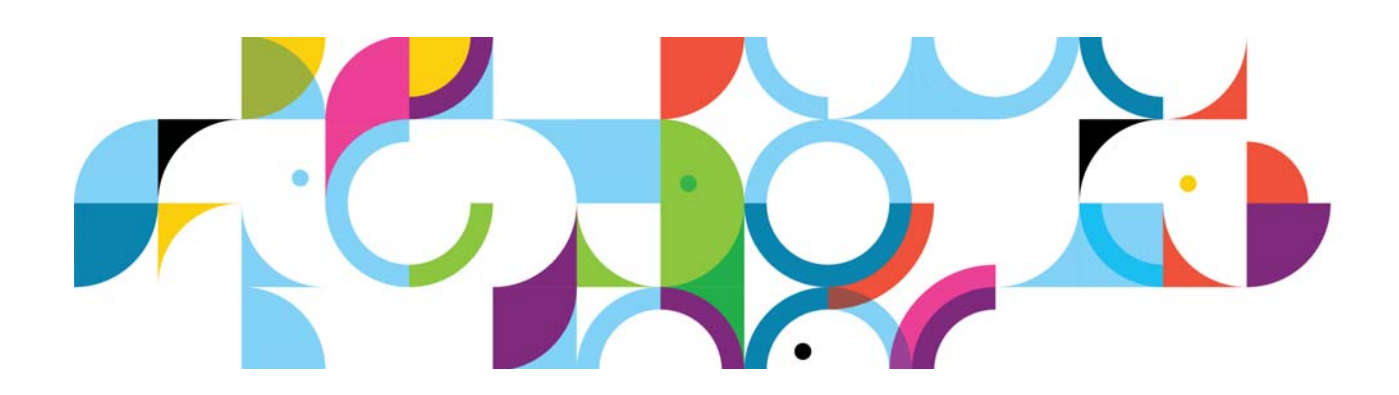

#### Trademarks

IBM® and the IBM logo are registered trademarks of International Business Machines Corporation.

The following are trademarks of International Business Machines Corporation, registered in many jurisdictions worldwide:

| AIX®                    | Cognos®      | DB™       |
|-------------------------|--------------|-----------|
| DB2 Universal Database™ | DB2®         | Domino®   |
| Lotus®                  | LotusScript® | Notes®    |
| Power®                  | Quickr®      | Rational® |
| Sametime®               | System z®    | Tivoli®   |
| WebSphere®              | 400®         |           |

Intel and Xeon are trademarks or registered trademarks of Intel Corporation or its subsidiaries in the United States and other countries.

Linux is a registered trademark of Linus Torvalds in the United States, other countries, or both.

Microsoft, Windows and Windows NT are trademarks of Microsoft Corporation in the United States, other countries, or both.

UNIX is a registered trademark of The Open Group in the United States and other countries.

Java<sup>™</sup> and all Java-based trademarks and logos are trademarks or registered trademarks of Oracle and/or its affiliates.

Other product and service names might be trademarks of IBM or other companies.

#### January 2013 edition

The information contained in this document has not been submitted to any formal IBM test and is distributed on an "as is" basis without any warranty either express or implied. The use of this information or the implementation of any of these techniques is a customer responsibility and depends on the customer's ability to evaluate and integrate them into the customer's operational environment. While each item may have been reviewed by IBM for accuracy in a specific situation, there is no guarantee that the same or similar results will result elsewhere. Customers attempting to adapt these techniques to their own environments do so at their own risk.

© Copyright International Business Machines Corporation 2013.

This document may not be reproduced in whole or in part without the prior written permission of IBM.

Note to U.S. Government Users — Documentation related to restricted rights — Use, duplication or disclosure is subject to restrictions set forth in GSA ADP Schedule Contract with IBM Corp.

# IBM Connections 4: PDS migration (side by side)

#### About the author

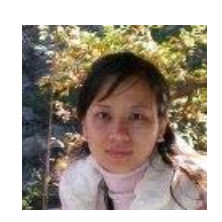

Xiao Jin Zhao works on the Connections system verification test team and has four years' experience with Connections and six years' experience in testing. She is familiar with Connections product and other ICS portfolio, including installing, configuring, administration, use, and troubleshooting issues. Xiao Jin can be reached at zhaoxjin@cn.ibm.com.

## Contents

- 1. Pre-installation
- 2. Post-installation
- 3. Post-actions after installation agent

# 1. Pre-installation

# Install base software and apply fixpacks/ifixes

#### Install WebSphere Application Server

Install WebSphere Application Server 7.0 as DM and Nodes, follow the normal steps for WebSphere Application Server installation.

## Install Fixpack for WebSphere Application Server

To install WebSphere Update installer follow the normal way. Also, use update installer to apply WebSphere Application Server 70021 fix pack.(see snapshot of installation in section "Install Fixpack for IHS").

Then, apply Connections 4.0 needed fixes to both DM and Node WebSphere Application Server:

WebSphere Application Server required fixes for 7.0.0.21:

- 1. PM53930
- 2. PM56596
- 3. PM60895
- 4. PM51981
- 5. PM65486

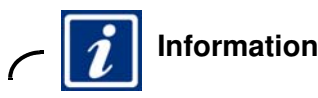

Visit this link for further information:

http://publib.boulder.ibm.com/infocenter/prodguid/v1r0/clarity-reports/report/html /prereqsForProduct?deliverableId=1284667107599

\_\_\_\_1. Open the IBM Update Installer for WebSphere Software wizard and click **Next**.

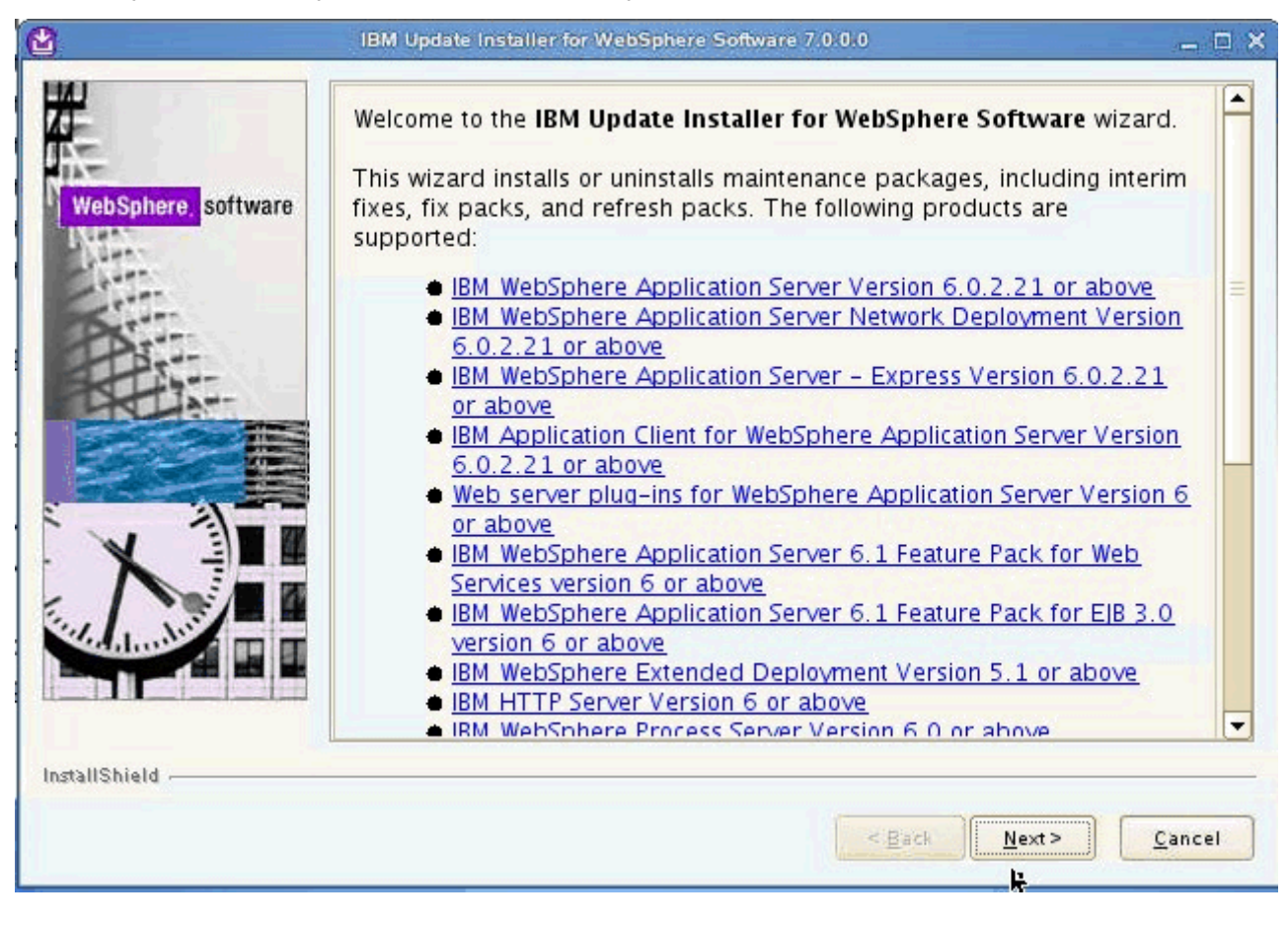

Figure 1. IBM Update Installer for WebSphere Software wizard: Welcome screen

\_\_\_\_2. Enter the installation location for the product you want to install and click **Next**.

|                                  | Product Selection                                                                                                    |                    |
|----------------------------------|----------------------------------------------------------------------------------------------------|--------------------|
| WebSphere, <mark>software</mark> | Enter the installation location of the product that you want to update.<br>You can select a different directory from the drop-down list, specify a diffe<br>click <b>Browse</b> to select a directory. | rent directory, or |
| 5                                | /opt/IBM/WebSphere/AppServer                                                                                                    | •                  |
|                                  |                                                                                                    | B <u>r</u> owse.   |
| allShield -                      | C Back                                                                                                    | te ) Cance         |

Figure 2. IBM Update Installer for WebSphere Software wizard: Installation location screen

\_\_\_\_3. On the Maintenance Operation Selection screen, select the option "Install maintenance package" and click **Next**.

| 1/2                 |                                                           |      |  |
|---------------------|-----------------------------------------------------------|------|--|
| WebSphere. software | Install maintenance package Uninstall maintenance package | age. |  |
|                     |                                                           |      |  |
|                     |                                                           |      |  |
| stallShield -       |                                                           |      |  |

Figure 3. IBM Update Installer for WebSphere Software wizard: Maintenance Operation Selection screen

\_\_\_\_4. Select the package directory and click **Next**.

| WebSphere, software | Maintenance Package Directory Selection<br>Enter directory to list maintenance packages available for installa<br>directory or click Browse to select a path to maintenance package                                                                                                    | ation. You can specify a<br>ge.                                                                                 |
|---------------------|----------------------------------------------------------------------------------------------------|----------------------------------------------------------------------------------------------------|
| Augent .            | /opt/IBM/WebSphere/LipdateInstaller/maintenance                                                                                                    |                                                                                                    |
| B                   | (operiority recognicies) opdatellistallely maintenance                                                                                                    | B <u>rowse</u> .                                                                                                |
|                     | The latest maintenance packages are available onlin<br>packages for WebSphere Application Server and all V                                                                                                    | e. Obtain maintenance<br>WebSphere Application                                                                  |
|                     | Server Feature Packs either by visiting the <u>Recomme</u><br><u>WebSphere Application Server</u> webpage for a comple<br><u>WebSphere Maintenance Download wizard</u> to find sp<br>packages.<br>Additional information can be found online at the <u>We</u><br><u>Server library</u> or <u>WebSphere Application Server inform</u><br>webpages. | nded fixes for<br>ate list or by using the<br>ecific maintenance<br><u>bSphere Application</u><br>mation center |

Figure 4. IBM Update Installer for WebSphere Software wizard: Maintenance Package Directory Selection screen

\_\_\_\_5. Select the packages to install and click **Next**.

| 🙆 івм              | Update Installer for WebSphere Software 7.0.0.11                                    | _ 🗆 🗙  |
|--------------------|-------------------------------------------------------------------------------------|--------|
| WebSohere software | Available Maintenance Package to Install<br>Select maintenance packages to install: | ^      |
| Netz-              | Select <u>R</u> ecommended Updates Deselect All Updates                             |        |
|                    | 7.0.0.1-ws-was-ifpm60895.pak                                                        | _      |
| Para               | 7.0.0.19-WS-WAS-IFPM53930.pak                                                       | =      |
|                    | ✓ 7.0.0.21-WS-WAS-IFPM51981.pak                                                     |        |
|                    | ✓ 7.0.0.21-WS-WAS-IFPM65486.pak                                                     |        |
|                    | ✓ 7.0.0.21-WS-WAS-IFPM56596.pak                                                     |        |
|                    | 7.0.0-WS-WAS-LinuxX64-FP0000021.pak - Installed                                     |        |
|                    | 7.0.0-WS-WASSDK-LinuxX64-FP0000021.pak - Installed                                  |        |
|                    | 7.0.0-WS-IHS-LinuxX54-FP0000021.pak - Not Applicable                                |        |
|                    | 7.0.0-WS-PLG-LinuxX64-FP0000021 pak - Not Applicable                                |        |
|                    | Each package solection might restrict remaining packages available fr               |        |
| InstallShield      |                                                                                     |        |
|                    | < <u>Back</u> ext>                                                                  | Cancel |

Figure 5. IBM Update Installer for WebSphere Software wizard: Available Maintenance Package to Install screen

The installation wizard checks for prerequisites.

| 2                   | IBM Update Installer for WebSphere Software 7.0.0.0 | _ 🗆 🗙  |
|---------------------|-----------------------------------------------------|--------|
| WebSphere. software | Performing prerequisite checking                    |        |
|                     | < Back Next>                                        | Cancel |
|                     |                                                     |        |

Figure 6. IBM Update Installer for WebSphere Software wizard: Prerequisite checking

\_\_\_\_6. Verify the installation summary and click **Next**.

|                     | Installation Summary                                                                                                    | F    |
|---------------------|----------------------------------------------------------------------------------------------------|------|
| WebSphere. software | Review the summary for correctness. Click <b>Back</b> to change values on previous panels. Click Next to perform the installation.                                                                                                    |      |
|                     | Verify my permissions to perform the installation.                                                                                                    |      |
| Atom.               | The following maintenance packages will be installed:                                                                                                    |      |
|                     | <ul> <li>7.0.0.21-WS-WAS-IFPM56596 - MESSAGES BUILD UP ON<br/>PUBLICATION POINT AND DO NOT FLOW TO SUBSCRIBER<br/>MESSAGING ENGINE</li> <li>7.0.0.1-WS-WAS-IFPM60895 - Messages not being processed<br/>in order would lead to piling up in case of consumer being non<br/>local to destination (Repackaged PM51310)</li> <li>7.0.0.21-WS-WAS-IFPM65486 - ADD OAUTH20 SUPPORT TO<br/>WEBSPHERE APPLICATION SERVER</li> <li>7.0.0.19-WS-WAS-IFPM53930 - Hash Table implementation<br/>vulnerability</li> </ul> |      |
|                     | to the following location:                                                                                                    |      |
| nstallShield        |                                                                                                    |      |
|                     | < Back Next > Cance                                                                                                    | el C |

Figure 7. IBM Update Installer for WebSphere Software wizard: Installation summary screen

The installation starts.

| 8                   | IBM Update Installer for WebSphere Software 7.0.0.0 | _ 🗆 🗙 |
|---------------------|-----------------------------------------------------|-------|
|                     | Installing component sib.output.base                |       |
| WebSphere, software | 100%                                                |       |
|                     | ٢                                                   |       |
| InstallShield       | S. <u>B</u> ack <u>N</u> ext >                      | ancel |

Figure 8. IBM Update Installer for WebSphere Software wizard: Installation in progress

\_\_\_\_7. The installation completes. Click **Finish**.

| 🙆 івм               | Update Installer for WebSphere Software 7.0.0.11 📃 🗆 🗙                                                                                                    |
|---------------------|----------------------------------------------------------------------------------------------------|
| WebSphere, software | Installation Complete<br>Success:The following maintenance packages were installed:<br>• 7.0.0.21-WS-WAS-IFPM56596<br>• 7.0.0.21-WS-WAS-IFPM60895<br>• 7.0.0.21-WS-WAS-IFPM65486<br>• 7.0.0.19-WS-WAS-IFPM65486<br>• 7.0.0.19-WS-WAS-IFPM53930<br>to the following location:<br>• / opt/IBM/WebSphere/AppServer<br>Click Relaunch to add or remove additional maintenance packages, or click<br>Finish to exit the wizard. |
|                     |                                                                                                    |

Figure 9. IBM Update Installer for WebSphere Software wizard: Installation completion screen

#### Install IHS

1. Under WebSphere Application Server Network Deployment > IBM HTTP Server Installation, click Launch the installation wizard for IBM HTTP Server.

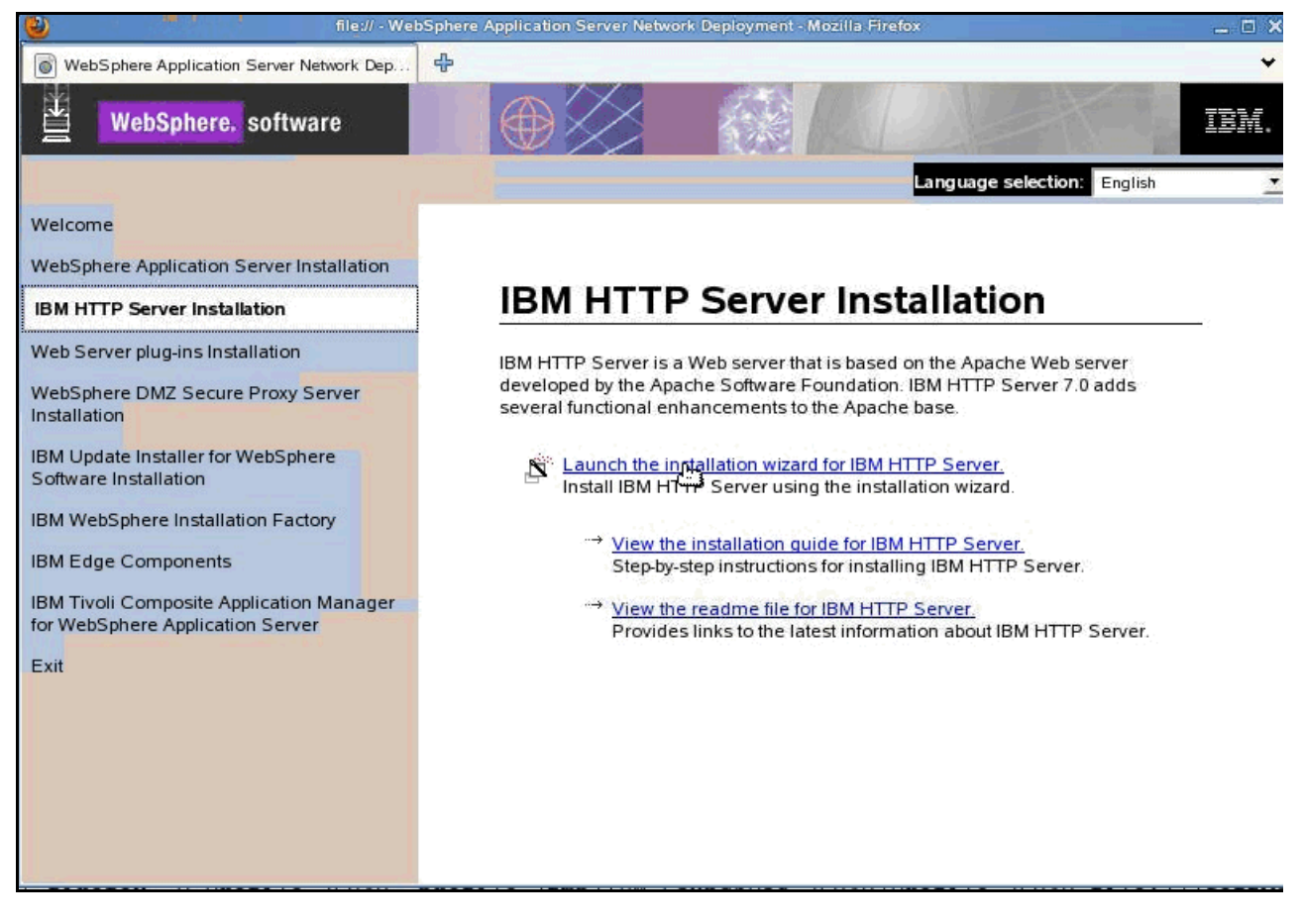

Figure 10. WebSphere Application Server Network Deployment

\_\_\_\_2. The installation wizard for IBM HTTP Server 7.0 opens. Click **Next**.

|                    | IBM HTTP Server 7.0                                                                                                    | _ 🗆 🗙 |
|--------------------|----------------------------------------------------------------------------------------------------|-------|
| WebSphere_software | Welcome to IBM HTTP Server 7.0<br>This wizard installs IBM HTTP Server 7.0 on your computer.<br>See the IBM HTTP Server 7.0 Installation Guide to learn more about this |       |
|                    | installation.<br>Click Next to continue.                                                                                                    |       |
|                    |                                                                                                    |       |
| InstallShield      | < Back Next Can                                                                                                    | cel   |

Figure 11. IBM HTTP Server 7.0 installation wizard: Welcome screen

\_\_\_\_3. Accept both the IBM and the non-IBM terms and click **Next**.

| ▲                  | IBM HTTP Server 7.0 👝 🗖 🔪                                                                                                    | 4 |
|--------------------|----------------------------------------------------------------------------------------------------|---|
| 14                 | Software License Agreement                                                                                                    |   |
|                    | Please read the following license agreement carefully.                                                                                                    |   |
| ALT.               | International Program License Agreement                                                                                                    |   |
| websphere software | Part 1 - General Terms                                                                                                    |   |
|                    | BY DOWNLOADING, INSTALLING, COPYING, ACCESSING, OR USING THE<br>PROGRAM YOU AGREE TO THE TERMS OF THIS AGREEMENT. IF YOU ARE<br>ACCEPTING THESE TERMS ON BEHALF OF ANOTHER PERSON OR A COMPANY<br>OR OTHER LEGAL ENTITY, YOU REPRESENT AND WARRANT THAT YOU HAVE<br>FULL AUTHORITY TO BIND THAT PERSON, COMPANY, OR LEGAL ENTITY TO<br>THESE TERMS. IF YOU DO NOT AGREE TO THESE TERMS, |   |
|                    | - DO NOT DOWNLOAD, INSTALL, COPY, ACCESS, OR USE THE PROGRAM; AND                                                                                                    |   |
| X                  | Read non-IBM terms                                                                                                    |   |
|                    | I accept both the IBM and the non-IBM terms                                                                                                    |   |
|                    | I do not accept the terms in the license agreement                                                                                                    |   |
|                    | Print                                                                                                    |   |
| InstallShield      |                                                                                                    |   |
|                    | < <u>B</u> ack <u>N</u> ext > <u>C</u> ancel                                                                                                    |   |

Figure 12. IBM HTTP Server 7.0 installation wizard: Software License Agreement screen

\_\_\_\_4. The prerequisites are checked. Click **Next** if passed.

| ۲                  | IBM HTTP Server 7.0                                                                                                    | _ 🗆 X                       |
|--------------------|----------------------------------------------------------------------------------------------------|-----------------------------|
| WebSphere software | System Prerequisites Check<br>Passed: Your operating system completed the prerequisites check<br>successfully.<br>Your operating system meets or exceeds the requirements for this pro<br>See the <u>WebSphere Application Server detailed system requirements</u> W<br>pages for more information about supported operating systems. Go to<br>product support Web pages to obtain the latest maintenance packages<br>apply after installation.<br>Click Next to continue the installation. | duct.<br>/eb<br>the<br>5 to |
| InstallShield      | < <u>B</u> ack <u>Next</u> <u>C</u> ar                                                                                                    | icel                        |
|                    | hť                                                                                                    |                             |

Figure 13. IBM HTTP Server 7.0 installation wizard: System Prerequisites Check screen

\_\_\_5. Select the product installation location and click **Next**.

| 2                  | IBM HTTP Server 7.0 👝 🗖         | × |
|--------------------|---------------------------------|---|
|                    | Enter the installation location |   |
| WohSphore software | /opt/IBM /HTTPSep/er            |   |
| Watspirete         | Browse                          |   |
|                    |                                 |   |
| InstallShield      | < Back Next > Cancel            |   |
|                    |                                 |   |

Figure 14. IBM HTTP Server 7.0 installation wizard: Installation location screen

\_\_\_\_6. Assign the values for the HTTP Port and the HTTP Administration Port and click **Next**.

| <b>&amp;</b>        | IBM HTTP Ser                                                                                                   | ver 7.0 _ 🗆 🗙                                                                                                    |
|---------------------|----------------------------------------------------------------------------------------------------|----------------------------------------------------------------------------------------------------|
| WebSphere, software | Port Values Assignment<br>IBM HTTP Server communic<br>ports are already in use by<br>change the port numbers f | cates using the port numbers listed below. If these<br>IBM HTTP Server or another application, then<br>rom their default values. |
| Cartan .            | HITP Port:                                                                                                    | 80                                                                                                    |
| Ber                 | HTTP Administration Port:                                                                                      | 8008                                                                                                    |
|                     |                                                                                                    |                                                                                                    |
| InstallShield       |                                                                                                    |                                                                                                    |
|                     |                                                                                                    | < <u>Back Next &gt; C</u> ancel                                                                                                  |

Figure 15. IBM HTTP Server 7.0 installation wizard: Port Values Assignment screen

\_\_\_\_7. Create a user/password to authenticate to the IBM HTTP Server administration and click **Next**.

| 2                   | IBM HTTP Server 7.0 👝 🗆 🛪                                                                                                    |
|---------------------|----------------------------------------------------------------------------------------------------|
| #                   | HTTP Administration Server Authentication                                                                                                    |
| WebSphere, software | Create a user ID and password to authenticate to the IBM HTTP Server<br>administration server using the WebSphere Application Server administrative<br>console. The newly-created user ID and password is encrypted and stored<br>in the conf/admin.passwd file. You can create additional user IDs after the<br>installation by using the htpasswd utility. |
| PAT                 | Create a user ID for IBM HTTP Server administration server authenticati                                                                                                    |
|                     | User ID:<br>ihsadmin                                                                                                    |
|                     | Password:                                                                                                    |
|                     | Confirm Password                                                                                                    |
|                     | ••••••                                                                                                    |
|                     |                                                                                                    |
| InstallShield       |                                                                                                    |
|                     | < <u>B</u> ack <u>N</u> ext > <u>C</u> ancel                                                                                                    |

Figure 16. IBM HTTP Server 7.0 installation wizard: HTTP Administration server Authentication screen

\_\_\_8. Set up IBM HTTP Server administration server and click **Next**.

| 2                   | IBM HTTP Server 7.0                                                                                                    |  |  |
|---------------------|----------------------------------------------------------------------------------------------------|--|--|
| WebSphere, software | Setup HTTP Server Administration Server<br>Perform steps to administer IBM HTTP Server using the IBM HTTP Server<br>administration server on Linux and UNIX operating systems. When selected,<br>the installation grants a user ID write access to the necessary IBM HTTP<br>Server and plug-in configuration files. Optionally, you can complete this step<br>after installation by running the setupadm script. |  |  |
|                     | <ul> <li>Setup IBM HTTP Server administration server to administer IBM HTTP Server.</li> <li>Create a unique user ID and group for IBM HTTP Server administration files</li> </ul>                                                                                                    |  |  |
| X                   | User ID:<br>ihsadmin<br>The user ID for the administration server cannot<br>be a root user                                                                                                    |  |  |
|                     | <u>G</u> roup:<br>ihsadmin                                                                                                    |  |  |
| InstallShield       | < <u>B</u> ack <u>Next</u> > <u>C</u> ancel                                                                                                    |  |  |

Figure 17. IBM HTTP Server 7.0 installation wizard: Setup HTTP Server Administration server screen

\_\_\_9. Install the IBM HTTP Server plug-in and click **Next**.

| ۷                   | IBM HTTP Server 7.0 🔔 🗆 🗙                                                                                                    |
|---------------------|----------------------------------------------------------------------------------------------------|
| 2                   | IBM HTTP Server Plug-in for IBM WebSphere Application Server                                                                                                    |
| WebSphere, software | Silently install the plug-in using the remote installation scenario. The host<br>name and web server definition are used when creating the default plug-in<br>configuration file. This file is used to route requests to the Application<br>Server. If there are multiple Application Servers, then select one of the<br>servers and specify the machine's host name. |
| Part                | ☑ Install the IBM HTTP Server Plug-in for IBM WebSphere Application Server                                                                                                    |
|                     | Web server definition:<br>webserver1                                                                                                    |
|                     | Host name or IP address for the Application Server:                                                                                                    |
|                     | Host name or IP address for the Application Server>                                                                                                    |
| InstallShield       | <u>[</u>                                                                                                    |
| instalometo -       | < <u>B</u> ack <u>Next &gt;</u> <u>C</u> ancel                                                                                                    |

Figure 18. IBM HTTP Server 7.0 installation wizard: IBM HTTP Server Plug-in for IBM WebSphere Application Server screen

The installation begins.

| ۵                   | IBM HTTP Server 7.0                     | _ = ¤ × |
|---------------------|-----------------------------------------|---------|
|                     | Creating the uninstaller                |         |
| WebSphere, software | 4%                                      |         |
| InstallShield       | < <u>B</u> ack <u>I</u> Ot > <u>C</u> a | ncel    |

Figure 19. IBM HTTP Server 7.0 installation wizard: Installation in progress screen

\_\_\_\_10. When the product is successfully installed click **Finish**.

| ۵                   | IBM HTTP Server 7.0                                                                                                    | ı x |
|---------------------|----------------------------------------------------------------------------------------------------|-----|
| WebSphere, software | Success: The following product was successfully installed:                                                                     |     |
|                     | IBM HTTP Server Plug-in for IBM WebSphere Application Server was successfully installed to:<br>/opt/IBM/HTTPServer/Plugins     |     |
|                     | For information on configuring and using the IBM HTTP Server, refer to the on-line <u>IBM HTTP Server Information Center</u> . |     |
|                     |                                                                                                    |     |
| InstallShield       |                                                                                                    |     |
|                     | < <u>B</u> ack <u>N</u> ext > <u>Finish</u>                                                                                    |     |

Figure 20. IBM HTTP Server 7.0 installation wizard: Installation completion screen

## **Install Fixpack for IHS**

#### Install Update Installer

\_\_\_\_1. Run the command in the following figure to open the Installation Wizard for the Update Installer.

dubxpcvm540:/software/was\_fp/UpdateInstaller # ./install

Figure 21. Command to open the Installation Wizard for the Update Installer

\_\_\_\_2. On the welcome screen of the Installation Wizard for the Update Installer, click Next.

| 2                   | Installation Wizard for the Update Installer 7.0.0.23                                                                                                    | _ 🗆 🗙                     |
|---------------------|----------------------------------------------------------------------------------------------------|---------------------------|
| WebSphere, software | Installation Wizard for the Update Installer<br>Welcome to the Installation Wizard for the IBM Update Installer for<br>WebSphere Software. Additional information can be found at the Info<br>Centers and Support sites for WebSphere and related products hom<br>Click Next to continue. | <u>rmation</u><br>e page. |
| InstallShield       |                                                                                                    |                           |
|                     | < Back Next >                                                                                                    | ancel                     |

Figure 22. Installation Wizard for the Update Installer: Welcome screen

#### \_\_\_\_3. Accept both the IBM and non-IBM terms and click **Next**.

| <b>2</b>            | Installation Wizard for the Update Installer 7.0.0.23                                                                                                    | _ 🗆 ×            |
|---------------------|----------------------------------------------------------------------------------------------------|------------------|
| #                   | Software License Agreement                                                                                                    |                  |
|                     | Please read the following license agreement carefully.                                                                                                    |                  |
| Mah Cabara anthunga | International Program License Agreement                                                                                                    |                  |
| websphere. software | Part 1 – General Terms                                                                                                    | _                |
|                     | BY DOWNLOADING, INSTALLING, COPYING, ACCESSING, OR USING THE<br>PROGRAM YOU AGREE TO THE TERMS OF THIS AGREEMENT. IF YOU ARE<br>ACCEPTING THESE TERMS ON BEHALF OF ANOTHER PERSON OR A COMP<br>OR OTHER LEGAL ENTITY, YOU REPRESENT AND WARRANT THAT YOU H<br>FULL AUTHORITY TO BIND THAT PERSON, COMPANY, OR LEGAL ENTITY<br>THESE TERMS. IF YOU DO NOT AGREE TO THESE TERMS, | ANY<br>AVE<br>FO |
|                     | - DO NOT DOWNLOAD, INSTALL, COPY, ACCESS, OR USE THE PROGRAM;                                                                                                    | -                |
| X                   | Read non-IBM terms                                                                                                    |                  |
|                     | I accept both the IBM and the non-IBM terms                                                                                                    |                  |
| Stat Almudda        | I do not accept the terms in the license agreement                                                                                                    |                  |
|                     | Print                                                                                                    |                  |
| InstallShield       |                                                                                                    |                  |
|                     | < <u>B</u> ack <u>N</u> ext <sub>b</sub> ≥ <u>C</u> an                                                                                                    | el               |

Figure 23. Installation Wizard for the Update Installer: Software License Agreement screen

\_\_\_\_4. The prerequisites are checked. Click **Next** if passed.

| 2                   | Installation Wizard for the Update Installer 7.0.0.23                                                                                                    | - @ ×                    |
|---------------------|----------------------------------------------------------------------------------------------------|--------------------------|
| WebSphere, software | System Prerequisites Check         Passed: Your operating system completed the prerequisites check successfully.         Your operating system meets or exceeds the requirements for this processe the WebSphere Application Server detailed system requirements we pages for more information about supported operating systems. Go to product support Web pages to obtain the latest maintenance packages apply after installation.         Click Next to continue the installation. | Juct.<br>eb<br>the<br>to |
| InstallShield       | < <u>B</u> ack <u>N</u> ext 大                                                                                                    | cel                      |

Figure 24. Installation Wizard for the Update Installer: System Prerequisites Check screen

\_\_\_5. Select the directory where the product will be installed and click **Next**.

| 2                   | Installation Wizard for the Update Installer 7.0.0.23                                                                                                    | _ 🗆 X                 |
|---------------------|----------------------------------------------------------------------------------------------------|-----------------------|
| WebSphere, software | Installation Directory<br>IBM Update Installer for Websphere Software, Version 7.0.0.23<br>installed to the specified directory.<br>You can specify a different directory or click <b>Browse</b> to select a | will be<br>directory. |
| A                   | Directory path:<br>/apt//PM//WebSphere/UpdateInstaller                                                                                                    |                       |
|                     |                                                                                                    | B <u>r</u> owse       |
| InstallShield       | < Back Next                                                                                                    | <u>C</u> ancel        |

Figure 25. Installation Wizard for the Update Installer: Installation Directory screen

| 2                   | Installation Wizard for the Update Installer 7.0.0.23                                                                                                    | _ 🗆 X |
|---------------------|----------------------------------------------------------------------------------------------------|-------|
| WebSphere, software | Installation Summary Review the summary for correctness. Click Back to change the values on previous panels. Click Next to begin the installation. The following product will be installed: <ul> <li>IBM Update Installer for WebSphere Software                  Path: /opt/IBM/WebSphere/UpdateInstaller</li> <li>for a total size:                 <ul></ul></li></ul> |       |
| nstallShield        | < <u>B</u> ack <u>N</u> ext > <u>C</u> anc                                                                                                    | el    |

Figure 26. Installation Wizard for the Update Installer: Installation Summary screen

The installation begins.

| <b>2</b>            | Installation Wizard for the Update Installer 7.0.0.23 | _ 🗆 🗙 |
|---------------------|-------------------------------------------------------|-------|
|                     | Creating the uninstaller                              |       |
| WebSphere, software | 28%                                                   |       |
| InstallShield       | < <u>B</u> ack <u>N</u> ext                           | cel   |

Figure 27. Installation Wizard for the Update Installer: Installation in progress screen

\_\_\_\_7. When the product is successfully installed click **Finish**.

| 8                  | Installation Wizard for the Update Installer 7.0.0.23                                                                                                    | _ 🗆 🗙     |
|--------------------|----------------------------------------------------------------------------------------------------|-----------|
| WebSphere software | Installation Complete         Success: The following product was successfully installed:         ● IBM Update Installer for WebSphere Software<br>Path: /opt/IBM/WebSphere/UpdateInstaller         ✓ Launch IBM Update Installer for WebSphere Software on exit.         You can also launch the Update Installer by running the update of the installation directory.         Click Finish to exit the wizard. | ommand in |
| InstallShield      | < <u>B</u> ack <u>N</u> ext >                                                                                                    | Einish    |

Figure 28. Installation Wizard for the Update Installer: Installation Complete screen

You must also install the IBM Update Installer for WebSphere Software. To do so, follow these steps.

\_\_\_1. On the welcome page of the IBM Update Installer for WebSphere Software wizard, click **Next**.

| 8                   | IBM Update Installer for WebSphere Software 7.0.0.23                                                                                                    | o × |
|---------------------|----------------------------------------------------------------------------------------------------|-----|
| ₩.                  | Welcome to the IBM Update Installer for WebSphere Software wizard.                                                                                                    |     |
| WebSphere, software | This wizard installs or uninstalls maintenance packages, including interim fixes, fix packs, and refresh packs. The following products are supported:                                                                                            |     |
|                     | <ul> <li>IBM WebSphere Application Server Version 6.1.0.0 or higher</li> <li>IBM WebSphere Application Server Network Deployment Version<br/>6.1.0.0 or higher</li> <li>IBM WebSphere Application Server - Eveness Version 6.1.0.0 or</li> </ul> | =   |
|                     | <ul> <li>IBM WebSphere Application Server - Express Version 6.1.0.0 or<br/>higher</li> <li>IBM Application Client for WebSphere Application Server Version<br/>6.1.0.0 or higher</li> </ul>                                                      |     |
|                     | <ul> <li>Web Server Plug-ins for WebSphere Application Server Version<br/>6.1.0.0 or higher</li> <li>IBM WebSphere Application Server V6.1 Feature Pack for Web<br/>Services</li> </ul>                                                          |     |
|                     | <ul> <li>IBM_WebSphere_Application Server V6.1 Feature Pack for EIB 3.0</li> <li>IBM_WebSphere_eXtreme Scale Version 7.0 or higher</li> <li>WebSphere Virtual Enterprise 6.1 or higher</li> </ul>                                                |     |
|                     | <ul> <li>IBM_HTTP Server Version 6 or higher</li> <li>IBM_WebSphere Process Server Version 6.0 or higher</li> <li>IBM_WebSphere Enterprise Service Bus Version 6.0.1 or higher</li> </ul>                                                        | -   |
| InstallShield       | < <u>Back</u> <u>Next</u> <u>Cancel</u>                                                                                                    |     |

Figure 29. IBM Update Installer for WebSphere Software wizard: Welcome screen

\_\_\_\_2. Enter the installation location of the product that you want to update and click **Next**.

| ۵                   | IBM Update Installer for WebSphere Software 7.0.0.23                                                                                                    | _ 🗆 🗙              |
|---------------------|----------------------------------------------------------------------------------------------------|--------------------|
| WebSphere. software | Product Selection<br>Enter the installation location of the product that you want to u<br>You can select a different directory from the drop-down list, s<br>different directory, or click <b>Browse</b> to select a directory.<br>Directory path: | pdate.<br>pecify a |
| Part -              | /opt/IBM/HTTPServer                                                                                                    | -                  |
|                     |                                                                                                    | B <u>r</u> owse    |
| InstallShield       | < Back Next >                                                                                                    | <u>C</u> ancel     |

Figure 30. IBM Update Installer for WebSphere Software wizard: Product Selection screen

\_\_\_\_3. Select the option "Install maintenance package" and click **Next**.

| <b>2</b>           | IBM Update Installer for WebSphere Software 7.0.0.23                                                                                    | - • × |
|--------------------|----------------------------------------------------------------------------------------------------|-------|
| WebSphere software | Maintenance Operation Selection       ●         ● Install maintenance package.       ●         ● Uninstall maintenance package.       ● |       |
| InstallShield      | < Back Next > Can                                                                                                    | cel   |

Figure 31. IBM Update Installer for WebSphere Software wizard: Maintenance Operation Selection screen

\_\_\_\_4. Select the directory to install the maintenance package and click **Next**.

| Z-                  | Maintenance Package Directory Selection                                                                                                    |
|---------------------|----------------------------------------------------------------------------------------------------|
| WebSphere, software | Enter directory to list maintenance packages available for installation. You can specify a directory or click <b>Browse</b> to select a path to maintenance package.                                                                                                    |
| Charter .           | Directory path:                                                                                                    |
| Bert                | /software/was_fp                                                                                                    |
|                     | Browse                                                                                                    |
|                     | The latest maintenance packages are available online. Obtain maintenance<br>packages for WebSphere Application Server and all WebSphere Application<br>Server Feature Packs either by visiting the <u>Recommended fixes for</u><br><u>WebSphere Application Server</u> webpage for a complete list or by using the<br><u>WebSphere Maintenance Download wizard</u> to find specific maintenance<br>packages. |
|                     | Server library or WebSphere Application Server information center webpages.                                                                                                    |
| nstallShield        |                                                                                                    |
|                     |                                                                                                    |

Figure 32. IBM Update Installer for WebSphere Software wizard: Maintenance Package Directory screen

\_\_\_5. Select the maintenance packages that you want to install and click **Next**.

|      | Available Maintenance Package to Install<br>Select maintenance packages to install:       |
|------|-------------------------------------------------------------------------------------------|
| ware | Select <u>R</u> ecommended Updates Clea <u>r</u> All Selections                           |
|      | ✓ 7.0.0-WS-IHS-LinuxX64-FP0000021.pak                                                     |
|      | 7.0.0-WS-PLG-LinuxX64-FP0000021.pak - This product is not applic                          |
|      | 7.0.0-WS-WAS-LinuxX64-FP0000021.pak - This product is not applic                          |
|      | 7.0.0-WS-WASSDK-LinuxX64-FP0000021.pak - Mismatched architect                             |
|      | Each package selection might restrict remaining packages available for further selection. |
|      | Multiple selections can be made for different products.                                   |
|      | Click Next to continue                                                                    |
|      |                                                                                           |

Figure 33. IBM Update Installer for WebSphere Software wizard: Available Maintenance Package to Install screen
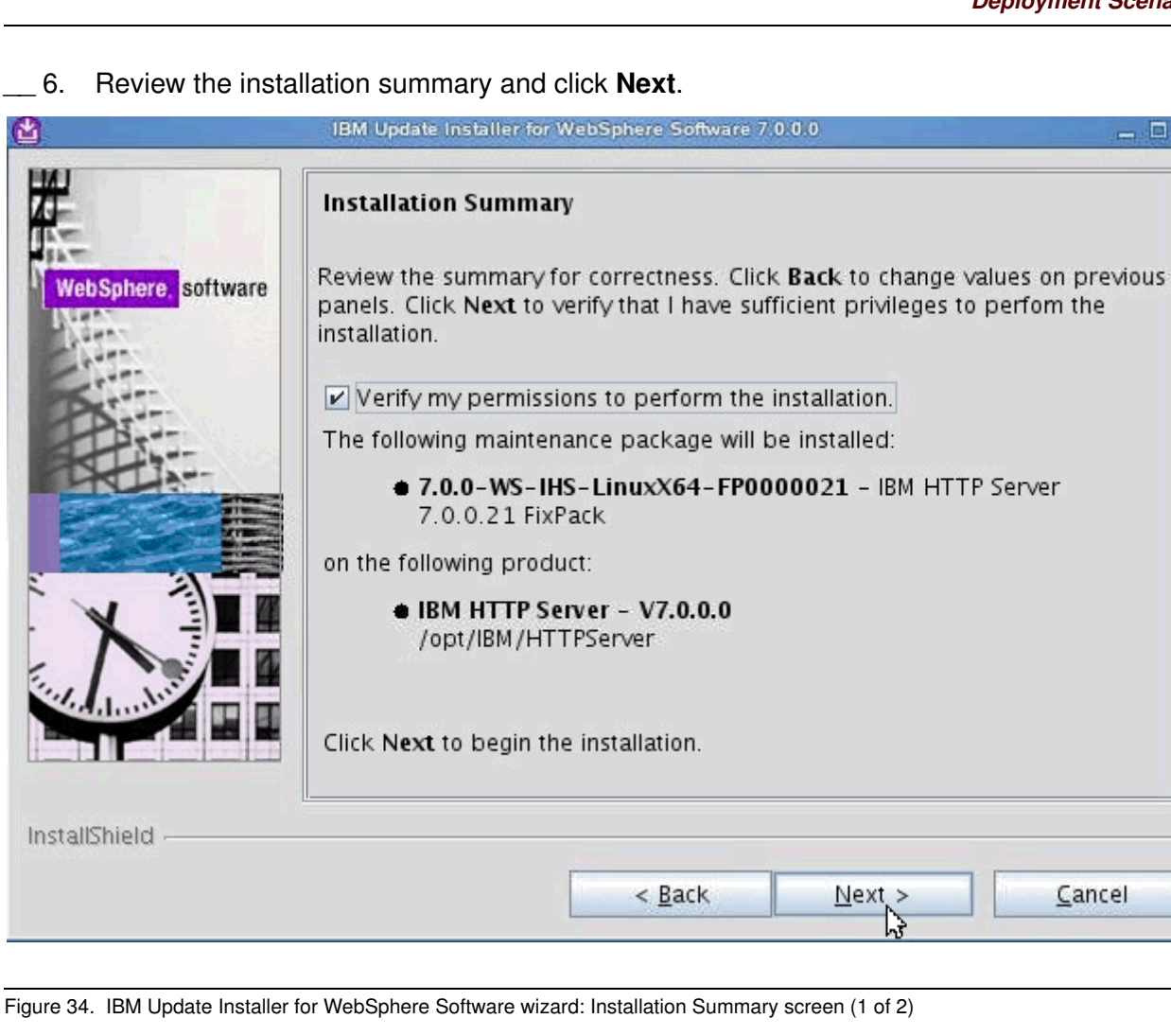

\_\_\_\_7. On the Installation Summary screen, you are informed that you have enough permissions for the installation. Click **Next**.

| <b>2</b>            | IBM Update Installer for WebSphere Software 7.0.0.0                                                                                   | _ 🗆 X |
|---------------------|----------------------------------------------------------------------------------------------------|-------|
|                     | Installation Summary                                                                                                    |       |
| WebSphere, software | Success: You have sufficient permissions to perform the installation.                                                                 |       |
| - AL                | Review the summary for correctness. Click <b>Back</b> to change values on previpanels. Click <b>Next</b> to perform the installation. | vious |
| 1                   | The following maintenance package will be installed:                                                                                  |       |
|                     | <ul> <li>7.0.0-WS-IHS-LinuxX64-FP0000021 - IBM HTTP Server</li> <li>7.0.0.21 FixPack</li> </ul>                                       |       |
|                     | on the following product:                                                                                                    |       |
|                     | IBM HTTP Server - V7.0.0.0     /opt/IBM/HTTPServer                                                                                    |       |
|                     | Click Next to begin the installation.                                                                                                 |       |
| InstallShield       |                                                                                                    |       |
|                     | < Back Next Cance                                                                                                    | l I   |

```
Figure 35. IBM Update Installer for WebSphere Software wizard: Installation Summary screen (2 of 2)
```

| <b>2</b>            | IBM Update Installer for WebSphere Software 7.0.0.0 | _ 🗆 X |
|---------------------|-----------------------------------------------------|-------|
|                     | Initializing component: prereq.gskitlocal           |       |
| WebSphere, software | 5 Ø%                                                |       |
|                     | ۲                                                   |       |
| instalbhield -      | < <u>B</u> ack <u>N</u> ext > <u>C</u> a            | ncel  |

The installation components initialize.

Figure 36. IBM Update Installer for WebSphere Software wizard: Installation in progress screen

\_\_\_\_8. The installation completes. Click **Relaunch** to add or remove extra maintenance packages.

| 2                  | IBM Update Installer for WebSphere Software 7.0.0.0                                                                                                    |   |
|--------------------|----------------------------------------------------------------------------------------------------|---|
| WebSphere software | Installation Complete<br>Success: The following maintenance package was installed:<br>• 7.0.0-WS-IHS-LinuxX64-FP0000021 - IBM HTTP Server 7.0.0.2<br>FixPack<br>on the following product:<br>• IBM HTTP Server<br>/opt/IBM/HTTPServer<br>Click Relaunch to add or remove additional maintenance packages, or click<br>Finish to exit the wizard. | 1 |
| InstallShield      | <u>ج B</u> ack <u>R</u> elaynch <u>F</u> inish                                                                                                    |   |

Figure 37. IBM Update Installer for WebSphere Software wizard: Installation Complete screen

\_\_\_9. Apply 70021 fix pack. On the Product Selection screen, click Next.

| 2                   | IBM Update Installer for WebSphere Software 7.0.0.0                                                                                                    | - 🗆 🗙 |
|---------------------|----------------------------------------------------------------------------------------------------|-------|
| WebSphere. software | Product Selection<br>Enter the installation location of the product that you want to update.<br>You can select a different directory from the drop-down list, specify<br>different directory, or click <b>Browse</b> to select a directory.<br>Directory path: | a     |
|                     |                                                                                                    | owse  |
| InstallShield       | < Back Next                                                                                                    | ancel |

Figure 38. IBM Update Installer for WebSphere Software wizard: Product Selection screen

\_\_\_\_10. Select Install maintenance package and click Next.

| ۵                  | IBM Update Installer for WebSphere Software 7.0.0.0                                                                                                    | - 🗆 X |
|--------------------|----------------------------------------------------------------------------------------------------|-------|
| WebSphere software | IBM Update Installer for WebSphere Software 7.0.0.0         Maintenance Operation Selection <ul> <li>Install maintenance package.</li> <li>Uninstall maintenance package.</li> </ul> |       |
| InstallShield      | < <u>B</u> ack <u>N</u> ext <u>C</u> ar                                                                                                    | icel  |

Figure 39. IBM Update Installer for WebSphere Software wizard: Maintenance Operation Selection screen

\_\_\_\_11. Select the directory to install the maintenance package and click **Next**.

| Ů                   | IBM Update Installer for WebSphere Software 7.0.0.0                                                                                                    | ∃ × |
|---------------------|----------------------------------------------------------------------------------------------------|-----|
|                     | Maintenance Package Directory Selection                                                                                                    |     |
| WebSphere, software | can specify a directory or click <b>Browse</b> to select a path to maintenance package.                                                                                                    |     |
| Cert                | Directory path:                                                                                                    | _   |
| Part                | /software/was_fp                                                                                                    | 4   |
|                     | B <u>r</u> owse                                                                                                    |     |
|                     | The latest maintenance packages are available online. Obtain maintenance<br>packages for WebSphere Application Server and all WebSphere Application<br>Server Feature Packs either by visiting the <u>Recommended fixes for</u><br><u>WebSphere Application Server</u> webpage for a complete list or by using the<br><u>WebSphere Maintenance Download wizard</u> to find specific maintenance<br>packages. |     |
|                     | Additional information can be found online at the <u>WebSphere Application</u><br>Server library or <u>WebSphere Application Server information center</u> webpages                                                                                                    | 5.  |
| InstallShield       |                                                                                                    |     |
|                     | < <u>B</u> ack <u>Next</u> > <u>C</u> ancel                                                                                                    |     |

Figure 40. IBM Update Installer for WebSphere Software wizard: Maintenance Package Directory screen

\_\_\_\_12. Select the maintenance packages that you want to install and click **Next**.

| ۵                                     | IBM Update Installer for WebSphere Software 7.0.0.0 _ C 🗙                                 |
|---------------------------------------|-------------------------------------------------------------------------------------------|
|                                       | Available Maintenance Package to Install Select maintenance packages to install:          |
| WebSphere, software                   | Select <u>R</u> ecommended Updates Deselect All Updates                                   |
| Kitter                                | ✓ 7.0.0-WS-PLG-LinuxX64-FP0000021.pak                                                     |
| Par                                   | ✓ 7.0.0-WS-WASSDK-LinuxX64-FP0000021.pak                                                  |
| A A A A A A A A A A A A A A A A A A A | 7.0.0-WS-IHS-LinuxX64-FP0000021.pak - Not Applicable                                      |
|                                       | 7.0.0-WS-WAS-LinuxX64-FP0000021.pak - Not Applicable                                      |
|                                       | Each package selection might restrict remaining packages available for further selection. |
|                                       | Multiple selections can be made for different products.                                   |
|                                       | Click Next to continue                                                                    |
| InstallShield                         |                                                                                           |
|                                       | < <u>Back Next</u> <u>Cancel</u>                                                          |

Figure 41. IBM Update Installer for WebSphere Software wizard: Available Maintenance Package to Install screen

\_\_\_\_13. Review the installation summary and click Next.

| WebSphere software       Installation Summary         Review the summary for correctness. Click Back to change values on previous panels. Click Next to perform the installation.         Verify my permissions to perform the installation.         The following maintenance packages will be installed:         • 7.0.0-WS-PLG-LinuxX64-FP0000021 - WebSphere Plugin 7.0.0.21 FixPack         • 7.0.0-WS-WASSDK-LinuxX64-FP0000021 - Software Developer Kit 7.0.0.21         to the following location:         • / opt/IBM/HTTPServer/Plugins         Lick Next to begin the installation. | ۲. C                  | IBM Update Installer for WebSphere Software 7 0.0.0 🔔 🗖 🗙                                                                                                    |
|----------------------------------------------------------------------------------------------------|-----------------------|----------------------------------------------------------------------------------------------------|
| WebSphere       software         WebSphere       verify my permissions to perform the installation.         Verify my permissions to perform the installation.       verify my permissions to perform the installation.         The following maintenance packages will be installed:       7.0.0-WS-PLG-LinuxX64-FP0000021 - WebSphere Plugin 7.0.0.21 FixPack         7.0.0-WS-WASSDK-LinuxX64-FP0000021 - Software Developer Kit 7.0.0.21       to the following location:         • / opt/IBM/HTTPServer/Plugins       Click Next to begin the installation.                               | ₩.                    | Installation Summary                                                                                                    |
| <ul> <li>Verify my permissions to perform the installation.</li> <li>The following maintenance packages will be installed:</li> <li>7.0.0-WS-PLG-LinuxX64-FP0000021 - WebSphere Plugin 7.0.0.21 FixPack.</li> <li>7.0.0-WS-WASSDK-LinuxX64-FP0000021 - Software Developer Kit 7.0.0.21</li> <li>to the following location:</li> <li>/opt/IBM/HTTPServer/Plugins</li> <li>Click Next to begin the installation.</li> </ul>                                                                                                    | WebSphere, software   | Review the summary for correctness. Click <b>Back</b> to change values on previous panels. Click <b>Next</b> to perform the installation.                                     |
| The following maintenance packages will be installed:         • 7.0.0-WS-PLG-LinuxX64-FP0000021 - WebSphere Plugin         7.0.0.21 FixPack         • 7.0.0-WS-WASSDK-LinuxX64-FP0000021 - Software Developer         Kit 7.0.0.21         to the following location:         • /opt/IBM/HTTPServer/Plugins                                                                                                    | ditta.                | Verify my permissions to perform the installation.                                                                                                    |
| <ul> <li>• 7.0.0-WS-PLG-LinuxX64-FP0000021 - WebSphere Plugin<br/>7.0.0.21 FixPack</li> <li>• 7.0.0-WS-WASSDK-LinuxX64-FP0000021 - Software Developer<br/>Kit 7.0.0.21</li> <li>to the following location:</li> <li>• /opt/IBM/HTTPServer/Plugins</li> <li>Lick Next to begin the installation.</li> </ul>                                                                                                    | A                     | The following maintenance packages will be installed:                                                                                                    |
| to the following location:<br>• /opt/IBM/HTTPServer/Plugins Click Next to begin the installation. InstallShield                                                                                                    |                       | <ul> <li>7.0.0-WS-PLG-LinuxX64-FP0000021 - WebSphere Plugin<br/>7.0.0.21 FixPack</li> <li>7.0.0-WS-WASSDK-LinuxX64-FP0000021 - Software Developer<br/>Kit 7.0.0.21</li> </ul> |
| • /opt/IBM/HTTPServer/Plugins     Click Next to begin the installation.                                                                                                    |                       | to the following location:                                                                                                    |
| InstallShield                                                                                                    |                       | / opt/IBM/HTTPServer/Plugins                                                                                                    |
| InstallShield                                                                                                    | الفاظ <u>ام ر</u> دور | Click Next to begin the installation.                                                                                                    |
|                                                                                                    | InstallShield         |                                                                                                    |
| < Back Next Cancel                                                                                                    |                       | < Back Next > Cancel                                                                                                    |

Figure 42. IBM Update Installer for WebSphere Software wizard: Installation Summary screen

The installation begins.

| ۵                   | IBM Update Installer for WebSphere Software 7.0.0.0 | - 🗆 🗙 |
|---------------------|-----------------------------------------------------|-------|
|                     | Initializing                                        |       |
| WebSphere, software | 0%                                                  |       |
| -                   |                                                     |       |
|                     |                                                     |       |
|                     |                                                     |       |
|                     |                                                     |       |
|                     |                                                     |       |
|                     |                                                     |       |
| InstallShield       | < Back NO > Can                                     | cel   |
|                     |                                                     |       |

Figure 43. IBM Update Installer for WebSphere Software wizard: Installation in progress screen

\_\_\_\_14. The installation completes. Click **Finish**.

| 2                  | IBM Update Installer for WebSphere Software 7.0.0.0                              | _ 🗆 X |
|--------------------|----------------------------------------------------------------------------------|-------|
| WebSphere software | Installation Complete Success:The following maintenance packages were installed: | click |
| InstallShield      | <u>ج B</u> ack <u>R</u> elaunch آنز                                              | ish   |
|                    |                                                                                  |       |

Figure 44. IBM Update Installer for WebSphere Software wizard: Installation Complete screen

# **Install Oracle**

\_\_\_\_1. Open a VNC windows by using Oracle:

Oraclehost:/opt # rm -rf oracle Oraclehost:/opt # mkdir oracle Oraclehost:/opt # chown oracle:dba oracle Oraclehost:/opt # ls -1 drwxr-xr-x 2 oracle dba 4096 Aug 27 08:13 oracle

| oracle@     |      |        | /> co  | 1 /soft | tware/databa | ase/    |              |
|-------------|------|--------|--------|---------|--------------|---------|--------------|
| oracle@     |      |        | /soft  | tware/o | database> d: | ir      |              |
| total 64    |      |        |        |         |              |         |              |
| drwxrwxrwx  | 12   | root   | root   | 4096    | 2011-09-19   | 04:39   | dere         |
| drwxrwxrwx  | 4    | root   | root   | 4096    | 2011-09-22   | 08:37   | install      |
| -rwxrwxrwx  | 1    | root   | root   | 28122   | 2011-09-22   | 09:57   | readme.html  |
| drwxrwxrwx  | 2    | root   | root   | 4096    | 2011-09-22   | 08:37   | response     |
| drwxrwxrwx  | 2    | root   | root   | 4096    | 2011-09-22   | 08:37   | rpm          |
| -rwxrwxrwx  | 1    | root   | root   | 3226    | 2011-09-22   | 08:26   | runInstaller |
| drwxrwxrwx  | 2    | root   | root   | 4096    | 2011-09-22   | 08:37   | sshsetup     |
| drwxrwxrwx  | 14   | root   | root   | 4096    | 2011-09-22   | 08:37   | stage        |
| -rwxrwxrwx  | 1    | root   | root   | 5466    | 2011-08-23   | 06:07   | welcome.html |
| oracle@     |      |        | /soft  | tware/o | latabase> ., | /runIns | staller      |
| Starting On | rac] | le Un: | iversa | al Inst | taller       |         |              |

Figure 45. Starting Oracle Universal Installer

I

| 2. The Oracle Data         | Oracle Database 11g Release 2 INS                                    |                                                                       |                                 |
|----------------------------|----------------------------------------------------------------------|-----------------------------------------------------------------------|---------------------------------|
| onfigure Security Update   | 5                                                                    |                                                                       | ORACLE 118                      |
| Configure Security Updates | Provide your email address to be<br>and initiate configuration manag | informed of security issues, install the<br>er. <u>View details</u> . | product                         |
| Download Software Updates  | E <u>m</u> ail:                                                      |                                                                       |                                 |
| Apply Software Updates     |                                                                      | Easier for you if you use your My Ora<br>address/username.            | cle Support email               |
| Grid Installation Options  | I wish to receive security upd                                       | ates via My Oracle Support.                                           |                                 |
| Install Type               | My Oracle Support Password:                                          |                                                                       |                                 |
| Typical Installation       |                                                                      |                                                                       |                                 |
| Prerequisite Checks        |                                                                      |                                                                       |                                 |
| Summary                    |                                                                      |                                                                       |                                 |
| Install Product            |                                                                      |                                                                       |                                 |
| Finish                     |                                                                      |                                                                       |                                 |
|                            |                                                                      |                                                                       |                                 |
|                            |                                                                      |                                                                       |                                 |
|                            |                                                                      |                                                                       |                                 |
|                            |                                                                      |                                                                       |                                 |
|                            |                                                                      |                                                                       |                                 |
|                            |                                                                      |                                                                       |                                 |
|                            |                                                                      |                                                                       |                                 |
|                            |                                                                      |                                                                       | 63N                             |
| Help                       |                                                                      | < <u>B</u> ack                                                        | <u>kext &gt; I</u> nstall Cance |

Figure 46. Oracle Database 11g Release 2 Installer: Configure Security Updates

\_\_\_\_3. In the message window "Do you wish to remain uninformed of critical security issues in your configuration?", click **Yes**.

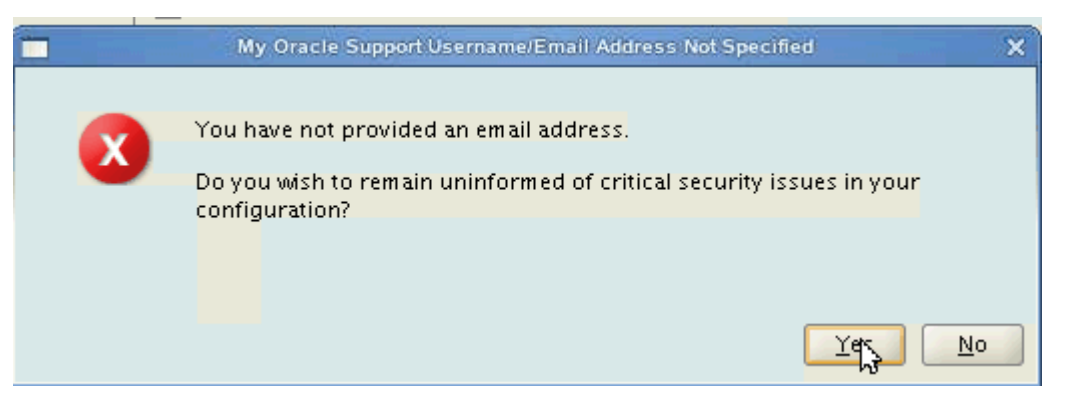

Figure 47. My Oracle Support Username/Email Address Not Specified

## \_\_\_\_4. In the Select Installation Option screen, select Install database software only and click **Next**.

|                                                                                                    | Oracle Database 11g Release 2 Installer - Installing database - Step 3 of 10                                                                                                    |
|----------------------------------------------------------------------------------------------------|----------------------------------------------------------------------------------------------------|
| Select Installation Option                                                                                                    |                                                                                                    |
| Configure Security Updates<br>Download Software Updates<br>Installation Option<br>Grid Installation Options<br>Install Type<br>Typical Installation<br>Prerequisite Checks<br>Summary<br>Install Product<br>Finish | Select any of the following install options. Note: If you want to upgrade an existing Oracle Database 11g Release 2 instance existing database" option. Create and configure a database One of the following install database One of the following install options. Dupgrade an existing database |
| Help                                                                                                    | < Back Next >                                                                                                    |

Figure 48. Oracle Database 11g Release 2 Installer: Select Installation Option screen

\_\_\_ 5. In the Grid Installation Options screen, select Single instance database installation and click **Next**.

|                                                                                                    | Oracle Database 11g Release 2 Installer - Installing database - Step 4 of 10 📃 📮 🗖 🗶                                                                                                    |
|----------------------------------------------------------------------------------------------------|----------------------------------------------------------------------------------------------------|
| Grid Installation Options                                                                                                    |                                                                                                    |
| Configure Security Updates<br>Download Software Updates<br>Installation Option<br>Grid Installation Options<br>Install Type<br>Typical Installation<br>Prerequisite Checks<br>Summary<br>Install Product<br>Finish | Select the type of database installation you want to perform.  Single instance database installation  Oracle Real Application Clusters database installation  Oracle RAC Ong Node database installation |
| Help                                                                                                    | < <u>Back</u> Next > Install Cancel                                                                                                    |

Figure 49. Oracle Database 11g Release 2 Installer: Grid Installation Options screen

## \_\_\_6. Select the languages in which the product runs and click **Next**.

|                                                                                                    | Oracle Database 11g Release 2 Installer -Ir                                                                                                    | stalling database - Step 5 of 12 | X                     |
|----------------------------------------------------------------------------------------------------|----------------------------------------------------------------------------------------------------|----------------------------------|-----------------------|
| Select Product Languages                                                                                                    |                                                                                                    |                                  | DATABASE 118          |
| Configure Security Updates<br>Download Software Updates<br>Installation Option<br>Crid Installation Options<br>Product Languages<br>Database Edition<br>Installation Location<br>Operating System Groups<br>Prerequisite Checks<br>Summary<br>Install Product<br>Finish | Select the languages in which your p<br>Available Languages:<br>Arabic<br>Bengali<br>Brazilian Portuguese<br>Bulgarian<br>Canadian French<br>Catalan<br>Croatian<br>Czech<br>Danish<br>Dutch<br>Egyptian<br>English (United Kingdom)<br>Estonian<br>Finnish<br>French<br>German<br>Greek<br>Hebrew<br>Hungarian<br>Icelandic<br>Indonesian | roduct will run.                 | Pages:                |
| Help                                                                                                    |                                                                                                    | < <u>B</u> ack                   | Next > Install Cancel |

Figure 50. Oracle Database 11g Release 2 Installer: Select Product Languages screen

\_\_\_\_7. Select Enterprise Edition (4.5GB) as the database edition where you want to install and click **Next**.

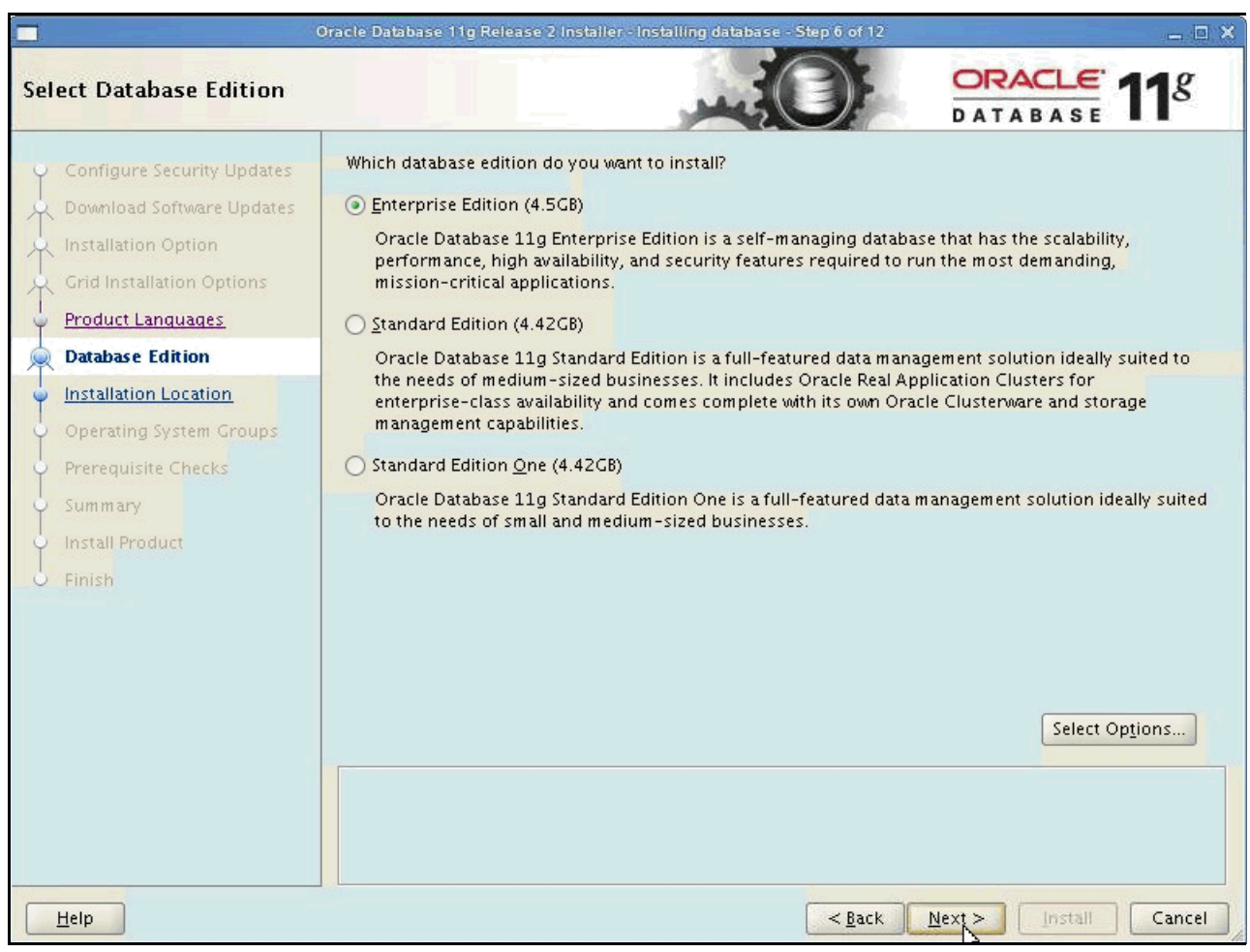

Figure 51. Oracle Database 11g Release 2 Installer: Select Database Edition screen

## \_\_\_8. In the Download Software Updates screen, select Skip software updates and click **Next**.

|                                                                                                    | Dracle Database 11g Release 2 Installer - Installing database - Step 2 of 11 📃 📃 🗙                                                                                                    |
|----------------------------------------------------------------------------------------------------|----------------------------------------------------------------------------------------------------|
| Download Software Update                                                                                                    |                                                                                                    |
| Configure Security Updates<br>Download Software Updates<br>Apply Software Updates<br>Installation Option<br>Grid Installation Options<br>Install Type<br>Typical Installation<br>Prerequisite Checks<br>Summary<br>Install Product<br>Finish | Download software updates for this installation. Software updates consist of recommended updates to the installer system requirement checks, patchset updates (PSUs), and other recommended patches.  Select one of the following options:  Use My Oracle Support credentials for download  My Oracle Support ger name:  My Oracle Support password:  Deroxy Settings Test Connection  Use pre-gownloaded software updates  Location:  Select one updates  Skip software updates |
| Help                                                                                                    | < Back Next > Install Cancel                                                                                                    |

Figure 52. Oracle Database 11g Release 2 Installer: Download Software Updates screen

\_\_\_\_9. Select the installation locations for the Oracle base and the software and click **Next**.

|                                                                                                    | Dracle Database 11g Release 2 Installer - Installing database - Step 7 of 12                                                                                                    | _ 🗆 X                  |
|----------------------------------------------------------------------------------------------------|----------------------------------------------------------------------------------------------------|------------------------|
| Specify Installation Locatio                                                                                |                                                                                                    | <b>11</b> <sup>g</sup> |
| Configure Security Updates<br>Download Software Updates<br>Installation Option<br>Crid Installation Options | Specify a path to place all Oracle software and configuration-related files installed by this in owner. This location is the Oracle base directory for the installation owner.          Oracle Base:       /opt/oracle/11gR2 | stallation             |
| Product Languages                                                                                           | Specify a location for storing Oracle database software files separate from database configue<br>in the Oracle base directory. This software directory is the Oracle database home directory.                                | iration files          |
| linstallation Location                                                                                      | Software Location? /opt/oracle/11gR2/product/11.2.0/dbhome_1                                                                                                    | Browse                 |
| Operating System Groups     Prerequisite Checks     Summary     Install Product     Finish                  |                                                                                                    |                        |
| Help                                                                                                    | < Back Next > Install                                                                                                    | Cancel                 |

Figure 53. Oracle Database 11g Release 2 Installer: Specify Installation Location screen

\_\_\_\_10. Select the name of the OSDBA group to grant the SYSDBA privilege and click **Next**.

|                                                                                                    | Oracle Database 11g Release 2 Installer - Installing database - Step 8 of 12 📃 🗖 🗙                                                                                                    |
|----------------------------------------------------------------------------------------------------|----------------------------------------------------------------------------------------------------|
| Privileged Operating Syste                                                                                                    |                                                                                                    |
| Configure Security Updates<br>Download Software Updates<br>Installation Option<br>Grid Installation Options<br>Product Languages<br>Database Edition<br>Installation Location<br>Operating System Groups<br>Prerequisite Checks<br>Summary<br>Install Product<br>Finish | SYSDBA and SYSOPER privileges are required to create a database using operating system (OS)<br>authentication. Membership in OSDBA grants the SYSDBA privilege, and membership in OSOPER grants<br>the SYSOPER privilege, which is a subset of SYSDBA privileges. Select the name of the OSDBA group to<br>grant the SYSDBA privilege. The user account you are using to run this install must be a member of this<br>group.<br>Database Administrator (OSDBA) Group:<br>Database Operator (OSOPER) Group (Optional):<br>Database Operator (OSOPER) Group (Optional): |
| Help                                                                                                    | < <u>Back</u> Next > Install Cancel                                                                                                    |

Figure 54. Oracle Database 11g Release 2 Installer: Privileged Operating System Groups screen

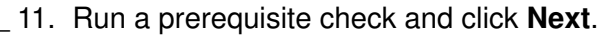

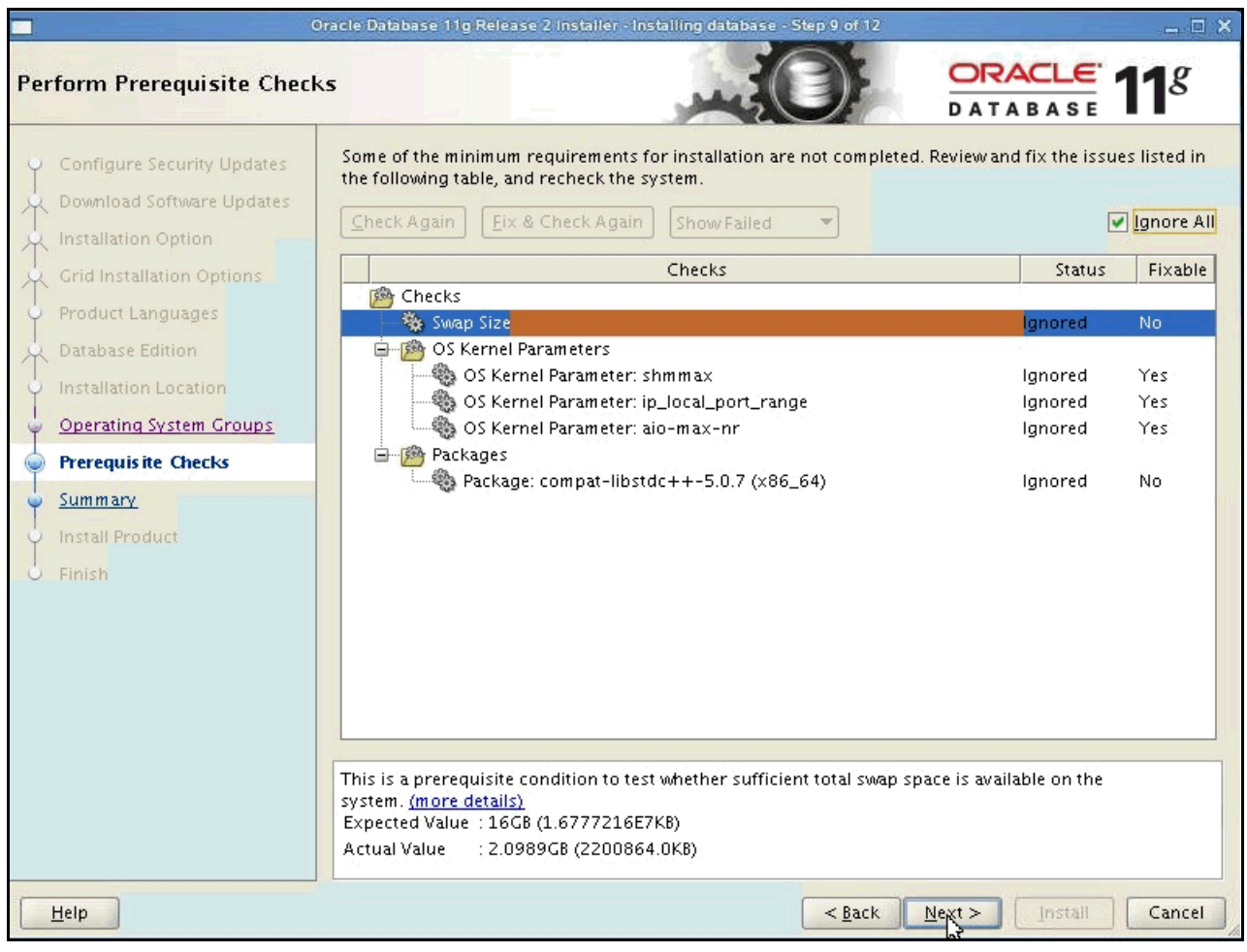

Figure 55. Oracle Database 11g Release 2 Installer: Perform Prerequisite Checks screen

12. There might be some unfulfilled prerequisites. In the message window, click Yes to ignore them.

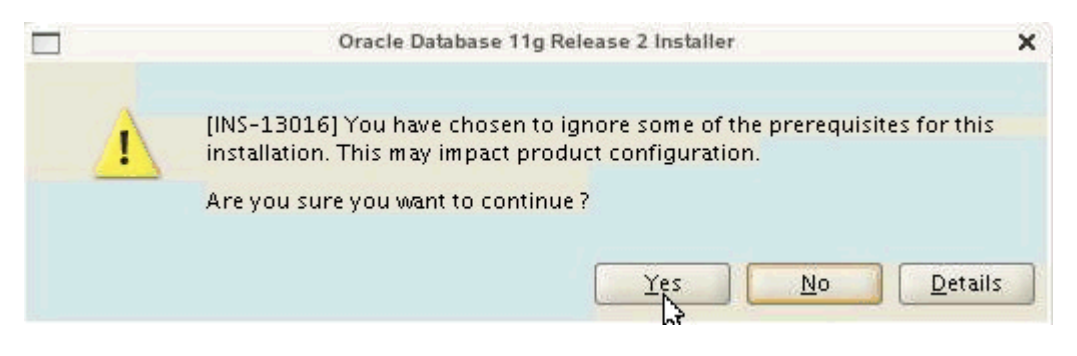

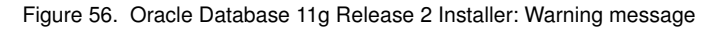

\_\_\_\_13. Run the following command according to the warning:

| Execute Configuration scripts                                                                                                    | ×                    |
|----------------------------------------------------------------------------------------------------|----------------------|
| لم<br>The following configuration scripts need to be executed as the "root" user.                                                                                      | 1                    |
| Scripts to be executed:                                                                                                    | C. T. G. Contraction |
| Number         Script Location           1         /opt/oracle/11gR2/product/11.2.0/dbhome_1/root.sh                                                                   |                      |
|                                                                                                    |                      |
| To execute the configuration scripts:<br>1. Open a terminal window<br>2. Log in as "root"<br>3. Run the scripts<br>4. Return to this window and click "OK" to continue |                      |
| <u>H</u> elp OK                                                                                                    |                      |

Figure 57. Oracle Database 11g Release 2 Installer: Execute Configuration script

## \_\_\_\_14. Rerun a prerequisite check.

| <b>_</b>                                                                                     | rracle Database 11g Release 2 Installer - Installing database - Step 9 of 12 📃 📃 🗙                                                                                                    |
|----------------------------------------------------------------------------------------------|----------------------------------------------------------------------------------------------------|
| Perform Prerequisite Check                                                                   |                                                                                                    |
| Configure Security Updates<br>Download Software Updates<br>Installation Option               | Verifying that the target environment meets minimum installation and configuration requirements for products you have selected. This can take time. Please wait. 87% Checking Package: compat-libstdc++-5.0.7 (x86_64) |
| Product Languages     Database Edition     Installation Location     Operating System Groups |                                                                                                    |
| Prerequisite Checks     Summary     Install Product     Finish                               |                                                                                                    |
|                                                                                              | ٢                                                                                                    |
|                                                                                              |                                                                                                    |
| Help                                                                                         | < Back Mext > Install Cancel                                                                                                    |

Figure 58. Oracle Database 11g Release 2 Installer: Perform Prerequisite Checks screen

# Install TDI7.1

\_\_\_1. Open the IBM Directory Integrator v7.1.

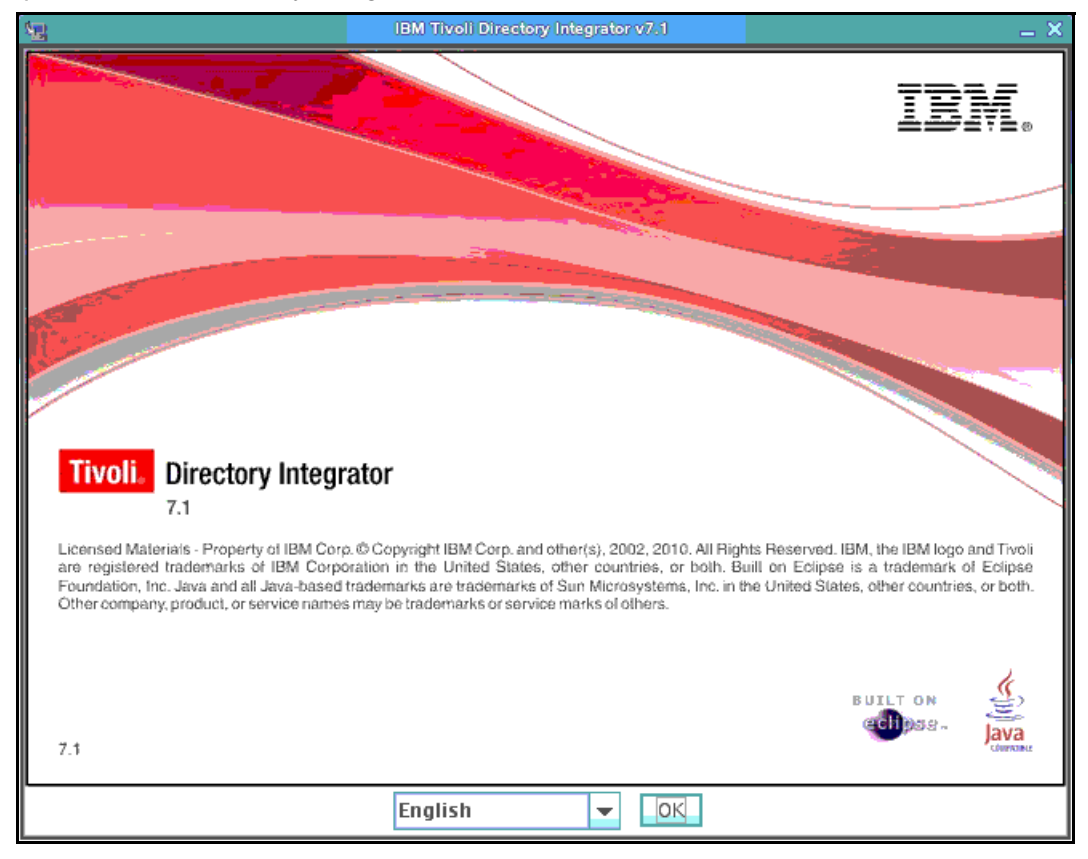

Figure 59. IBM Directory Integrator v7.1

\_\_\_\_2. In the Introduction screen, click **Next**.

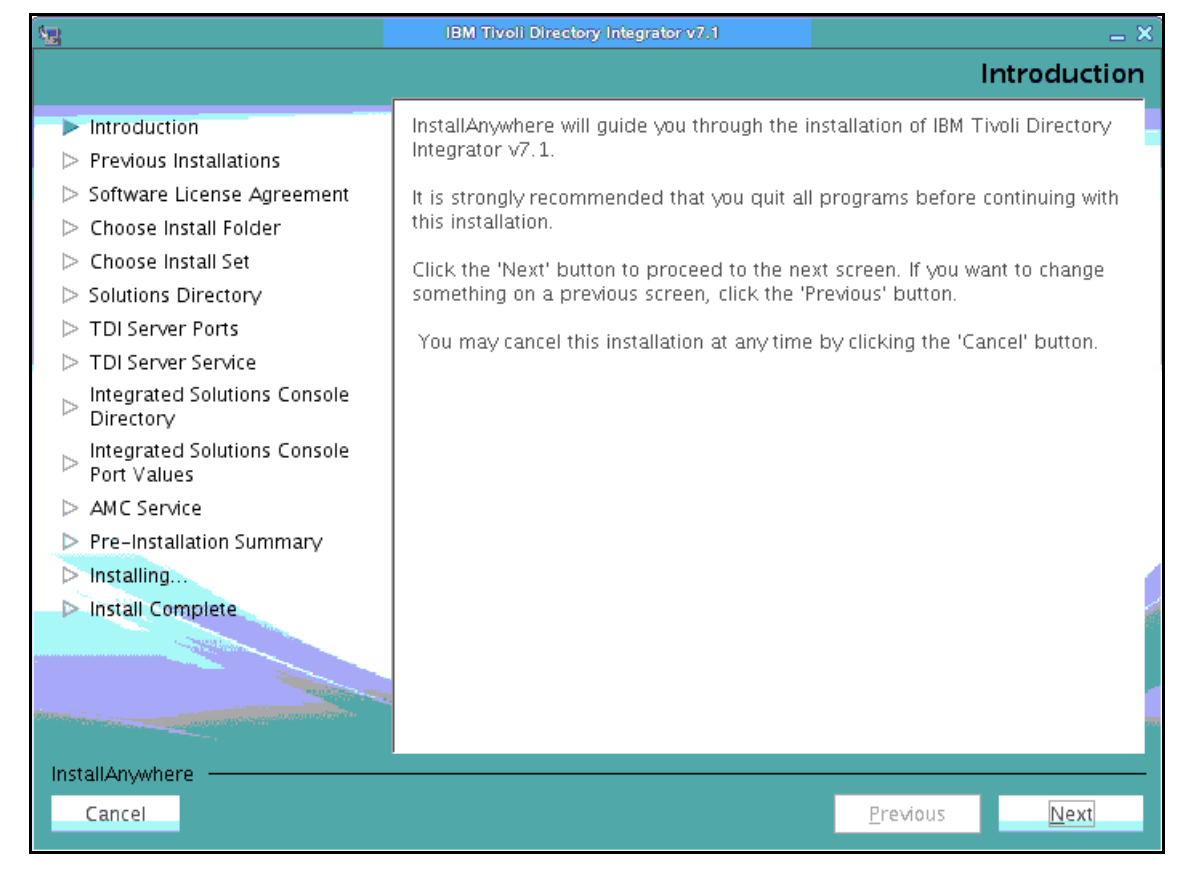

Figure 60. IBM Directory Integrator v7.1: Introduction screen

## \_\_\_\_3. Check for previous installations and click **Next**.

| 1                                                                                                    | IBM Tivoli Directory Integrator v7.1                                                                      |
|----------------------------------------------------------------------------------------------------|----------------------------------------------------------------------------------------------------|
|                                                                                                    | Previous Installations                                                                                    |
| <ul> <li>Introduction</li> <li>Previous Installations</li> <li>Software License Agreement</li> <li>Choose Install Folder</li> <li>Choose Install Set</li> <li>Solutions Directory</li> <li>TDI Server Ports</li> <li>TDI Server Service</li> <li>Integrated Solutions Console<br/>Directory</li> <li>Integrated Solutions Console<br/>Port Values</li> <li>AMC Service</li> <li>Pre-Installation Summary</li> <li>Installing</li> <li>Install Complete</li> </ul> | Click next to search for previous IBM Tivoli Directory Integrator installations.<br>This may take a while |
|                                                                                                    |                                                                                                    |
| InstallAnywhere                                                                                                    |                                                                                                    |
| Cancel                                                                                                    | Previous <u>Next</u>                                                                                      |

Figure 61. IBM Directory Integrator v7.1: Previous installations screen

#### \_\_\_\_4. Accept the license agreement and click **Next**.

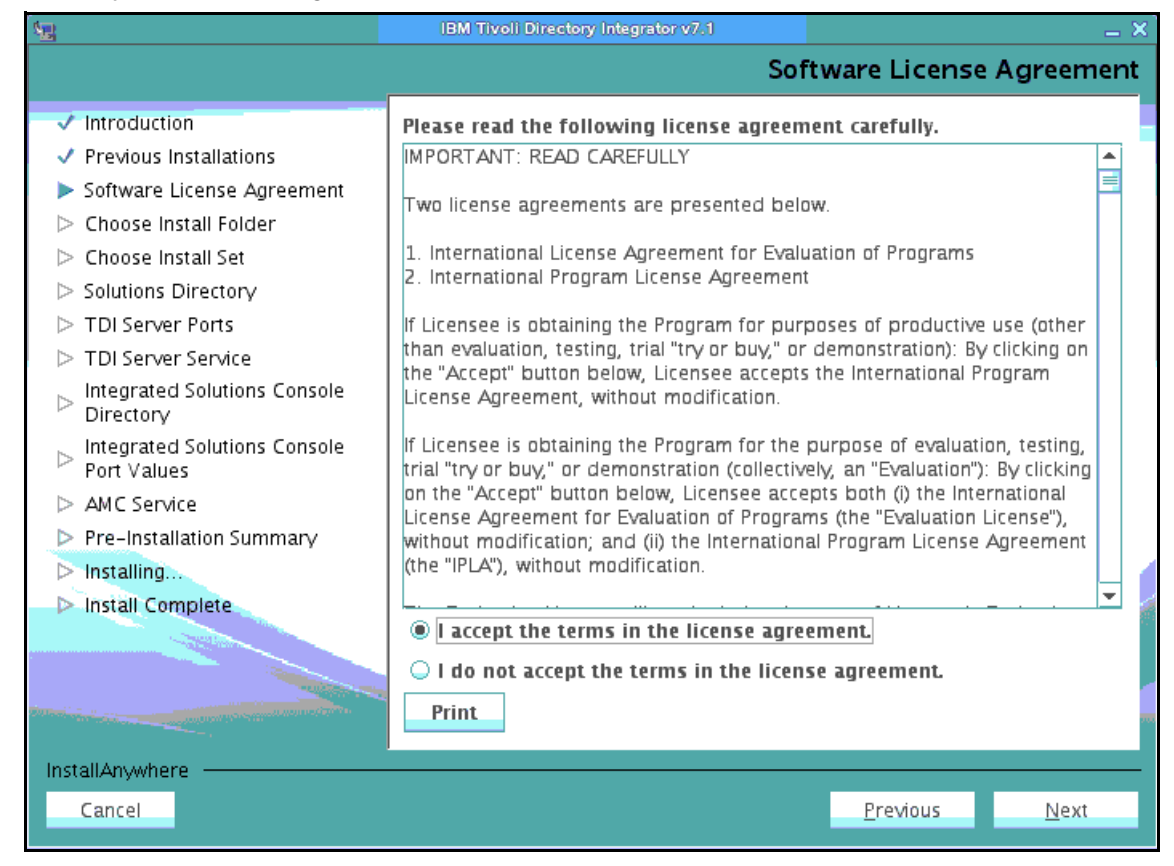

Figure 62. IBM Directory Integrator v7.1: Software License Agreement screen

\_\_\_5. Select the installation folder and click **Next**.

| <u>Se</u>                                                                                                    | IBM Tivoli Directory Integrator v7.1                                                                                            |                         | _ × _          |
|----------------------------------------------------------------------------------------------------|----------------------------------------------------------------------------------------------------|-------------------------|----------------|
|                                                                                                    |                                                                                                    | Choose                  | Install Folder |
| <ul> <li>Introduction</li> <li>Previous Installations</li> <li>Software License Agreement</li> <li>Choose Install Folder</li> <li>Choose Install Set</li> <li>Solutions Directory</li> <li>TDI Server Ports</li> <li>TDI Server Service</li> <li>Integrated Solutions Console<br/>Directory</li> <li>Integrated Solutions Console<br/>Port Values</li> <li>AMC Service</li> <li>Pre-Installation Summary</li> <li>Installing</li> <li>Install Complete</li> </ul> | Please choose a destination folder for this<br><u>Where Would You Like to Install?</u><br>/opt/IBM/TDI/V7.1<br><u>Restore D</u> | Choose<br>installation. | Install Folder |
| InstallAnywhereCancel                                                                                                    |                                                                                                    | <u>P</u> revious        | Next           |

Figure 63. IBM Directory Integrator v7.1: Choose Install Folder screen

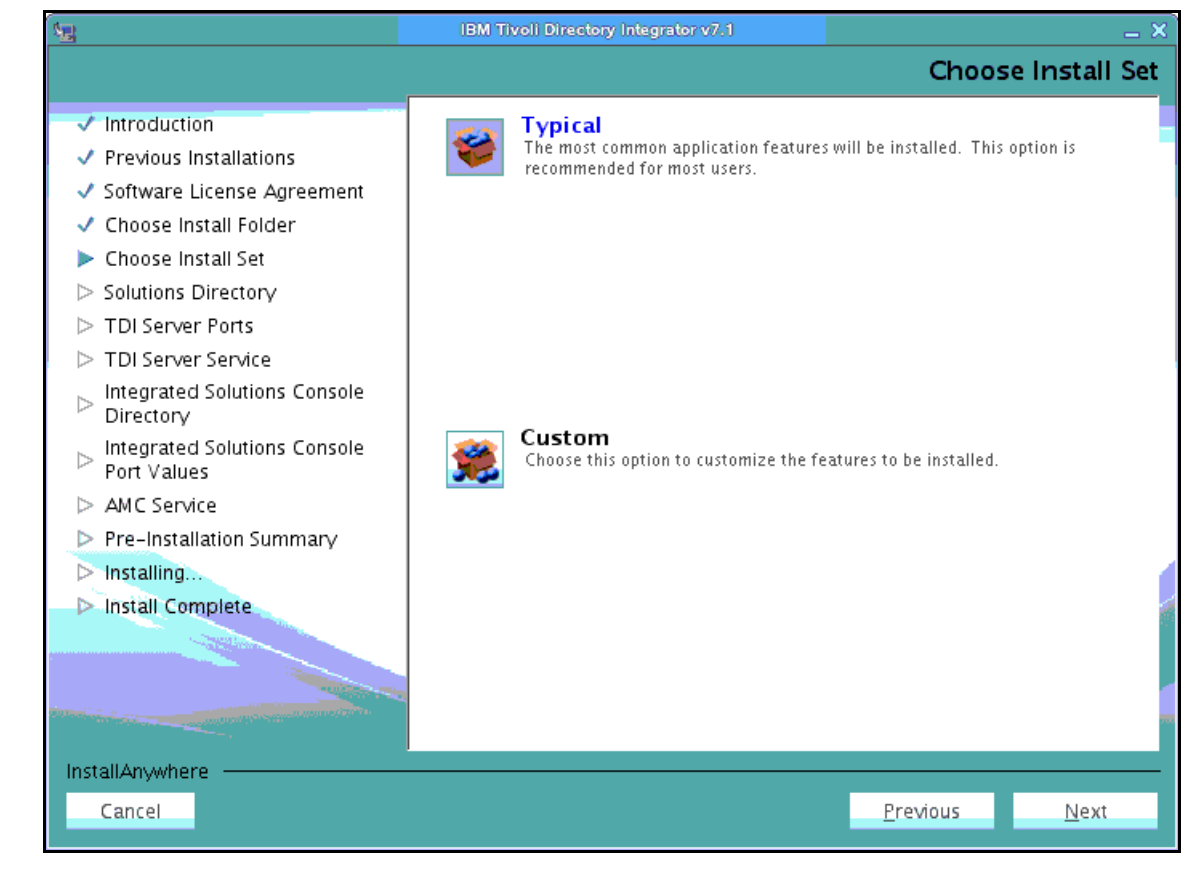

\_\_\_6. Select **Typical** as the Install Set and click **Next**.

Figure 64. IBM Directory Integrator v7.1: Choose Install Set screen

## \_\_\_\_7. You can select a solutions directory. In this case, select Do not specify and click **Next**.

| <b>1</b>                                                                                                    | IBM Tivoli Directory Integrator v7.1                                                                                                    | _ × _                                                                                                    |
|----------------------------------------------------------------------------------------------------|----------------------------------------------------------------------------------------------------|----------------------------------------------------------------------------------------------------|
|                                                                                                    |                                                                                                    | Solutions Directory                                                                                                    |
| <ul> <li>Introduction</li> <li>Previous Installations</li> <li>Software License Agreement</li> <li>Choose Install Folder</li> <li>Choose Install Set</li> <li>Solutions Directory</li> <li>TDI Server Ports</li> <li>TDI Server Service</li> <li>Integrated Solutions Console<br/>Directory</li> <li>Integrated Solutions Console<br/>Port Values</li> <li>AMC Service</li> <li>Pre-Installation Summary</li> <li>Installing</li> <li>Install Complete</li> </ul> | You have the option of selecting a Solutions<br>is a static directory where the IBM Tivoli Di<br>Configuration Editor look for your solutions<br>Use a subdirectory named TDI under m<br>Use Install Directory<br>Select a directory to use<br>Zelect a directory to use<br>Do not specify - use current working di | Solutions Directory s Directory. A Solutions Directory rectory Integrator Server and ny home directory tore Default Choose rectory at startup time |
|                                                                                                    |                                                                                                    |                                                                                                    |
| InstallAnywhereCancel                                                                                                    |                                                                                                    | Previous <u>N</u> ext                                                                                                    |

Figure 65. IBM Directory Integrator v7.1: Solutions Directory screen

\_\_\_\_8. Enter the port values and click **Next**.

| <ul> <li>Introduction</li> <li>Previous Installations</li> <li>Software License Agreement</li> <li>Choose Install Folder</li> <li>Choose Install Set</li> <li>Solutions Directory</li> <li>TDI Server Ports</li> <li>Server Port:</li> </ul> | Server Por                                | t Values     |
|----------------------------------------------------------------------------------------------------|-------------------------------------------|--------------|
| <ul> <li>Introduction</li> <li>Previous Installations</li> <li>Software License Agreement</li> <li>Choose Install Folder</li> <li>Choose Install Set</li> <li>Solutions Directory</li> <li>TDI Server Ports</li> <li>Server Port:</li> </ul> | used by IBM Tivoli Directory Integrator v | 7.1          |
| <ul> <li>Integrated Solutions Console<br/>Directory</li> <li>Integrated Solutions Console<br/>Port Values</li> <li>AMC Service</li> <li>Pre-Installation Summary</li> <li>Install Complete</li> </ul>                                        |                                           |              |
| Cancel                                                                                                    | <u>P</u> revious                          | <u>N</u> ext |

Figure 66. IBM Directory Integrator v7.1: Server Port Values screen

\_\_\_\_9. Select **Register as a system service** if you want to register the product as a system service and click **Next**.

| 5 <u>5</u>                                                                                                    | IBM Tivoli Directory Integrator v7.1 | ×   |
|----------------------------------------------------------------------------------------------------|--------------------------------------|-----|
|                                                                                                    | Register Server as Servic            | e   |
| 1 Introduction                                                                                                   |                                      |     |
| Previous Installations                                                                                           | as a system service.                 |     |
| <ul> <li>Software License Agreement</li> </ul>                                                                   |                                      |     |
| ✓ Choose Install Folder                                                                                          |                                      |     |
| 🗸 Choose Install Set                                                                                             |                                      |     |
| Solutions Directory                                                                                              |                                      |     |
| <ul> <li>TDI Server Ports</li> </ul>                                                                             | Register as a system service         |     |
| TDI Server Service                                                                                               | Service Name:                        |     |
| $^{ m D}$ Integrated Solutions Console Directory                                                                 | tdi                                  |     |
| >  Integrated Solutions Console<br>Port Values                                                                   |                                      |     |
| AMC Service                                                                                                    |                                      |     |
| Pre-Installation Summary                                                                                         |                                      |     |
| Installing                                                                                                    |                                      |     |
| Install Complete                                                                                                 |                                      |     |
| - States in the second                                                                                           |                                      |     |
|                                                                                                    |                                      |     |
| and the second second second second second second second second second second second second second second second |                                      | 700 |
| Install An whore                                                                                                 |                                      |     |
| Constant Anywhere                                                                                                | Province -                           |     |
| Cancel                                                                                                    | <u>Previous</u>                      |     |
|                                                                                                    |                                      |     |

Figure 67. IBM Directory Integrator v7.1: Register Server as Service screen

\_\_\_\_10. Select **Register as a system service** if you want to register the Administration and Monitoring Console as a system service and click **Next**.

| 5 <u>5</u>                                                            | IBM Tivoli Directory Integrator v7.1                  | _ × _              |
|-----------------------------------------------------------------------|-------------------------------------------------------|--------------------|
|                                                                       |                                                       | AMC Service        |
| ✓ Introduction                                                        | You have the option of registering the Administration | and Monitoring     |
| Previous Installations                                                | Console as a system service.                          |                    |
| ✓ Software License Agreement                                          |                                                       |                    |
| 🗸 Choose Install Folder                                               |                                                       |                    |
| 🗸 Choose Install Set                                                  |                                                       |                    |
| Solutions Directory                                                   |                                                       |                    |
| TDI Server Ports                                                      | Register as a system service                          |                    |
| TDI Server Service                                                    | Service Name:                                         |                    |
| <ul> <li>Integrated Solutions Console</li> <li>Directory</li> </ul>   | amc                                                   |                    |
| <ul> <li>Integrated Solutions Console</li> <li>Port Values</li> </ul> |                                                       |                    |
| AMC Service                                                           |                                                       |                    |
| Pre-Installation Summary                                              |                                                       |                    |
| Installing                                                            |                                                       | 6                  |
| Install Complete                                                      |                                                       |                    |
|                                                                       |                                                       |                    |
|                                                                       |                                                       |                    |
|                                                                       |                                                       |                    |
| InstallAnywhere                                                       |                                                       |                    |
| Cancel                                                                | <u>P</u> re                                           | vious <u>N</u> ext |
|                                                                       |                                                       |                    |

Figure 68. IBM Directory Integrator v7.1: AMC Service screen

\_\_\_\_11. Enter the values for the integrated solutions console port and click **Next**.

| 12                                                                                                    | IBM Tivoli Directory Integrator v7.1                                                                                                   |  |  |  |
|----------------------------------------------------------------------------------------------------|----------------------------------------------------------------------------------------------------|--|--|--|
| Integrated Solutions Console Port Values                                                                                                    |                                                                                                    |  |  |  |
| <ul> <li>Introduction</li> <li>Previous Installations</li> <li>Software License Agreement</li> <li>Choose Install Folder</li> <li>Choose Install Set</li> <li>Solutions Directory</li> <li>TDI Server Ports</li> <li>TDI Server Service</li> <li>Integrated Solutions Console<br/>Port Values</li> <li>AMC Service</li> <li>Pre-Installation Summary</li> <li>Installing</li> <li>Install Complete</li> </ul> | Enter the port values to be used by Integrated Solutions Console SE. HTTP port: 13100 HTTPS port: 13101 Action Manager API port: 13104 |  |  |  |
| Cancel                                                                                                    | Previous Next                                                                                                    |  |  |  |

Figure 69. IBM Directory Integrator v7.1: Integrated Solutions Console Port Values screen

\_\_\_\_12. Check the pre-installation summary for the product and click Next.

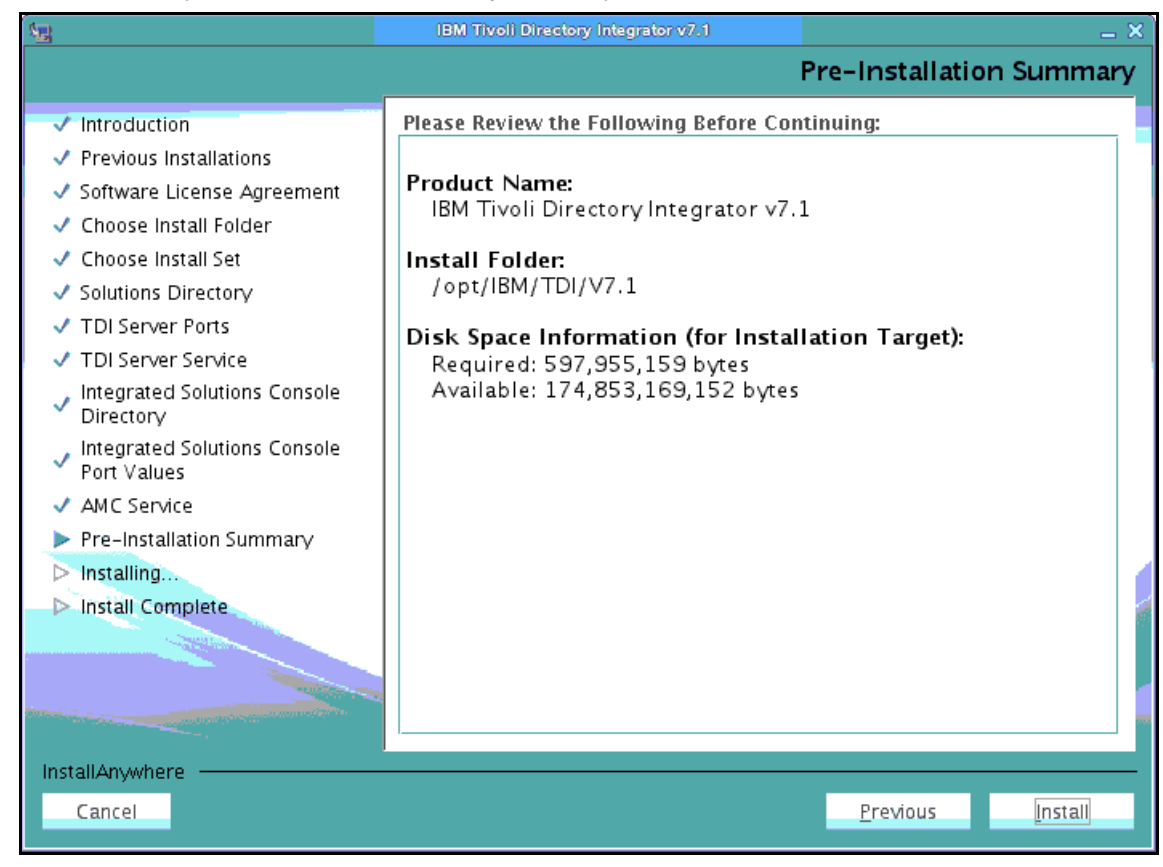

Figure 70. IBM Directory Integrator v7.1: Pre-installation Summary screen

#### The installation begins.

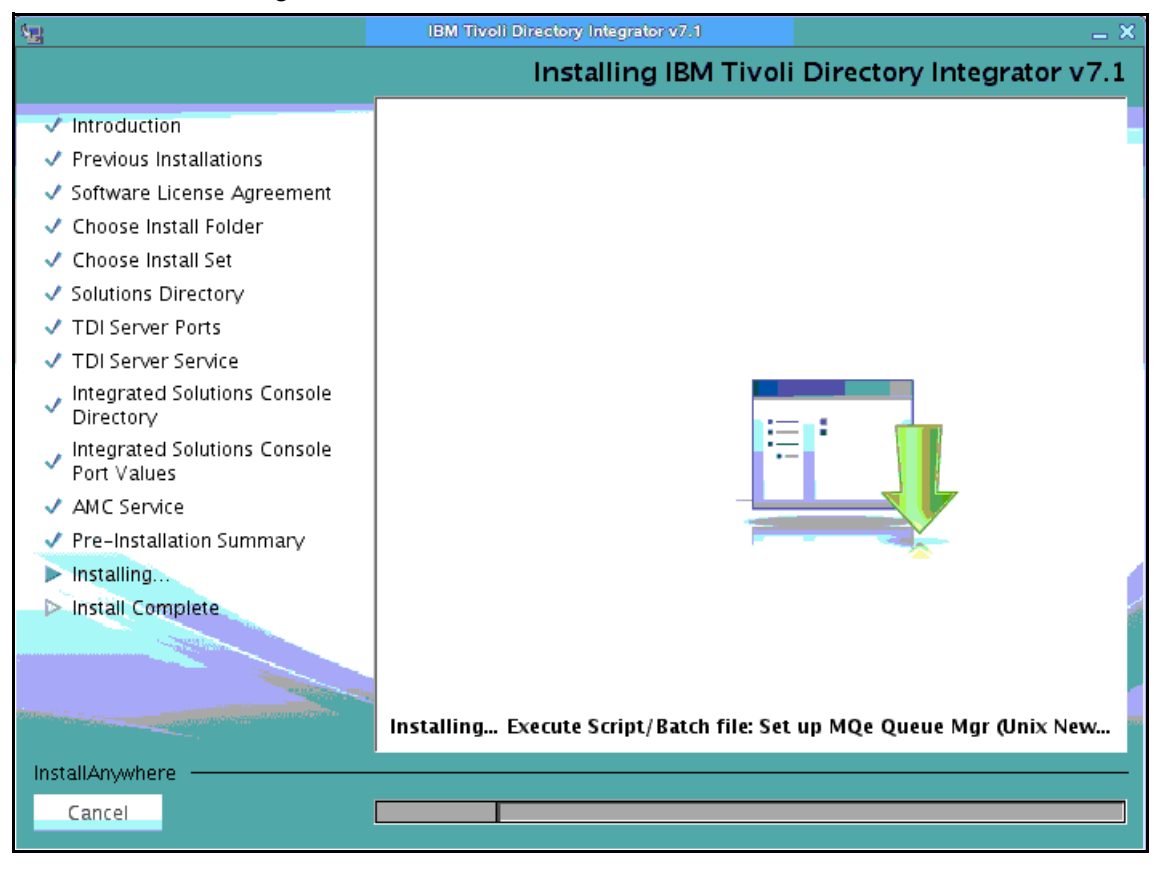

Figure 71. IBM Directory Integrator v7.1: Installation in progress screen
\_\_\_\_13. The installation completes. Click **Done**.

| 5 <u>5</u>                                                                                                    | IBM Tivoli Directory Integrator v7.1                                                           |                                 | _ × |
|----------------------------------------------------------------------------------------------------|------------------------------------------------------------------------------------------------|---------------------------------|-----|
|                                                                                                    |                                                                                                | Install Comple                  | ete |
| <ul> <li>Introduction</li> <li>Previous Installations</li> <li>Software License Agreement</li> <li>Choose Install Folder</li> <li>Choose Install Set</li> <li>Solutions Directory</li> <li>TDI Server Ports</li> <li>TDI Server Service</li> <li>Integrated Solutions Console<br/>Directory</li> <li>Integrated Solutions Console<br/>Port Values</li> </ul> | Congratulations! IBM Tivoli Directory Integr<br>installed. Press 'Done' to quit the installer. | ator v7.1 has been successfully |     |
| <ul> <li>AMC Service</li> <li>Pre-Installation Summary</li> <li>Installing</li> <li>Install Complete</li> </ul>                                                                                                    |                                                                                                |                                 |     |
| InstallAnywhere                                                                                                    | Start Configuration Editor                                                                     | Previous Done                   |     |

Figure 72. IBM Directory Integrator v7.1: Install complete screen

\_\_\_\_14. Finally, apply fp5:

```
/opt/IBM/TDI/V7.1/bin # ./applyUpdates.sh -update /software/tdi/fp5/
7.1.0-TIV-TDI-FP0005/TDI-7.1-FP0005.zip
./applyUpdates.sh: line 57: -Dlog4j.configuration=file:/opt/IBM/TDI/V7.1/etc/upd
ateinstaller-log4j.properties: No such file or directory
log4j:WARN No appenders could be found for logger (UpdateInstaller.UpdateInstall
erMsgs).
log4j:WARN Please initialize the log4j system properly.
CTGDK0023I Applying fix 'TDI-7.1-FP0005' using backup directory '/opt/IBM/TDI/V7
.1/maintenance/BACKUP/TDI-7.1-FP0005'.
CTGDK0027I Updating SERVER.
CTGDK0027I Updating CE.
CTGDK0027I Updating EXAMPLES.
```

Figure 73. IBM Directory Integrator v7.1: Applying fp5

# **Configure HTTP server**

## **Configure HTTP Server and plug-in**

\_\_\_1. Under System administration, click **Nodes**.

| 🗆 Sy | stem administration    |
|------|------------------------|
|      | Cell                   |
|      | Save changes to master |
|      | Deployment manager     |
| 1    | Nodes                  |
|      |                        |

Figure 74. System Administration > Nodes

\_\_\_\_2. Click Add Node.

| Nodes                                                                   |
|-------------------------------------------------------------------------|
| Use this page to ma<br>address. The followir<br>the cell and to this li |
| Preferences                                                             |
| Add Node Remo                                                           |
| R R # \$                                                                |

Figure 75. Nodes > Add Node

\_\_\_\_3. Under Add Node, select Unmanaged node.

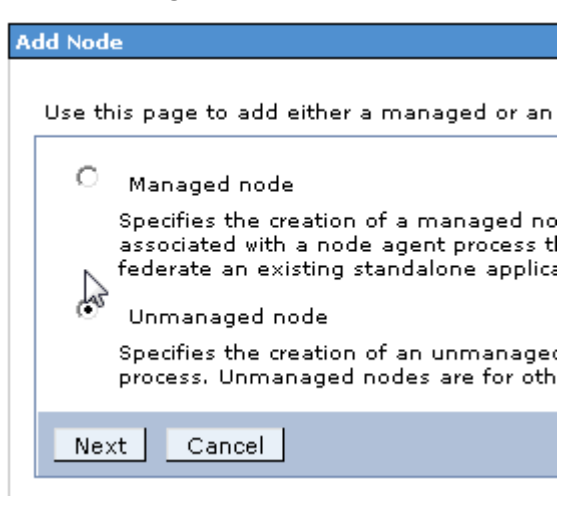

Figure 76. Add Node > Unmanaged node

\_\_\_\_4. Enter a host name for the new node and click **OK**.

| gent running to manage the process. Unma | ation for<br>anaged n |
|------------------------------------------|-----------------------|
| Configuration                            |                       |
|                                          |                       |
| General Properties                       | The                   |
| * Name                                   | sav                   |
| IHS                                      | Ad                    |
| * Host Name                              | -                     |
| <pre>* Host Name </pre>                  |                       |
| * Distance Trees                         |                       |
|                                          |                       |
| Apply OK Reset Cancel                    | ĺ.                    |

Figure 77. Entering a host name for the new node

\_\_\_\_5. Click **Save** to save changes.

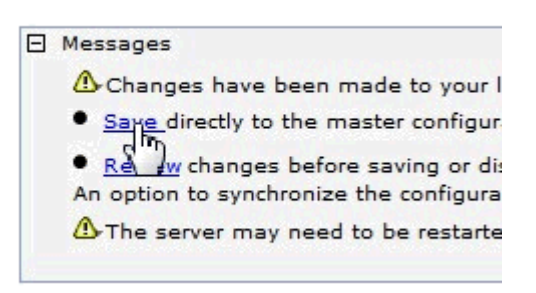

Figure 78. Messages > Save

\_\_\_6. Synchronize with all nodes.

\_\_\_\_7. Create a web server. Under **Server > Server Types**, click **Web servers**.

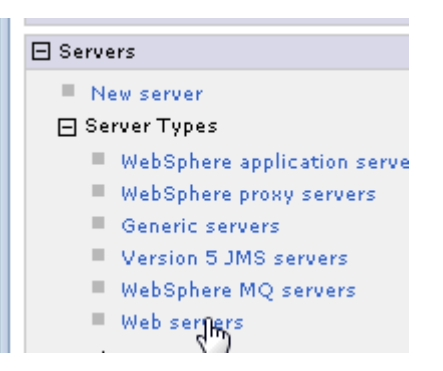

Figure 79. Servers > Server Types > Web servers

\_\_\_8. Click New:

#### Web servers

Use this page to view a list of the installed Web servers.

Preferences

| Gen    | erate Plug-in | Propagate P | lug-in New Dele   | et |
|--------|---------------|-------------|-------------------|----|
| D      | ð 👯 🚏         |             | 63                |    |
| Select | Name 🛟        |             | Web server Type 💲 | _  |
| None   |               |             |                   |    |
|        |               |             |                   |    |

Figure 80. Web servers > New

\_\_\_\_9. Enter a name in the Server name field and click **Next**.

| Create new Web server definition<br>Use this page to create a new Web server.                                                                                                    |                                                                                                    |  |  |  |
|----------------------------------------------------------------------------------------------------|----------------------------------------------------------------------------------------------------|--|--|--|
| <ul> <li>→ Step 1: Select a<br/>node for the Web<br/>server and select<br/>the Web server<br/>type</li> <li>Step 2: Select a<br/>Web server<br/>template</li> <li>Step 3: Enter the<br/>properties for the<br/>new Web server</li> <li>Step 4: Confirm new<br/>Web server</li> </ul> | Select a node for the Web server and select the Web server type Select a node that corresponds to the Web server you want to add. Select node HS Server name Server name Type IBM HTTP Server |  |  |  |
| Next Cancel                                                                                                    |                                                                                                    |  |  |  |

Figure 81. Creating new Web server definition: Entering a server name

\_\_\_\_10. Select IHS as the web server template and click Next.

| Cr                                        | Create new Web server definition         |                              |                               |                 |                             |
|-------------------------------------------|------------------------------------------|------------------------------|-------------------------------|-----------------|-----------------------------|
| Use this page to create a new Web server. |                                          |                              |                               |                 |                             |
|                                           | Step 1: Select a                         | Select a Web server template |                               |                 |                             |
|                                           | server and select<br>the Web server type | Select                       | the template that corresponds | s to the server | that you want to create.    |
|                                           | → Step 2: Select a                       | 444<br>4                     | *                             |                 |                             |
|                                           | Web server<br>template                   | Select                       | Template Name                 | Туре            | Description                 |
|                                           | Step 3: Enter the                        | •                            | IHS                           | System          | The IHS Web Server Template |
|                                           | properties for the<br>new Web server     |                              |                               |                 |                             |
|                                           | Step 4: Confirm new<br>Web server        |                              |                               |                 |                             |
|                                           | Previous Next Cancel                     |                              |                               |                 |                             |
|                                           |                                          |                              |                               |                 |                             |

Figure 82. Creating new Web server definition: Selecting a Web server template

### \_\_\_\_11. Enter the properties for the new web server and click **Next**.

| Step 1: Select a                         | Enter the properties for the new Web server                                                                                                    |
|------------------------------------------|----------------------------------------------------------------------------------------------------|
| node for the Web                         |                                                                                                    |
| server and select<br>the Web server type | Enter the Web server properties.                                                                                                    |
|                                          | * Port                                                                                                    |
| Step 2: Select a                         | 80                                                                                                    |
| Web server<br>templata                   | * Web server installation location                                                                                                    |
| template                                 | /opt/IBM/HTTPServer                                                                                                    |
| Step 3: Enter the                        | * Plug-in installation location                                                                                                    |
| properties for the                       | /opt/IBM/HTTPServer/Plugins                                                                                                    |
| new web server                           | Application mapping to the Web server                                                                                                    |
| Step 4: Confirm new                      | All                                                                                                    |
|                                          | Enter the IBM Administration Server properties.  * Administration Server Port  8008  * Username ihsadmin  * Password ••••••••  * Confirm password •••••••• |

Figure 83. Creating new Web server definition: Entering the properties for the new Web server

## 12. Confirm the new web server and click **Finish**.

| Create new Web server definition                                                                                                    |                                                                                                    |  |  |  |
|----------------------------------------------------------------------------------------------------|----------------------------------------------------------------------------------------------------|--|--|--|
| Use this page to create a new Web server.                                                                                                    |                                                                                                    |  |  |  |
| Step 1: Select a                                                                                                    | Confirm new Web server                                                                                                    |  |  |  |
| server and select<br>the Web server type                                                                                                    | The following is a summary of your selections. Click the Finish button to complete the Web server<br>creation. If there are settings you wish to change, click on Previous button to review the server setting                                    |  |  |  |
| Step 2: Select a<br>Web server<br>template<br>Step 3: Enter the<br>properties for the<br>new Web server<br>Step 4: Confirm new<br>Web server | Summary of actions:<br>New Web server entry "webserver1"<br>will be created on node "IHS"<br>Platform Type "Windows"<br>Web server installation root "C:\IBM<br>\HTTPServer"<br>Plug-in installation root "c:\IBM<br>\HTTPServer\Plugins".<br>.:: |  |  |  |
| Previous Firish Cancel                                                                                                    |                                                                                                    |  |  |  |

Figure 84. Creating new Web server definition: Confirming the new Web server

### \_\_\_\_13. Click **Save** to save your changes.

| Ξ | Messages                                                                                                    |
|---|----------------------------------------------------------------------------------------------------|
|   | 🗓 New server is created successfully.                                                                                                    |
|   | U Modify variables, resources, and other server configuration settings, such as message broker queue names before running the newly created server. |
|   | 🛆 Changes have been made to your local configuration. You can:                                                                                      |
|   | <ul> <li><u>Saye</u> directly to the master configuration.</li> </ul>                                                                               |
|   | • R w changes before saving or discarding.                                                                                                    |
|   | An option to synchronize the configuration across multiple nodes after saving can be enabled in <u>Preferences.</u>                                 |
|   | $\Delta$ The server may need to be restarted for these changes to take effect.                                                                      |

Figure 85. Saving changes

### \_\_\_\_14. Under Web servers, click Start.

#### Web servers

Use this page to view a list of the installed Web servers.

| Generate Plug-in Propagate      | Plug-in New Delete Te | mplates Styrt Stop |
|---------------------------------|-----------------------|--------------------|
| C C 👯 🛠                         |                       | W                  |
| Select Name 🛟                   | Web server Type 💲     | Node 🐎 🔤 🕴         |
| You can administer the followin | g resources:          |                    |
| webserver1                      | IBM HTTP Server       | IHS                |
| Total 1                         |                       |                    |

Figure 86. Starting the new server

You receive a message that the server successfully started.

| eb servers                                  |                                             |                    |  |  |  |
|---------------------------------------------|---------------------------------------------|--------------------|--|--|--|
|                                             |                                             |                    |  |  |  |
| 🖻 Messages                                  | Messages                                    |                    |  |  |  |
| IHS/web                                     | IHS/webserver1 server started successfully. |                    |  |  |  |
| Web servers                                 |                                             |                    |  |  |  |
| Use this page to view a list of the         | e installed Web servers.                    |                    |  |  |  |
|                                             |                                             |                    |  |  |  |
| Generate Plug-in Propagate P                | Plug-in New Delete Te                       | mplates Start Stop |  |  |  |
|                                             |                                             |                    |  |  |  |
| Select Name 🛟                               | Web server Type 💲                           | Node 💭 _           |  |  |  |
| You can administer the following resources: |                                             |                    |  |  |  |
| webserver1                                  | IBM HTTP Server                             | IHS                |  |  |  |
|                                             |                                             |                    |  |  |  |

Figure 87. Server successfully started

- \_\_\_\_15. Synchronize with all nodes.
- \_\_\_\_16. Generate and propagate Plug-in.
- \_\_\_\_ 17. Under Servers, click Web servers.

| E Servers                     |  |  |
|-------------------------------|--|--|
| New server                    |  |  |
| 🖃 Server Types                |  |  |
| WebSphere application servers |  |  |
| WebSphere proxy servers       |  |  |
| Generic servers               |  |  |
| Version 5 JMS servers         |  |  |
| WebSphere MQ servers          |  |  |
| Web servers                   |  |  |
|                               |  |  |

Figure 88. Servers > Web servers

### \_\_\_\_18. Click Generate Plug-in.

| web    | servers                   |                              |        |
|--------|---------------------------|------------------------------|--------|
| Use t  | his page to view a list o | f the installed Web servers. |        |
| E Pre  | eferences                 |                              |        |
| Ge     | nerate Rug-in Propag      | ate Plug-in New Delete Tem   | plates |
| Ø      | 0 # #                     |                              |        |
| Select | Name 🗘                    | Web server Type 💲            | No     |
| You    | can administer the follo  | owing resources:             |        |
| -      | webserver1                | IBM HTTP Server              | IH     |
| 1      | webserver1                | IBM HTTP Server              | I      |

| Figure | 89. | Generate | Plua-in   |
|--------|-----|----------|-----------|
| riguio | 00. | acherate | i iug iii |

\_\_\_\_19. Click Propagate Plug-in.

#### Web servers

Use this page to view a list of the installed Web se

| Generate Plug-in Propagite Plug-in New      |            |                 |  |  |
|---------------------------------------------|------------|-----------------|--|--|
|                                             | °.<br>1₩\$ |                 |  |  |
| Select                                      | Name 🛟     | Web server Type |  |  |
| You can administer the following resources: |            |                 |  |  |
| •                                           | webserver1 | IBM HTTP Server |  |  |

Figure 90. Propagate Plug-in

\_\_\_\_20. Click webserver1.

| + Preierences                               |        |            |
|---------------------------------------------|--------|------------|
| Generate Plug-in Propagate Plug-in Ne       |        |            |
|                                             |        |            |
| Select                                      | Name 🛟 | Web server |
| You can administer the following resources: |        |            |
| IBM HTTP S                                  |        |            |
| Total 1                                     |        |            |

Figure 91. Administering webserver1

\_\_\_\_21. Click **Plug-in properties**.

| Соп | figuration settings                         |
|-----|---------------------------------------------|
|     | Web Server Virtual Hosts                    |
| 1   | Global Directives                           |
| Add | itional Properties                          |
|     | Log file                                    |
|     | Configuration File                          |
| -   | Plug-in properties                          |
| U   | se this page to configure a Web server plug |
| a   | Web server to WebSphere(R) application se   |

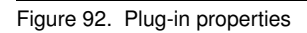

\_\_\_\_22. Click Copy to Web server key store directory.

|                                          | Ignore DNS failures during Web server startup         |
|------------------------------------------|-------------------------------------------------------|
|                                          |                                                       |
| 1.1.1.1.1.1.1.1.1.1.1.1.1.1.1.1.1.1.1.1. |                                                       |
| * Refi                                   | resh configuration interval                           |
| 60                                       | seconds                                               |
| Rep                                      | ository copy of Web server plug-in files:             |
|                                          |                                                       |
|                                          | * Plug-in configuration file name                     |
|                                          | plugin-cfg.xml View                                   |
|                                          | Automatically generate the plug-in configuration file |
|                                          | ······································                |
|                                          | 🗹 Automatically propagate plug-in configuration file  |
|                                          | * Plug-in key store file name                         |
|                                          | plugin-key.kdb                                        |
|                                          | Manage keys and certificates                          |
|                                          | Copy to Web server key store directory                |
|                                          |                                                       |

Figure 93. Copy to Web server key store directory

\_\_\_\_23. Fully synchronize to all nodes.

### \_\_\_\_24. Restart webserver1. Click Start.

#### Web servers

Use this page to view a list of the installed Web servers.

#### 

| Generate Plug-in New Delete Templates Styt Stop |                             |                     |            |  |
|-------------------------------------------------|-----------------------------|---------------------|------------|--|
|                                                 |                             |                     |            |  |
| Select                                          | Name 🛟                      | Web server Type 💲 🔤 | Node 🐎 🔤 H |  |
| You c                                           | an administer the following | g resources:        |            |  |
| ◄                                               | webserver1                  | IBM HTTP Server     | IHS 1      |  |
| Total 1                                         |                             |                     |            |  |

Figure 94. Restarting webserver1

# **Configure HTTP Server for SSL**

## Create self-signed key for SSL

\_\_\_\_1. Enter a file name for the key for SSL and click **OK**.

| Key database type  | CMS -                      |                |
|--------------------|----------------------------|----------------|
| Key uacavase cype  | CMS                        |                |
| <u>F</u> ile Name: | [HS]key.kdb                | <u>B</u> rowse |
| Location:          | /opt/IBM/HTTPServer/bin/./ |                |
|                    | OK Cancel                  |                |

Figure 95. Entering a name for the key for SSL

\_\_\_\_2. Introduce a password when prompted and click **OK**.

| Password Prompt X |
|-------------------|
| •••••             |
| •••••             |
| 3600 <b>Days</b>  |
| to a file         |
|                   |
| Reset Cancel      |
|                   |

Figure 96. Password prompt

\_\_\_3. The IBM Key Management opens. Click New Self-Signed.

| <u>8</u>                 | IBM Key Management - [/opt/IBM/HTTPServer/bin/./IHSkey.kdb] | _ = ×                     |
|--------------------------|-------------------------------------------------------------|---------------------------|
| Key Database <u>F</u> il | e <u>C</u> reate <u>V</u> iew <u>H</u> elp                  |                           |
|                          |                                                             |                           |
|                          | Key database information                                    |                           |
| DB-Type:                 | CMS                                                         |                           |
| File Name:               | /opt/IBM/HTTPServer/bin/./IHSkey.kdb                        |                           |
| Token Label:             |                                                             |                           |
|                          | Key database content                                        |                           |
| Personal Certifi         | cates 🗸 🗸                                                   | Rece <u>i</u> ve          |
|                          |                                                             | Delete                    |
|                          |                                                             | Vie <u>w</u> /Edit        |
|                          |                                                             | Import                    |
|                          |                                                             | Recre <u>a</u> te Request |
|                          |                                                             | Rena <u>m</u> e           |
|                          |                                                             |                           |
|                          |                                                             |                           |
|                          |                                                             |                           |
|                          |                                                             | New Self-Signed           |
|                          |                                                             | Create a new self-signed  |
|                          |                                                             |                           |
| The requested ac         | tion has successfully completed!                            |                           |

Figure 97. IBM Key Management: Key database information

\_\_\_\_4. In the Create New Self-Signed Certificate window, enter a common name and click **OK**.

| Create New                              | Self-Signed Certificate 🗙 🗙             |
|-----------------------------------------|-----------------------------------------|
| Please provide the following:           |                                         |
| <u>K</u> ey Label                       | IHS                                     |
| Version                                 | X509 V3 🔻                               |
| K <u>e</u> y Size                       | 1024 💌                                  |
| <u>S</u> ignature Algorithm             | SHA1WithRSA 👻                           |
| Co <u>m</u> mon Name (optional)         | <common (optional)="" name=""></common> |
| Organization (optional)                 |                                         |
| Org <u>a</u> nizational Unit (optional) |                                         |
| Locality (optional)                     |                                         |
| S <u>t</u> ate/Province (optional)      |                                         |
| Zipcode (optional)                      |                                         |
| Co <u>u</u> ntry or region (optional)   |                                         |
| Val <u>i</u> dity Period                | 3650 Days                               |
|                                         | <u>R</u> eset <u>C</u> ancel            |

Figure 98. Create New Self-Signed Certificate window

\_\_\_5. Enable and update the following lines in /opt/IBM/HTTPserver/conf/httpd.

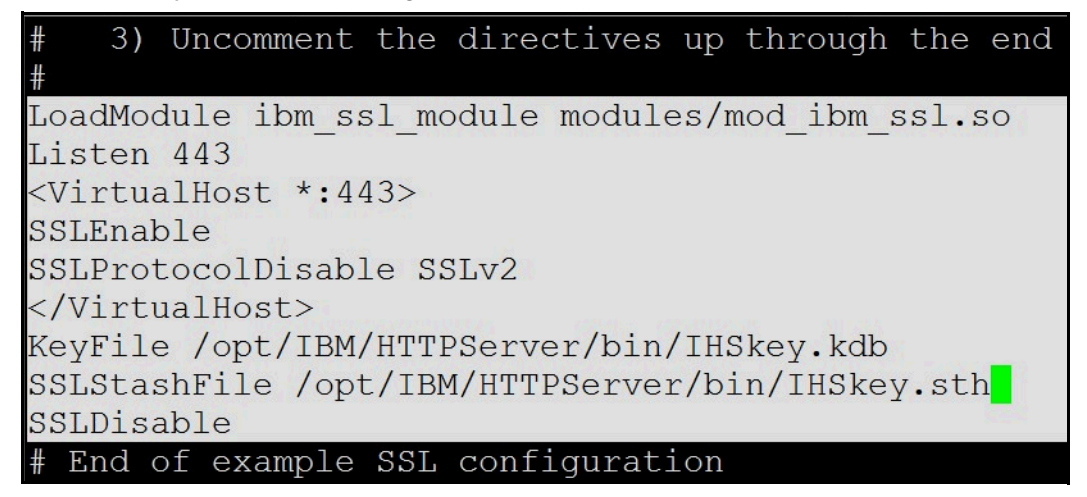

Figure 99. SSL configuration example

# Add certificates to the WebSphere truststore

## Add SSL certificates to WebSphere truststore

\_\_\_1. In the SSL certificate and key management, click Retrieve from port.

| SSL certificate and key management                                                                                                    |                                                                                       |                                           |  |  |  |
|----------------------------------------------------------------------------------------------------|---------------------------------------------------------------------------------------|-------------------------------------------|--|--|--|
| <u>SSL certificate and key management</u> > <u>Key stores and certificates</u> > <u>CellDefaultTrustStore</u> > Signer certificates<br>Manages signer certificates in key stores. |                                                                                       |                                           |  |  |  |
| Preferences                                                                                                    |                                                                                       |                                           |  |  |  |
| Add Delete Extra                                                                                                    | Add Delete Extract Retrieve from part                                                 |                                           |  |  |  |
|                                                                                                    |                                                                                       |                                           |  |  |  |
| Select Alias 🛟                                                                                                    | Issued to 🗘                                                                           | Fingerprint (SHA Digest) 💲                |  |  |  |
| You can administer the f                                                                                                    | ollowing resources:                                                                   |                                           |  |  |  |
| <u>datapower</u>                                                                                                    | OU=Root CA, O="DataPower<br>Technology, Inc.", C=US                                   | A9:BA:A4:B5:BC:26:2F:5D:2A:80:93:CA:BA:F4 |  |  |  |
|                                                                                                    | CN=<br>OU=Root Certificate,<br>OU=<br>Cell01,<br>OU=<br>CellManager01,<br>O=IBM, C=US | EA:F0:5D:FB:71:61:8B:49:5C:C0:83:85:C1:4/ |  |  |  |
| Total 2                                                                                                    |                                                                                       |                                           |  |  |  |

Figure 100. the SSL certificate and key management

\_\_\_\_2. Enter the host and click **Retrieve signer information**.

|   | eneral Properties           |
|---|-----------------------------|
| ÷ | Host                        |
|   | <host></host>               |
| ÷ | Port                        |
|   | 443                         |
| [ | Alias                       |
|   | IHS                         |
|   | Retrieve signer information |

Figure 101. SSL certificate and key management

\_\_\_\_3. Enter the retrieved signer information and click **OK**.

| _                                                                                                 | st                                                                                                    |
|---------------------------------------------------------------------------------------------------|----------------------------------------------------------------------------------------------------|
| <h< th=""><th>ost&gt;</th></h<>                                                                   | ost>                                                                                                    |
| Po                                                                                                | rt (                                                                                                    |
| 44                                                                                                | 3                                                                                                    |
| Ce                                                                                                | configuration for outbound connection                                                                                                    |
| Ali                                                                                               | as<br>S                                                                                                    |
| Re                                                                                                |                                                                                                    |
| Re                                                                                                | etrieve signer information                                                                                                    |
| Re<br>S                                                                                           | etrieve signer information<br>etrieved signer information<br>Serial number<br>1346140762                                                                                                    |
| Re<br>9<br>[                                                                                      | etrieve signer information<br>etrieved signer information<br>Gerial number<br>1346140762<br>Essued to                                                                                                    |
| Re<br>5<br>[<br>1                                                                                 | etrieve signer information<br>Serial number<br>1346140762<br>Issued to<br>CN=                                                                                                    |
| Re<br>[<br>]<br>]                                                                                 | etrieve signer information<br>Serial number<br>1346140762<br>Serial to<br>CN=                                                                                                    |
| Re<br>:<br>[<br>[<br>]<br>]<br>]<br>]                                                             | etrieve signer information<br>Serial number<br>1346140762<br>Issued to<br>CN=<br>Ssued by<br>CN=                                                                                                    |
| Re<br>[<br>[<br>]<br>]<br>]<br>[<br>]<br>[<br>]<br>]<br>]<br>]<br>]<br>]<br>]<br>]<br>]<br>]<br>] | etrieve signer information<br>Serial number<br>1346140762<br>Essued to<br>CN=<br>Essued by<br>CN=<br>Essued by<br>CN=                                                                                          |
| Re<br>:<br>[<br>]<br>]<br>]<br>[<br>[<br>[<br>[                                                   | etrieve signer information<br>Serial number<br>1346140762<br>Ssued to<br>CN=<br>Ssued by<br>CN=<br>Fingerprint (SHA digest)<br>6C:C6:1C:2C:28:96:C3:A8:BA:F6:85:53:00:42:4D:CF:AE:A1:65:B2                     |
| Rec 5                                                                                             | etrieve signer information<br>Serial number<br>1346140762<br>Issued to<br>CN=<br>Issued by<br>CN=<br>Ingerprint (SHA digest)<br>6C:C6:1C:2C:28:96:C3:A8:BA:F6:85:53:00:42:4D:CF:AE:A1:65:B2<br>/alidity period |

Figure 102. Retrieved signer information

### \_\_\_\_4. Next, click ihs.

| Add    | Add Delete Extract Retrieve from port |                                                                      |                                                             |  |  |
|--------|---------------------------------------|----------------------------------------------------------------------|-------------------------------------------------------------|--|--|
|        |                                       |                                                                      |                                                             |  |  |
| Select | Alias 🛟                               | Issued to 🗘                                                          | Fingerprint (SHA Digest) 🗘                                  |  |  |
| You    | an administer the f                   | ollowing resources:                                                  |                                                             |  |  |
|        | <u>datapower</u>                      | OU=Root CA, O="DataPower Technology,<br>Inc.", C=US                  | A9:BA:A4:B5:BC:26:2F:5D:2A:80:93:CA:BA:F4:31:05:F2:54:14:17 |  |  |
|        | 1                                     | CN=                                                                  | 6C:C6:1C:2C:28:96:C3:A8:BA:F6:85:53:00:42:4D:CF:AE:A1:65:B2 |  |  |
|        | root                                  | CN=<br>OU=<br>OU=<br>Cell01,<br>OU=<br>CellManager01, O=IBM,<br>C=US | EA:F0:5D:FB:71:61:8B:49:5C:C0:83:85:C1:4A:AB:75:9E:0D:D6:6C |  |  |
| Total  | Total 3                               |                                                                      |                                                             |  |  |

Figure 103. Resources administration

### \_\_\_\_5. Fully synchronize to both nodes. Click **Full Resynchronize**.

| Nodes<br>Use thi<br>followir<br>clicking | is page to manage nodes in the ap<br>ng table lists the managed and unr<br>Add Node. | plication server environment. A<br>nanaged nodes in this cell. The | node corresponds to a physical co<br>first node is the deployment man: | mputer system with a distinct IP host<br>ager. Add new nodes to the cell and t | address. The<br>o this list by |
|------------------------------------------|--------------------------------------------------------------------------------------|--------------------------------------------------------------------|------------------------------------------------------------------------|--------------------------------------------------------------------------------|--------------------------------|
| Add                                      | Node Remove Node Force Del                                                           | ete Synchronize Full Resyn                                         | nchronize Stop                                                         |                                                                                |                                |
| Gelect                                   | Name 🗘                                                                               | Host Name 🗘                                                        | Version 🗘                                                              | Discovery Protocol 🗘                                                           | Status ሷ                       |
| You c                                    | an administer the following resourc<br><u>IHS</u>                                    | es:<br><host name=""></host>                                       | Not applicable                                                         | тср                                                                            |                                |
|                                          | KResource> CellManager01                                                             | <host name=""></host>                                              | ND 7.0.0.21                                                            | тср                                                                            | •                              |
| <b>v</b>                                 | <resource> Node01</resource>                                                         | <host name=""></host>                                              | ND 7.0.0.21                                                            | тср                                                                            | (3)                            |
|                                          | (Recourse) in dear                                                                   | (Host name)                                                        | ND 7.0.0.21                                                            | TCP                                                                            | 656                            |

Figure 104. Fully resynchronizing to both nodes

# **Configure WebSphere Application Server security**

## Configure the federated repository

\_\_\_\_1. Go to Security > Global security.

| 🖂 Se | curity |      |      |  |
|------|--------|------|------|--|
|      | Global | secu | rity |  |
| -    |        |      |      |  |

Figure 105. Global security

\_\_\_\_2. Select Enable application security.

| Global security                                                                                                    |
|----------------------------------------------------------------------------------------------------|
| <b>Global security</b><br>Use this panel to configure administration<br>all administrative functions and is used as |
| customize the security policies for user ap                                                                         |
| Security Configuration Wizard                                                                                       |
| Administrative security                                                                                             |
| 🗹 Enable administrative security 👘                                                                                  |
| 1                                                                                                    |
| 1                                                                                                    |
| Application security                                                                                                |
| 🗹 Enable application security                                                                                       |

Figure 106. Application security enablement

| 3. | Click | Configure |
|----|-------|-----------|
|----|-------|-----------|

| Current realm definition    |   | ~         |              |
|-----------------------------|---|-----------|--------------|
| Federated repositories      |   | L         |              |
| Available realm definitions |   |           |              |
| Federated repositories      | - | Configure | Set as curre |
|                             |   |           |              |
|                             |   |           |              |

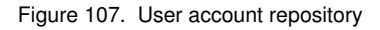

\_\_\_\_4. In the Related Items section, click Manage repositories.

☑ Ignore case for authorization

| Repositories in the realm:                             |                            |                        |       |  |
|--------------------------------------------------------|----------------------------|------------------------|-------|--|
| Add Base entry to Realm Use built-in repository Remove |                            |                        |       |  |
| Select                                                 | Base Entry                 | Repository Identifier  | Repos |  |
| You can administer the following resources:            |                            |                        |       |  |
|                                                        | o=defaultWIMFileBasedRealm | InternalFileRepository | File  |  |

| Additional Properties                                                               | Related Items                                                                         |
|-------------------------------------------------------------------------------------|---------------------------------------------------------------------------------------|
| <ul> <li>Property extension repository</li> <li>Entry mapping repository</li> </ul> | <ul> <li>Maninge repositories</li> <li>Trusted authentication realms - int</li> </ul> |
| Supported entity types                                                              |                                                                                       |

Figure 108. Related items > Manage repositories

\_\_\_5. Click Add.

#### <u>Global security</u> > <u>Federated repositories</u> > Manage repositories

Repositories that are configured in the system are listed in the following 1

Preferences

| िविष    | Delete                                |
|---------|---------------------------------------|
|         |                                       |
| Select  | Repository Identifier 🛟               |
| You car | n administer the following resources: |
|         | InternalFileRepository                |
| Total 1 |                                       |

Figure 109. Global security > Federated repositories > Manage repositories

\_\_\_\_6. In the General Properties window, enter a repository identifier, the directory type, a primary host name, and port, and click **Add**.

| eneral Properties                                   |                                            |
|-----------------------------------------------------|--------------------------------------------|
| Repository identifier                               |                                            |
| <repository identifier=""></repository>             |                                            |
| LDAP server                                         | Security                                   |
| * Directory type                                    | Bind distinguished name                    |
| Microsoft Windows Active Directory                  | <bind distinguished="" name=""></bind>     |
| * Primary host name Port                            | Bind password                              |
| <primary host="" name=""> 389</primary>             | •••••                                      |
|                                                     | Login properties                           |
| Failover server used when primary is not available: | uid                                        |
| Delete                                              | LDAP attribute for Kerberos principal name |
| Select Failover Host Name Port                      | userprincipalname                          |
|                                                     | Certificate mapping                        |
| None                                                | EXACT_DN                                   |
| Add                                                 | Certificate filter                         |
|                                                     |                                            |
|                                                     |                                            |
| Support referrals to other LDAP servers             |                                            |
| ignore 💟                                            | Require SSL communications                 |
|                                                     | Centrally managed                          |
|                                                     | Manage endpoint security configurations    |
|                                                     | O Use specific SSL alias                   |
|                                                     | CellDefaultSSLSettings V                   |
|                                                     |                                            |

Figure 110. General properties window

\_\_\_\_7. Next, click Add Base entry to Realm...

| lobal security                                                                                                    |                                                                                                    |                                                                       |
|----------------------------------------------------------------------------------------------------|----------------------------------------------------------------------------------------------------|-----------------------------------------------------------------------|
| Global security > Federated repositories<br>By federating repositories, identities stored in multiplased repository that is built into the system, in on<br>General Properties<br>* Realm name | ple repositories can be managed in a single, vi<br>e or more external repositories, or in both the | rtual realm. The realm can consi<br>built-in repository and one or mo |
| <realm name=""> * Primary administrative user name wasadmin</realm>                                                                                                    |                                                                                                    |                                                                       |
| Server user identity  Automatically generated server identity  Server identity that is stored in the repository  Server user ID or administrative user on a Ver Password                       | rsion 6.0.x node                                                                                   |                                                                       |
| ✓ Ignore case for authorization<br>Repositories in the realm:                                                                                                    |                                                                                                    |                                                                       |
| Add Base entry to Realm Use built                                                                                                    | t-in repository Remove                                                                             |                                                                       |
| Select Base Entry                                                                                                    | Repository Identifier                                                                              | Repository Type                                                       |
| You can administer the following resources:                                                                                                    |                                                                                                    |                                                                       |
| C C C C C C C C C C C C C C C C C C C                                                                                                    | < <u>Repository identifier&gt;</u>                                                                 | LDAP:AD                                                               |
| o=defaultWIMFileBasedRealm                                                                                                    | InternalFileRepository                                                                             | File                                                                  |
| Total 2                                                                                                    |                                                                                                    |                                                                       |

Figure 111. Adding base entry to the realm

\_\_\_\_8. Restart all DM and Nodes.

## Set WebSphere Application Server admin as a user in the LDAP

- \_\_\_1. Log in to WebSphere Application Server console as WebSphere Application Server administrator.
- \_\_\_\_2. Expand the section of **Users and Groups**, then **Administrative user roles**.
- \_\_\_\_3. Click **Add** to add a role.

#### Administrative user roles

Use this page to add, update or to remove a administer application servers through the ad time must be notified when groups are addec administrative authorizer after the changes h

| Logout Add Remove Refresh all |          |                |  |  |
|-------------------------------|----------|----------------|--|--|
|                               |          |                |  |  |
| Select                        | User 🛟   | Role(s) 🗘      |  |  |
|                               | wasadmin | Primary admini |  |  |
| Total 1                       |          |                |  |  |

Figure 112. Administrative user roles: Adding a role

\_\_\_\_4. Press **Shift** to select both Admin Security Manager and Administrator.

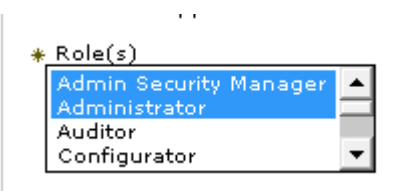

Figure 113. Selecting the roles

\_\_\_\_5. Search for a user in the LDAP, select it and map it to the role by clicking the right arrow.

| Search and Select Users                                                                                                    |
|----------------------------------------------------------------------------------------------------|
| Decide how many results to display, enter a search string (use * for wildcar<br>and add them to the Mapped to role list. Users which have already been m                                      |
| Search string                                                                                                    |
| Aamir_* Search                                                                                                    |
| Maximum results to display 20                                                                                                    |
| Available Mapped to role                                                                                                    |
| Aamir_000_000<br>Aamir_003_000<br>Aamir_005_000<br>Aamir_005_000<br>Aamir_006_000<br>Aamir_009_000<br>Aamir_010_000<br>Aamir_011_000<br>Aamir_012_000<br>Select All Deselect All Deselect All |
| OK Reset Cancel                                                                                                    |

Figure 114. Search and Select Users

\_\_\_\_6. Click OK and Save. Now this user is listed here.

| Logout Add Remove Refresh all |                      |                                       |
|-------------------------------|----------------------|---------------------------------------|
|                               |                      |                                       |
| Select                        | User 🛟               | Role(s) 🗘                             |
|                               | <u>Aamir 000 000</u> | Administrator, Admin Security Manager |
|                               | wasadmin             | Primary administrative user name      |
|                               |                      |                                       |

Figure 115. New user is added to the list

\_\_\_\_7. Expand Security and select Global security.

| l | 🖂 Security                          |
|---|-------------------------------------|
| l | Globalgecurity                      |
| l | Secury 2 domains                    |
| l | Admin Global security ration Groups |
| l | SSL certificate and key management  |
|   | Security auditing                   |
|   | Bus security                        |
| l | JAX-WS and JAX-RPC security runtime |
|   |                                     |

Figure 116. Security > Global security

\_\_\_\_8. Click Configure...

| ser account repository                                                                                                    |   |           |
|----------------------------------------------------------------------------------------------------|---|-----------|
| Current realm definition                                                                                                    |   |           |
| Federated repositories                                                                                                    |   |           |
| and the balance of the state of the state of |   |           |
| Available realm definitions<br>Federated repositories                                                                                                    | - | Configure |
| Federated repositories                                                                                                    | • | Configure |

Figure 117. User account repository

\_\_\_\_9. Change the Primary administrative user name to the LDAP user you mapped as Administrator.

| General Properties                                                                                 |
|----------------------------------------------------------------------------------------------------|
| * Realm name<br>defaultWIMFileBasedRealm                                                           |
| * Primary administrative user name<br>Aamir_000_000                                                |
| Server user identity                                                                               |
| ullet Automatically generated server identity                                                      |
| Server identity that is stored in the repository<br>Server user ID or administrative user on a Ver |

Figure 118. General Properties: Primary administrative user name

- \_\_\_\_10. Click **OK** and **Save**.
- \_\_\_\_11. Fully Synchronize to all nodes and restart the whole cell.

# Side by Side DB Migration

## Create 301 DB on target server

\_\_\_\_1. Create Oracle Instance on target 4.0 DB server. Run the following command:

oracle@<host name>:/mnt/Wizards> netca

Figure 119. Target 4.0 DB server

\_\_\_\_2. The Oracle Net Configuration Assistant opens. On the Welcome screen, click Next.

|             | Oracle Net Configuration Assistant: Welcome                                                                                                    | × |
|-------------|----------------------------------------------------------------------------------------------------|---|
|             | Welcome to the Oracle Net Configuration<br>Assistant.<br>This tool will take you through the common<br>configuration steps, listed below.<br>Choose the configuration you would like to do:<br><ul> <li>Listener configuration</li> <li>Naming Methods configuration</li> <li>Local Net Service Name configuration</li> <li>Directory Usage Configuration</li> </ul> |   |
| Cancel Help | ) (< Back Next >)                                                                                                    |   |

Figure 120. Oracle Net Configuration Assistant: Welcome screen

\_

| 3.   | On the Listener | Configuration screen.  | select Add | and click Next. |
|------|-----------------|------------------------|------------|-----------------|
| _ 0. |                 | Configuration Solution |            |                 |

| Oracle Net Configuration Assistant: Listener Configuration, Listener |                                                                                                    |   |
|----------------------------------------------------------------------|----------------------------------------------------------------------------------------------------|---|
|                                                                      | For remote connections to be made to your Oracle<br>database, you must configure a Oracle Net<br>listener. The Oracle Net Configuration Assistant<br>allows you to add, reconfigure, rename or delete<br>a listener.<br>Select what you want to do: |   |
|                                                                      | @ Add                                                                                                    |   |
|                                                                      | C Reconfigure                                                                                                    |   |
|                                                                      | C Delete                                                                                                    |   |
|                                                                      | C Rename                                                                                                    |   |
| Cancel Help                                                          | S Back Next >                                                                                                    | - |

Figure 121. Oracle Net Configuration Assistant: Listener Configuration screen

| _4. Enter a listener name and c | lick <b>Next</b> .                                                                                                    |   |
|---------------------------------|----------------------------------------------------------------------------------------------------|---|
| Oracle Net Config               | uration Assistant Listener Configuration, Listener Name                                                                                                    | × |
|                                 | For remote connections to be made to your Oracle<br>database you must have at least one Oracle Net<br>listener. Enter the name of the listener you want to<br>create:<br>Listener name: LISTENER |   |
| Cancel Help                     | Seck Next >                                                                                                    |   |

Figure 122. Oracle Net Configuration Assistant: Listener Configuration screen: Entering a listener name

| Orac | Oracle Net Configuration Assistant: Listener Configuration, Select Protocols                                                                                                    |                      |  |
|------|----------------------------------------------------------------------------------------------------|----------------------|--|
|      | You can configure the listener to accept connections over on<br>more protocols. Select which protocols you want to configure<br>this listener. Keep your configuration as simple as possible<br>configuring only the protocols you need. | ie or<br>e for<br>by |  |
|      | Available Protocols Selected Protocols<br>TCPS<br>IPC                                                                                                    |                      |  |
|      | lelp                                                                                                    | ,                    |  |

Figure 123. Oracle Net Configuration Assistant: Listener Configuration screen: Select Protocols

| 6. | 5. Select the port number that other software on your computer should not use, and click <b>Next</b> . |                                                                                                    |                                                                                  |   |
|----|----------------------------------------------------------------------------------------------------|----------------------------------------------------------------------------------------------------|----------------------------------------------------------------------------------|---|
|    | Oracle Net Conf                                                                                        | iguration Assistant: Listener Configuratio                                                                                                    | n, TCP/IP Protocol                                                               | × |
|    |                                                                                                    | Which TCP/IP port number shoul<br>number selected should not be<br>on this computer.<br>© Use the standard port number<br>O Use another port number: | ld the listener use? The port<br>used by any other software<br>r of 1521<br>1521 |   |
|    | Cancel Help                                                                                            | S Back                                                                                                    | Next Next                                                                        |   |

Figure 124. Oracle Net Configuration Assistant: Listener Configuration screen: TCP/IP Protocol

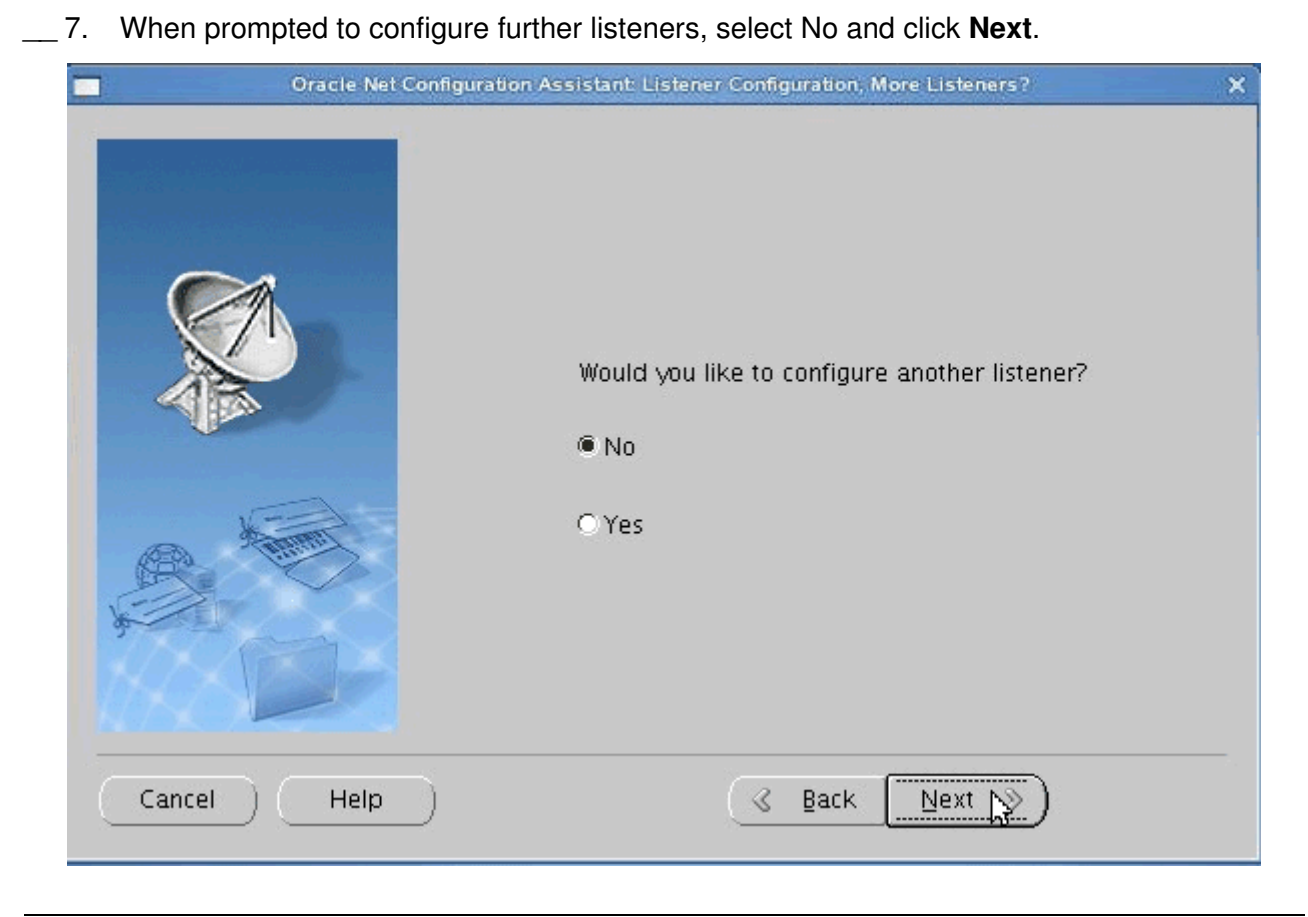

Figure 125. Oracle Net Configuration Assistant: Listener Configuration screen: More Listeners?

|          | Oracle | Net Configuration Assistant: Welcome                                                                                                    |
|----------|--------|----------------------------------------------------------------------------------------------------|
|          |        | Welcome to the Oracle Net Configuration<br>Assistant.<br>This tool will take you through the common<br>configuration steps, listed below. |
|          |        | Choose the configuration you would like to do:<br>Eistener configuration                                                                  |
|          |        | O Naming Methods configuration                                                                                                    |
| X        | 132    | O Local Net Service Name configuration                                                                                                    |
| 455      |        | O Directory Usage Configuration                                                                                                    |
| Cancel ) | Help ) | ( < Back Next ≫ ) (                                                                                                    |

Figure 126. Oracle Net Configuration Assistant: Welcome screen

Now you must configure the Oracle database. Follow these steps:

\_\_\_1. Run the following command to open the Database Configuration Assistant.

```
oracle@ <host name> :/mnt/Wizards> dbca
```

Figure 127. Target 4.0 DB server

2. In the welcome screen of the Database Configuration Assistant, click Next.

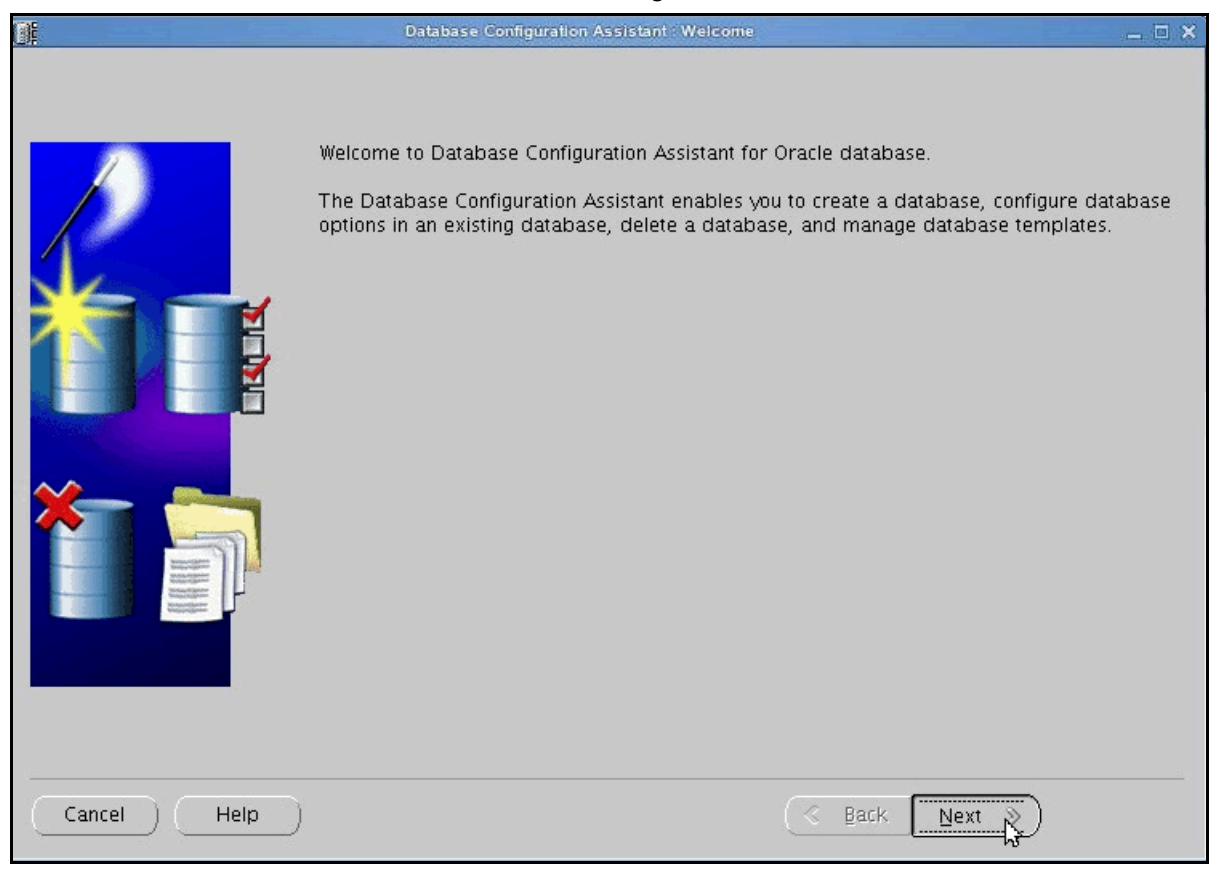

Figure 128. Database Configuration Assistant: Welcome

| In the Operations s | creen, select Create a Database and click Next.                                                                                                    |                          |
|---------------------|----------------------------------------------------------------------------------------------------|--------------------------|
| Ē                   | Database Configuration Assistant, Step 1 of 12 : Operations                                                                                                    | _ 🗆 🗙                    |
|                     | Select the operation that you want to perform:<br>© Create a Database<br>© Configure Database Options<br>© Delete a Database<br>© Manage Templates<br>ASM configuration operations must be performed using Automatic Sto<br>Management Configuration Assistant (ASMCA) from Oracle Grid Infras | orage<br>structure home. |
| Cancel Help         | 🕓 Back 🛛 Next 🔊                                                                                                    |                          |

Figure 129. Database Configuration Assistant: Operations

\_\_\_\_4. In the Database Templates screen, select **General Purpose or Transaction Processing** and click **Next**.

| 0                                                                                                    | Database Go                                    | onfiguration Assistant, Step 2 of 12 . Database Templates                                                                                                    | _ = ×                                                                         |
|----------------------------------------------------------------------------------------------------|------------------------------------------------|----------------------------------------------------------------------------------------------------|-------------------------------------------------------------------------------|
|                                                                                                    | Template<br>new data<br>only wher<br>cannot be | s that include datafiles contain pre-created databases. Th<br>base in minutes, as opposed to an hour or more. Use tem<br>n necessary, such as when you need to change attributes li<br>a altered after database creation. | iey allow you to create a<br>plates without datafiles<br>ke block size, which |
|                                                                                                    | Select                                         | Template                                                                                                    | Includes Datafiles                                                            |
|                                                                                                    | 9                                              | General Purpose or Transaction Processing                                                                                                    | Yes                                                                           |
|                                                                                                    | 0                                              | Custom Database                                                                                                    | No                                                                            |
| Thereitation                                                                                                    | 0                                              | Data Warehouse                                                                                                    | Yes                                                                           |
| And Constrained and Constrained and Constraine |                                                |                                                                                                    |                                                                               |
| -                                                                                                    |                                                |                                                                                                    | Show Details                                                                  |
| Cancel Help                                                                                                    |                                                | Back I                                                                                                    | Next 🔊                                                                        |

Figure 130. Database Configuration Assistant: Database Templates

\_\_\_\_5. In the Database Identification screen, enter a global database name and an Oracle System Identifier (SID) and click **Next**.

|             | Database Configuration Assistant         An Oracle database is unio         "name.domain".         Global Database Name:         A database is referenced to any other instance on this of SID: | , Step 3 of 12 : Database ide<br>quely identified by a Glo<br>ISCONN<br>by at least one Oracle in<br>computer by an Oracle<br>ISCONN | ntification<br>obal Database Name, typically of th<br>istance which is uniquely identified<br>System Identifier (SID). | e form |
|-------------|----------------------------------------------------------------------------------------------------|----------------------------------------------------------------------------------------------------|----------------------------------------------------------------------------------------------------|--------|
| Cancel Help | )                                                                                                    |                                                                                                    | (⊰ Back Next ≫)                                                                                                    |        |

Figure 131. Database Configuration Assistant: Database IdentificationDatabase Configuration Assistant: Database Identification

\_\_\_\_6. In the Management Options screen, Enterprise Manager tab, select **Configure Enterprise Manager** and Configure Database Control for local management, and click **Next**.

|             | Database Configuration Assistant, Step 4 of 1                                                             | 2 Management Options                                                                                                    | - ¤ × |
|-------------|----------------------------------------------------------------------------------------------------|----------------------------------------------------------------------------------------------------|-------|
|             | Enterprise Manager Aut                                                                                    | omatic Maintenance Tasks<br>entralized management<br>ts Found                                                                                                    |       |
|             | Configure Database Control for Centrol Daily Disk Backup to F Backup Start Time: OS Usemame: OS Password: | Iocal management<br>Recovery Area                                                                                                    |       |
| Cancel Help | )                                                                                                    | الله الله الله المراجع الله المراجع الله المراجع الله المراجع الله المراجع الله الله الله المراجع الله المراجع الله الله المراجع الله المراجع الله المراجع الله المراجع الله المراجع الله المراجع الله المراجع الله المراجع اللله المراجع الله المراجع الله المراجع الله المراجع الله المراجع الله المراجع الله المراجع الله المراجع الله المراجع الله المراجع الله المراجع الله المراجع الله المراجع الله المراجع الله المراجع الله المراجع الله مراجع الله مراجع المراجع الله مراجع المراجع المراجع الله مراجع الله مراجع الله مراجع الله مراجع الله مراجع الله مراجع الله مراجع الله مراجع الله مراجع المراجع الله مراجع مراجع الله مراجع الله مراجع الله مراجع مراجع مراجع<br>مراجع المراجع المراجع المراجع المراجع المراجع المراجع المراجع المراجع المراجع المراجع المراجع المراجع المراجع مراجع مراجع مراجع مراجع مراجع مراجع مراجع مراجع مراجع مراجع مراجع مراجع مراجع مراجع م |       |

Figure 132. Database Configuration Assistant: Management Options
| and the second second second second second second second second second second second second second second second | OUse Different Adminis | strative Passwords |                  |
|----------------------------------------------------------------------------------------------------|------------------------|--------------------|------------------|
|                                                                                                    | User Name              | Password           | Confirm Password |
|                                                                                                    | SVS                    |                    |                  |
|                                                                                                    | SYSTEM                 |                    |                  |
|                                                                                                    | DBSNMP                 |                    |                  |
|                                                                                                    | SYSMAN                 |                    |                  |
|                                                                                                    | Password:              | ******             |                  |
|                                                                                                    | Confirm Password: 🛛    | *****              |                  |
|                                                                                                    |                        |                    |                  |

Figure 133. Database Configuration Assistant: Database Credentials

8. If the password does not satisfy Oracle recommended password complexity policy, click Yes in the warning message window to continue.

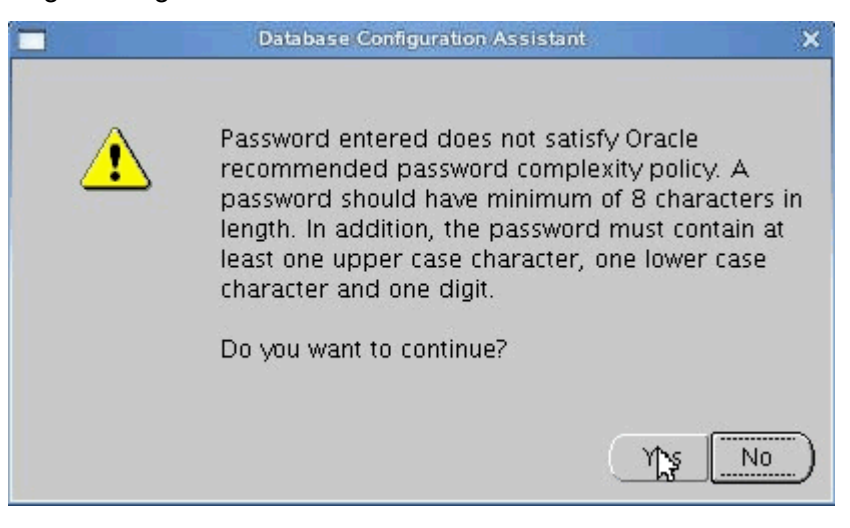

Figure 134. Database Configuration Assistant: Warning message

\_\_\_\_9. Specify the storage type and the locations for the database files and click **Next**.

| <b>0</b> 1                                                                                                    | atabase Configuration Assistant, S                                                                | itep 6 of 12 : Database File Locations                                                                                                    | _ = ×                                                                                                    |
|----------------------------------------------------------------------------------------------------|---------------------------------------------------------------------------------------------------|----------------------------------------------------------------------------------------------------|----------------------------------------------------------------------------------------------------|
|                                                                                                    | Specify storage type and loc                                                                      | ations for database files.                                                                                                    |                                                                                                    |
|                                                                                                    | Storage Type:                                                                                     | File System                                                                                                    | <b>*</b>                                                                                                    |
|                                                                                                    | Storage Locations:                                                                                |                                                                                                    |                                                                                                    |
|                                                                                                    | Use Database File Locat                                                                           | ions from Template                                                                                                    |                                                                                                    |
|                                                                                                    | O Use Common Location f                                                                           | or All Database Files                                                                                                    |                                                                                                    |
| Number                                                                                                    | Database Files Location:                                                                          |                                                                                                    | Browse)                                                                                                    |
| The Contract of Contract of Co | OUse Oracle-Managed Fi                                                                            | es                                                                                                    |                                                                                                    |
| Theory and an original sectors and a sector and a sector  | Database Area:                                                                                    |                                                                                                    | Browse)                                                                                                    |
| And a starting and a starting and a  | Multiplex Redo Logs a                                                                             | nd Control Files)                                                                                                    |                                                                                                    |
| Alexandree Alexandree  | if you want to specify<br>options except Oracl<br>each file location. If y<br>the names for datab | / different locations for any database<br>e-Managed Files and use the Storag<br>/ou use Oracle-Managed Files, Oracl<br>ase files, which can not be changed | e files, pick any of the above<br>e page later to customize<br>e automatically generates<br>on the Storage page. |
|                                                                                                    |                                                                                                   |                                                                                                    | File Location Variables)                                                                                         |
| Cancel Help                                                                                                    |                                                                                                   | ( gack                                                                                                    | <u>Nert</u> >                                                                                                    |

Figure 135. Database Configuration Assistant: Database File Locations

| _ 10. Choose the recov                                                                                                    | ery options for the databa                                                                                                    | ase and click <b>Next</b> .                                                                                                    |
|----------------------------------------------------------------------------------------------------|----------------------------------------------------------------------------------------------------|----------------------------------------------------------------------------------------------------|
|                                                                                                    | Database Configuration Assistant, Step 7                                                                                                    | of 12 . Recovery Configuration 📃 🗖 🗙                                                                                                    |
|                                                                                                    | Choose the recovery options for<br>Specify Fast Recovery Area<br>This is used as the default for<br>also required for automatic o<br>recommends that the databa<br>disks for data protection and | the database:<br>In all disk based backup and recovery operations, and is<br>disk based backup using Enterprise Manager. Oracle<br>ase files and recovery files be located on physically different<br>a performance. |
| Viduality and and and and and and and and and and                                                                                                    | Fast Recovery Area.                                                                                                    | (UKACLE_BASE)/Tast_recovery_a Browse                                                                                                    |
| Water Schemann<br>Schemannen<br>Hausschlassen<br>Hausschlassen<br>Water Schemannen<br>Water Schemannen                                                                                                    | Past Netovery Area Size.                                                                                                    | VIL22                                                                                                    |
| Artista<br>Artista<br>Artist | Enable Archiving                                                                                                    | (Edit Archive Mode Parameters)<br>File Location Variables)                                                                                                    |
| Cancel Help                                                                                                    | )                                                                                                    | <u>S</u> Back <u>Next</u> <u>Finish</u>                                                                                                    |

Figure 136. Database Configuration Assistant: Recovery Configuration

\_\_\_\_11. In the Initialization Parameters screen, Character Sets tab, select **Use Unicode** (AL32UTF8) and click Next.

| 0           | Database Configuration Assistar                                                                                         | nt, Step 9 of 11 :                       | Initialization Parameters |                          | _ 🗆 🗙   |
|-------------|----------------------------------------------------------------------------------------------------|------------------------------------------|---------------------------|--------------------------|---------|
|             | Memory                                                                                                    | Sizina                                   | Character Sets            | Connection Mode          |         |
|             | - Database Character S                                                                                                  | ot                                       | Character Sets            | Connection mode          |         |
|             |                                                                                                    | e                                        |                           |                          |         |
| martine V   | C Use the default                                                                                                    |                                          |                           |                          |         |
|             | The default character set for this database is based on the language setting of this<br>operating system: WE8MSWIN1252. |                                          |                           | ) of this                |         |
|             | Use Unicode (AL32U                                                                                                    | JTF8)                                    |                           |                          |         |
|             | Setting character se<br>groups.                                                                                         | et to Unicode (                          | AL32UTF8) enables y       | vou to store multiple la | anguage |
|             | C Choose from the list                                                                                                  | C Choose from the list of character sets |                           |                          |         |
|             | Database Characte                                                                                                    | r Set: 🛛 🗛 🖂                             | 2UTE8 - Unicode UTE       | -8 Universal characte    | r set 🐳 |
|             |                                                                                                    |                                          |                           |                          |         |
|             |                                                                                                    | INC DAIL                                 | ow recommended ch         | aracter sets only        |         |
|             | National Character Set                                                                                                  |                                          | 16 Unicodo UTE 1          | C Universal character    |         |
|             | National Character Set                                                                                                  | ALIOUT                                   | 16 - Unicude UTF-1        | o universai character :  | set 🔹   |
| 9           | Default Language:                                                                                                    | American                                 | Ľ.                        |                          | •       |
|             | Default Territory                                                                                                    | United St                                | ates                      |                          |         |
|             | Derdak Ferniory.                                                                                                    | Louiscan                                 | <u></u>                   |                          |         |
|             | All Initialization Parame                                                                                               | eters)                                   |                           |                          |         |
|             |                                                                                                    |                                          |                           |                          | 33      |
| Cancel Help | )                                                                                                    |                                          | S Ba                      | ick Next >               | Einish  |

Figure 137. Database Configuration Assistant: Initialization Parameters

\_\_\_\_12. The Database Storage screen is displayed. Click Next.

| 0ŧ                                                                                                    | Database Configuration Assistant, Step 10 of 11 : Database Storage 📃 🗖 🗙                                                                                                    |
|----------------------------------------------------------------------------------------------------|----------------------------------------------------------------------------------------------------|
| Generalize         - Image         - Image | <section-header>Database Storage page, you can specify storage parameters for database for a displays a tree listing and summary view (multi-column lists) to each you to change and view the following objects:           0.         Control files           1.         Tablespaces           0.         Datafiles           1.         Rodo Log Groups           Tom any object type folder, click Create to create a new object. To delete an object, seet the specific object from within the object type folder and click Delete.           Important: If you select a database template including data files, then you will not be able to add or remove data files, tablespaces, or rollback segments. Selecting this type for template including data files, then you will not be able to add or remove data files, tablespaces, or rollback segments. Selecting this type for template including data files, then you will not be able to add or remove data files, tablespaces, or rollback segments. Selecting this type for template enables you to change the following.           0.         Destination of the datafiles           0.         Destination of the datafiles           0.         Tom re information, refer to the Oracle Database Storage Administrator's Cuide.</section-header> |
| Create Delete                                                                                                    | File Location Variables)                                                                                                    |
| Cancel Help                                                                                                    | <u>Sack</u> <u>Next</u> <u>Einish</u>                                                                                                    |

Figure 138. Database Configuration Assistant: Database Storage

## \_\_\_\_13. Select **Create Database** as creation option and click **Finish**.

| 0:          | Database Configuration Assistant, Step 11 of 11 : Creation Options                                               | _ 🗆 🗙 |
|-------------|----------------------------------------------------------------------------------------------------|-------|
|             | Select the database creation options:  Create Database  Save as a Database Template  Name:  LSCONN  Description: |       |
|             | Generate Database Creation Scripts Destination Directory:                                                        | эе    |
| Cancel Help | ( 3 Back Next > ) (En                                                                                            | ish ) |

Figure 139. Database Configuration Assistant: Creation Options

\_\_\_\_14. A Create Database summary is displayed. Click **OK** to confirm.

|                                                                                                    | Confirmation                           | ×        |
|----------------------------------------------------------------------------------------------------|----------------------------------------|----------|
| The following operations will k                                                                                 | e performed:                           |          |
| A database tailed IBCONN                                                                                        | will be created.                       |          |
| Database Details:                                                                                               |                                        | _        |
| Creat                                                                                                    | e Database – Summary                   |          |
| Database Configur                                                                                               | ation Summary                          |          |
| Global Database Na                                                                                              | me: LSCONN                             |          |
| Database Configuration T                                                                                        | ype: Single Instance                   | - 81     |
|                                                                                                    | SID: LSCONN                            | - 84     |
| Management Option T                                                                                             | ype: Database Control                  | - 8      |
| Storage T                                                                                                    | /pe: File System                       | - 84     |
| Memory Configuration T                                                                                          | pe: Automatic Shared Memory Management | - 84     |
| e de la companya de la companya de la companya de la companya de la companya de la companya de la companya de l |                                        | - 84     |
| Database Configur                                                                                               | ation Details                          | - 8      |
| Database Componen                                                                                               | -                                      | - 8      |
| Database componen                                                                                               |                                        | - 84     |
| Component                                                                                                    | Selected                               | - 84     |
| Oracle JVM                                                                                                    | true                                   | - 84     |
| Oracle Text                                                                                                    | true                                   | - 81     |
| Oracle XML DB                                                                                                   | true                                   | <b>.</b> |
|                                                                                                    |                                        |          |
|                                                                                                    | Save as an HTM                         | AL file  |
|                                                                                                    |                                        |          |
|                                                                                                    | ( O[S   Cancel ) Help )                |          |

Figure 140. Database creation summary: Confirmation

The database creation begins.

|                                                                     | Database Configuration Assistant                                                                                                    | × |
|---------------------------------------------------------------------|----------------------------------------------------------------------------------------------------|---|
| Information<br>Management<br>High performance<br>schema-less XML    | <ul> <li>Copying database files</li> <li>Creating and starting Oracle instance</li> <li>Completing Database Creation</li> </ul>                |   |
| DICOM medical<br>imaging<br>Transparent<br>tablespace<br>encryption | Clone database creation in progress<br>74%<br>Log files for the current operation are located at:<br>/opt/oracle/11gR2/cfgtoollogs/dbca/LSCONN |   |
|                                                                     | (Stop)                                                                                                    |   |
|                                                                     |                                                                                                    |   |

Figure 141. Database Configuration Assistant: Database creation in progress

\_\_\_\_15. The database creation completes. Click **Finish**.

|                                                                                                    | Database Configuration Assist                                                                                                    | ant                                                                                                    | <   |
|----------------------------------------------------------------------------------------------------|----------------------------------------------------------------------------------------------------|----------------------------------------------------------------------------------------------------|-----|
| Database creation complete. F<br>/opt/oracle/11gR2/cfgtoollog                                                                                      | or details check the logfiles at:<br>s/dbca/LSCONN.                                                                                          |                                                                                                    |     |
| Database Information:<br>Global Database Name:<br>System Identifier(SID):<br>Server Parameter File name:                                           | LSCONN<br>LSCONN<br>/opt/oracle/11gR2/product/11                                                                                             | 2.0/dbhome_1/dbs/spfileLSCONN.ora                                                                                                    |     |
| The Database Control URL is h                                                                                                    | ttps:// <http address="" database<="" for="" td="" the=""><td>Control&gt;</td><td></td></http>                                               | Control>                                                                                                    |     |
| Management Repository has by<br>encrypted. The encryption key<br>/dbhome_1/dubxpcvm543.mt<br>backed up as the encrypted da                         | een placed in secure mode when<br>/ has been placed in the file: /op<br>II.ie.ibm.com_LSCONN/sysman/c<br>ata will become unusable if this fi | ein Enterprise Manager data will be<br>t/oracle/11gR2/product/11.2.0<br>config/emkey.ora. Ensure this file is<br>ile is lost.                                                 |     |
| Note: All database accounts ex<br>Management button to view a c<br>(except DBSNMP). From the Pa<br>Oracle Corporation strongly rec<br>the account. | cept SYS, SYSTEM and DBSNMP a<br>complete list of locked accounts o<br>ssword Management window, unl<br>commends changing the default p      | are locked. Select the Password<br>or to manage the database accounts<br>lock only the accounts you will use.<br>basswords immediately after unlocking<br>Password Management |     |
|                                                                                                    | (Exit)                                                                                                    |                                                                                                    |     |
| Help                                                                                                    |                                                                                                    | Back     Next     Einis                                                                                                    | h 🔊 |

Figure 142. Database Configuration Assistant: Database creation completion

# Create 301 database on the target 4.0 DB server by using Database wizard for Lotus Connections 3.0.1

\_\_\_\_1. Run the following command to open the Database wizard for Lotus Connections 3.0.1.

oracle@ <host name> /ICbuild/301/Wizards> ./dbWizard30.sh

Figure 143. Command to open the Database wizard for Lotus Connections 3.0.1

\_\_\_\_2. In the welcome screen of the Database wizard for Lotus Connections 3.0.1, click Next to continue.

| Database wizard for Lotus Connections 3.0.1                                                                                                    | _ = ×           |
|----------------------------------------------------------------------------------------------------|-----------------|
| Database wizard for Lotus Connections 3.0.1                                                                                                    | us. Connections |
| This wizard can create, delete or upgrade the Lotus Connections databases.<br>To access information about this product, see the IBM Support Web site:<br>http://www-10.lotus.com/ldd/lcwiki.nsf/xpViewCategories.xsp?lookupName=Lotus Connections 3 documentation                                                                                                    | IBM.            |
| To continue, click Next.                                                                                                    |                 |
| Licensed Materials - Property of IBM. License L-CMAS-8D9PLG<br>OCopyright IBM Corporation and its licensors 2007, 2011. All Rights Reserved. IBM. the IBM logo, ibm.com and Lotus are trademarks of IBM Corporation in the United<br>States, other countries, or both. Other company, productor service names may be trademarks or service marks of others. A current list of IBM trademarks is available on<br>the Web at www.ibm.com/legalkcopytrade.shtml. U.S. Government Users Restricted Rights: Use, duplication or disclosure restricted by GSA ADP Schedule Contract with<br>IBM Corp. Please see the About page for further information. |                 |
| <u>Back</u>                                                                                                    | Cancel          |

Figure 144. Database wizard for Lotus Connections 3.0.1: Welcome screen

\_\_\_\_3. In the Database task selection screen, select Create and click Next.

|                                                                           | Database wizard for Lotus Connections 3.0.1 | _ = X              |
|---------------------------------------------------------------------------|---------------------------------------------|--------------------|
| Database task selection                                                   |                                             | Lotus. Connections |
| Select the database task:  Create Delete Upgrade operation only for Lotus | Connections database 3.0.0 to 3.0.1         | IBM.               |
|                                                                           |                                             |                    |
|                                                                           |                                             |                    |
|                                                                           |                                             |                    |
|                                                                           | Back                                        | ext <u>C</u> ancel |

Figure 145. Database wizard for Lotus Connections 3.0.1: Database task selection screen

## \_\_\_\_4. In the Database selection screen, select **Oracle Enterprise Edition** and click **Next**.

| <b>(</b>                                                                                                    | Database wizard for Lotus Connections 3.0.1                                                                                                    | _ O X              |
|----------------------------------------------------------------------------------------------------|----------------------------------------------------------------------------------------------------|--------------------|
| Database selection                                                                                                    |                                                                                                    | Lotus. Connections |
| Select the database type, installation location                                                                                                    | n, and database instance.                                                                                                    |                    |
| DB2 Universal Database (TM)     Oracle Enterprise Edition                                                                                                    |                                                                                                    | IBV.               |
| Database installation location:<br>(If you are connecting to an Oracle database<br>registry key named "ORACLE_HOME." For e<br>\SOFTWARE\ORACLE\Key_OraDb11g_hom<br>\Administrator\product\11.2.0\dbhome_1.) | that is installed on a Windows 2008 64-bit operating system, then enter the value of the<br>xample, if the value of the ORACLE_HOME registry key HKEY_LOCAL_MACHINE<br>e1\ORACLE_HOME is C:\app\Administrator\product\11.2.0\dbhome_1 then enter C:\app |                    |
| /opt/oracle/11gR2/product/11.2.0/dbhome_                                                                                                    | Brows                                                                                                    | ie                 |
| LSCONN                                                                                                    |                                                                                                    |                    |
|                                                                                                    | Back                                                                                                    | Cancel             |

Figure 146. Database wizard for Lotus Connections 3.0.1: Database selection screen

| 5. | In the Applications | selection screen, | select all options | available and click Nex |
|----|---------------------|-------------------|--------------------|-------------------------|
|    |                     |                   |                    |                         |

|                | Database wizard for Lotus Connections 3.0.1                                                                                                    | _ = ×             |
|----------------|----------------------------------------------------------------------------------------------------|-------------------|
| Applic         | ations selection                                                                                                    |                   |
|                |                                                                                                    | otus. Connections |
| Selec<br>Note: | t the applications for which you want to create databases. You cannot select applications that already have databases.<br>The Search and News repository applications are contained in the Home page database. |                   |
| 7              | Activities                                                                                                    | ▋█▋▓▌ᢀ            |
|                | Blogs                                                                                                    |                   |
| •              | Communities                                                                                                    | 1                 |
| ✓              | Bookmarks                                                                                                    |                   |
| ∢              | Profiles                                                                                                    |                   |
| 4              | Home page                                                                                                    |                   |
| •              | Wikis                                                                                                    |                   |
| •              | Files                                                                                                    |                   |
| •              | Forums                                                                                                    |                   |
| -              | Select All                                                                                                    |                   |
|                |                                                                                                    |                   |
|                |                                                                                                    |                   |
|                |                                                                                                    |                   |
|                |                                                                                                    |                   |
|                |                                                                                                    |                   |
|                | Back Next                                                                                                    | Cancel            |
|                |                                                                                                    |                   |

Figure 147. Database wizard for Lotus Connections 3.0.1: Applications selection screen

\_\_\_6. In the Database authentication for applications screen, enter and confirm a password, and click **Next**.

| ۵                      | Data                                  | base wizard for Lotus Connections 3 | .0.1             | _ = ×            |
|------------------------|---------------------------------------|-------------------------------------|------------------|------------------|
| Database authenticatio | on for applications                   |                                     |                  |                  |
|                        |                                       |                                     | Lo               | tus. Connections |
| -                      |                                       |                                     |                  |                  |
| Specify the passwords  | for the newly created database users. |                                     |                  |                  |
| Use the same pas       | ssword for all applications           |                                     |                  | IEM              |
|                        | Password                              | Confirm password                    |                  |                  |
|                        | •••••                                 |                                     | ]                |                  |
| Create different pa    | asswords for each application         |                                     |                  |                  |
|                        | Database usemame                      | Password                            | Confirm password |                  |
| Activities             | OAUSER                                |                                     |                  |                  |
| Blogs                  | BLOGSUSER                             | ]/[                                 |                  |                  |
| Communities            | SNCOMMUSER                            |                                     |                  |                  |
| Bookmarks              | DOGEARUSER                            |                                     |                  |                  |
| Profiles               | PROFUSER                              |                                     |                  |                  |
| Home page              | HOMEPAGEUSER                          | ](                                  |                  |                  |
| Wikis                  | WIKISUSER                             |                                     |                  |                  |
| Files                  | FILESUSER                             | ]                                   |                  |                  |
| Forums                 | DFUSER                                | ] [                                 |                  |                  |
|                        |                                       |                                     |                  |                  |
|                        |                                       |                                     |                  |                  |
|                        |                                       | -                                   |                  |                  |
|                        |                                       | Back                                | Next             | <u>C</u> ancel   |
|                        |                                       |                                     |                  |                  |

Figure 148. Database wizard for Lotus Connections 3.0.1: Database authentication for applications screen

\_\_\_\_7. Check the pre-configuration task summary and click **Create**.

| Database wizard for Lotu                                                                                         | is Connections 3.0.1               | _ = ×                         |
|----------------------------------------------------------------------------------------------------|------------------------------------|-------------------------------|
| Pre-configuration task summary                                                                                   |                                    |                               |
|                                                                                                    |                                    | otus <sub>a</sub> Connections |
|                                                                                                    |                                    |                               |
| Lotus Connections is ready to create databases for the following applications.                                   |                                    | ==== <i>=</i>                 |
| Action: Create Lotus Connections database                                                                        |                                    | ≏ ⊥ <u>≂</u> ivl∘             |
| Database type: Uracle Enterprise Edition<br>Database install location: /opt/oracle/11gR2/product/11.2.0/dbhome_1 |                                    |                               |
| Database instance: LSCONN<br>The selected applications are: Activities, Blogs, Communities, Bookmarks, Profile:  | s. Home page, Wikis, Files, Forums |                               |
| A-8.38                                                                                                    |                                    |                               |
| Database name: LSCONN                                                                                            |                                    |                               |
| Database user: OAUSER                                                                                            |                                    |                               |
| Sqi scripts to run: createuo.sqi, appGrants.sqi                                                                  |                                    |                               |
| Blogs                                                                                                    |                                    | -                             |
| Database name: LSCONN<br>Database user: BLOGSUSER                                                                |                                    |                               |
| Sql scripts to run: createDb.sql, appGrants.sql                                                                  |                                    |                               |
| Communities                                                                                                    |                                    |                               |
| Database name: LSCONN                                                                                            |                                    |                               |
| Sgl scripts to run: createDb.sgl, appGrants.sgl                                                                  |                                    |                               |
| a a francúzski na sverski na na presla konstruktura (hr. 1990)                                                   |                                    |                               |
| Bookmarks<br>Database name: I SCONN                                                                              |                                    |                               |
| Database user: DOGEARUSER                                                                                        |                                    |                               |
| Sql scripts to run: createDb.sql, createHistogramStatsJob.sql, appGrants.sql                                     |                                    | •                             |
| Show the detailed database commands.                                                                             |                                    |                               |
|                                                                                                    |                                    |                               |
|                                                                                                    |                                    |                               |
|                                                                                                    | Part                               | Cancel                        |
|                                                                                                    | greate greate                      | Cancer                        |

Figure 149. Database wizard for Lotus Connections 3.0.1: Pre-configuration task summary screen

## \_\_\_\_8. The database creation detailed command is displayed. Click **Execute**.

| Database wizard fo                                                                                                    | r Lotus Connections 3.0.1                                                                                                    | _ 🗆 X             |
|----------------------------------------------------------------------------------------------------|----------------------------------------------------------------------------------------------------|-------------------|
| Database creation detailed command                                                                                                    |                                                                                                    | otus. Connections |
| The following commands will be executed, click "Execute" to run them.                                                                                                    |                                                                                                    |                   |
| Activities 1. /opt/oracle/11gR2/product/11.2.0/dbhome_1/bin/sqlplus -L / as sysdba 2. /opt/oracle/11gR2/product/11.2.0/dbhome_1/bin/sqlplus -L / as sysdba Blogs 1. /opt/oracle/11gR2/product/11.2.0/dbhome_1/bin/sqlplus -L / as sysdba 2. /opt/oracle/11gR2/product/11.2.0/dbhome_1/bin/sqlplus -L / as sysdba 2. /opt/oracle/11gR2/product/11.2.0/dbhome_1/bin/sqlplus -L / as sysdba 3. /opt/oracle/11gR2/product/11.2.0/dbhome_1/bin/sqlplus -L / as sysdba 3. /opt/oracl | @connections.sql/activities/oracle/createDb.sql ******<br>@connections.sql/activities/oracle/appGrants.sql ******<br>@connections.sql/blogs/oracle/appGrants.sql ******<br>@connections.sql/communities/oracle/createDb.sql ******<br>@connections.sql/communities/oracle/appGrants.sql<br>@connections.sql/dogear/oracle/createDb.sql ******<br>@connections.sql/dogear/oracle/createDb.sql ******<br>@connections.sql/dogear/oracle/appGrants.sql |                   |
| Profiles 1. /opt/oracle/11gR2/product/11.2.0/dbhome_1/bin/sqlplus -L / as sysdba 2. /opt/oracle/11gR2/product/11.2.0/dbhome_1/bin/sqlplus -L / as sysdba Home page 1. /opt/oracle/11gR2/product/11.2.0/dbhome_1/bin/sqlplus -L / as sysdba 2. /opt/oracle/11gR2/product/11.2.0/dbhome_1/bin/sqlplus -L / as sysdba Save As                                                                                                    | @connections.sql/profiles/oracle/createDb.sql ******<br>@connections.sql/profiles/oracle/appGrants.sql ******<br>@connections.sql/homepage/oracle/createDb.sql ******<br>@connections.sql/homepage/oracle/appGrants.sql ******                                                                                                    | •                 |
|                                                                                                    | Back Execute                                                                                                    | Cancel            |

Figure 150. Database wizard for Lotus Connections 3.0.1: Database creation detailed command screen

| The database creation begins.                                                                         |                   |      |                  |
|----------------------------------------------------------------------------------------------------|-------------------|------|------------------|
| Database wizard for Lotus C                                                                           | onnections 3.0.1  |      | _ = ×            |
| Database creation task                                                                                |                   | Lot  | tus, Connections |
| Creating databases<br>Logging to /home/oracle/lcWizard/log/dbWizard/dbConfig_20120904_080042_activiti | ies_createDb.log. |      | IBM.             |
|                                                                                                    |                   |      |                  |
|                                                                                                    |                   |      |                  |
|                                                                                                    |                   |      |                  |
|                                                                                                    |                   |      |                  |
|                                                                                                    |                   |      |                  |
|                                                                                                    | Back              | Next | <u>C</u> ancel   |

Figure 151. Database wizard for Lotus Connections 3.0.1: Database creation task

#### 9. A post-configuration task summary is displayed. Click **Finish** to exit.

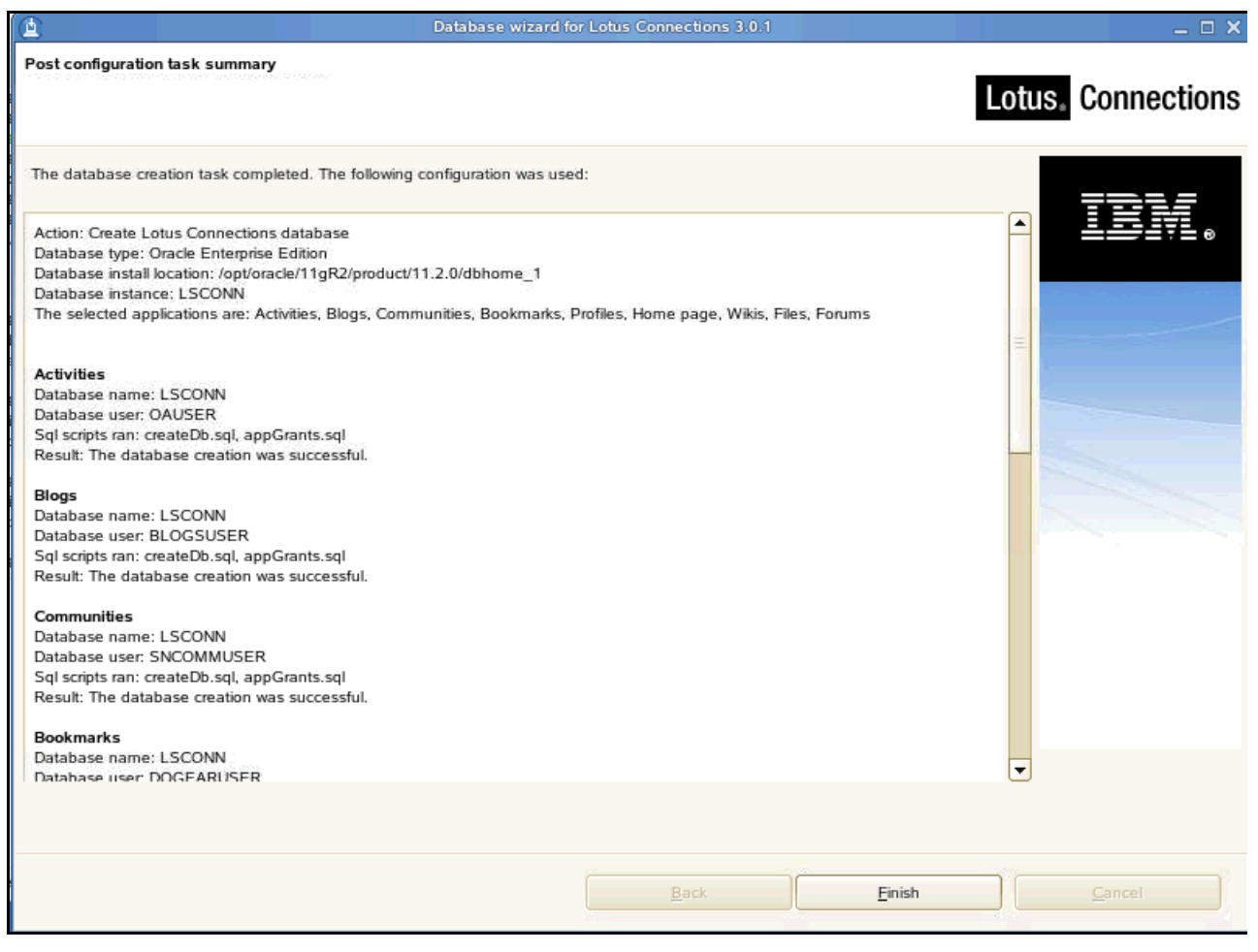

Figure 152. Database wizard for Lotus Connections 3.0.1: Post-configuration task summary screen

# Database transfer

\_\_\_\_1. Prepare the target 3.0.1 databases to accept data from the source 3.0.1 databases. For each application, change to the directory that contains the relevant SQL file. Enter the following commands:

sqlplus /NOLOG conn system/password@SID @SQL\_script.sql

#### Table 1: Oracle commands

| Application                              | Directory                           | Oracle commands              |
|------------------------------------------|-------------------------------------|------------------------------|
| Oracle commands to remove<br>constraints |                                     |                              |
| Activities                               | /connections.sql/activities/oracle  | @predbxfer301.sql            |
| Blogs                                    | /connections.sql/blogs/oracle       | <pre>@predbxfer301.sql</pre> |
| Bookmarks                                | /connections.sql/dogear/oracle      | <pre>@predbxfer301.sql</pre> |
| Communities                              | /connections.sql/communities/oracle | @predbxfer301.sql            |
| Files                                    | /connections.sql/files/oracle       | @predbxfer301.sql            |
| Forum                                    | /connections.sql/forum/oracle       | @predbxfer301.sql            |
| Home page                                | /connections.sql/homepage/oracle    | @predbxfer301.sql            |
| Profiles                                 | /connections.sql/profiles/oracle    | @predbxfer301.sql            |
| Wikis                                    | /connections.sql/wikis/oracle       | @predbxfer301.sql            |

\_\_\_\_2. Create a directory for DBT on the target database server. /ICbuild/0624/Wizards/DBT\_DIR

Figure 153. Creating a directory for DBT

\_\_\_3. Copy the dbt.jar file from the connections\_root\ConfigEngine\lib directory to the DBT\_DIR directory on the target database server.

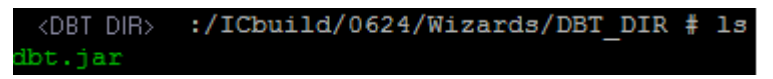

Figure 154. Copy the dbt.jar file

\_\_4. Create an XML configuration file under the DBT\_DIR directory and add the following content. Take HOMEPAGE, for example.

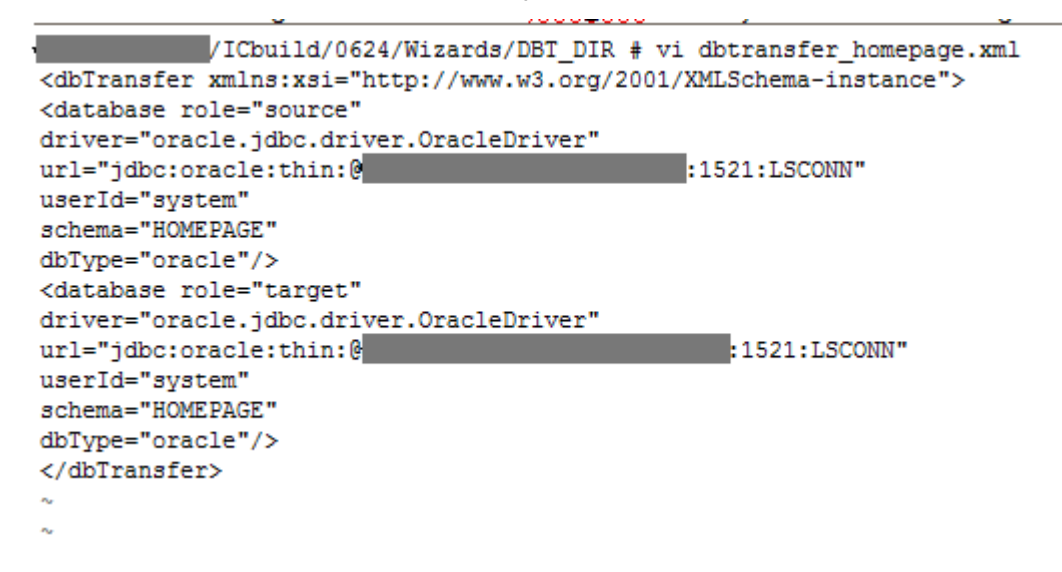

Figure 155. Adding content to the XML configuration

| :/ICbuild/0624/Wizards/DBT_DIR # 1s |                         |                         |  |  |
|-------------------------------------|-------------------------|-------------------------|--|--|
| command.txt                         | dbtransfer_dogear.xml   | dbtransfer_profiles.xml |  |  |
| dbt.jar                             | dbtransfer_files.xml    | dbtransfer_sncomm.xml   |  |  |
| dbtransfer.xml                      | dbtransfer_forum.xml    | dbtransfer_wikis.xml    |  |  |
| dbtransfer act.xml                  | dbtransfer homepage.xml | ojdbc5.jar              |  |  |

Figure 156. Command window: DB transfers

\_\_\_\_5. To transfer the data, run the dbt.jar file.

| 🚈 🖙 String constrained and constrained and c |
|----------------------------------------------------------------------------------------------------|
| Eile Edit View Window Help                                                                                                    |
| 🖬   🍜 🖻   📕 🎉   ங 🛍 🖀 🎮   🚈 🍋   🎭   🧇 🙌                                                                                                    |
| 2 Quick Connect 🦳 Profiles                                                                                                    |
| :/IChuild/0624/Wizards/DBT DIR # java -cn dht.jar:ojdhc5.jar.com.jhm.                                                                                                    |
| mps.config.db.transfer.CmdLineTransfer -logDir /ICbuild/homenage log -xmlfile db                                                                                                    |
| transfer homepage.xml -sourcepassword passw0rd -targetpassword Passw0rd                                                                                                    |
| [07/17/12 04:29:00.008 IST] Attempting to make connection using: jdbc:oracle:thi                                                                                                    |
| n:@dubxpcvm543.mul.ie.ibm.com:1521:LSCONN :: system :: PASSWORD REMOVED                                                                                                    |
| [07/17/12 04:29:00.435 IST] Connection successfully made                                                                                                    |
| [07/17/12 04:29:00.436 IST] Attempting to make connection using: jdbc:oracle:thi                                                                                                    |
| n:@dslvml67.mul.ie.ibm.com:1521:LSCONN :: system :: PASSWORD_REMOVED                                                                                                    |
| [07/17/12 04:29:00.576 IST] Connection successfully made                                                                                                    |
| [07/17/12 04:29:00.600 IST] Transfer started                                                                                                    |
| [07/17/12 04:29:12.379 IST] Transferring table{ HOMEPAGE.NR_SCHEDULER_TREG}                                                                                                    |
| to table{HOMEPAGE.NR_SCHEDULER_TREG }                                                                                                    |
| [07/17/12 04:29:13.035 IST] Transferring table{ HOMEPAGE.EMD_FREQUENCY_TYPE}-                                                                                                    |
| - to table{HOMEPAGE.EMD_FREQUENCY_TYPE }                                                                                                    |
| [07/17/12 04:29:13.095 IST] Transferring table{ HOMEPAGE.SR_STATS} to table                                                                                                    |
| {HOMEPAGE.SR_STATS }                                                                                                    |
| [07/17/12 04:29:13.145 IST] Transferring table{ HOMEPAGE.SR_INDEXINGTASKDEF}-                                                                                                    |
| - to table{HOMEPAGE.SR_INDEXINGTASKDEF }                                                                                                    |
| [07/17/12 04:29:13.166 IST] Transferring table{ HOMEPAGE.NR_COMMUNITIES_STORI                                                                                                    |
| ES} to table{HOMEPAGE.NR_COMMUNITIES_STORIES }                                                                                                    |
| [07/17/12 04:29:13.190 IST] Transferring table{ HOMEPAGE.EMD_EMAIL_PREFS} t                                                                                                    |
| O CADIE{HUMEPAGE.EMD_EMAIL_PREFS }                                                                                                    |
| [U//1//12 04:30:16.174 IST] Transferring table{ HUMEPAGE.SE_TASKDEF} to tab                                                                                                    |
| IE{numerage.sk_laskDer }                                                                                                    |
| Connected to <connected to=""> S5H2 - aes128-cbc - hmac-md5 - none 80x24</connected>                                                                                                    |

Figure 157. Running the dbt.jar file

\_\_\_\_6. Reapply constraints to the target databases. For each application, change to the directory that contains the relevant SQL file. Enter the following commands:

sqlplus /NOLOG conn system/password@SID @SQL\_script.sql

 Table 2: Oracle commands

| Application                               | Directory                          | Oracle commands                           |
|-------------------------------------------|------------------------------------|-------------------------------------------|
| Oracle commands to reapply<br>constraints |                                    |                                           |
| Activities                                | /connections.sql/activities/oracle | @postdbxfer301.sql<br>@clearScheduler.sql |
| Blogs                                     | /connections.sql/blogs/oracle      | @postdbxfer301.sql                        |
| Bookmarks                                 | /connections.sql/dogear/oracle     | @postdbxfer301.sql                        |

#### Table 2: Oracle commands

| Application | Directory                           | Oracle commands                           |
|-------------|-------------------------------------|-------------------------------------------|
| Communities | /connections.sql/communities/oracle | @postdbxfer301.sql<br>@clearScheduler.sql |
| Files       | /connections.sql/files/oracle       | @postdbxfer301.sql<br>@clearScheduler.sql |
| Forum       | /connections.sql/forum/oracle       | @postdbxfer301.sql<br>@clearScheduler.sql |
| Home page   | /connections.sql/homepage/oracle    | @postdbxfer301.sql<br>@clearScheduler.sql |
| Profiles    | /connections.sql/profiles/oracle    | @postdbxfer301.sql<br>@clearScheduler.sql |
| Wikis       | /connections.sql/wikis/oracle       | @postdbxfer301.sql<br>@clearScheduler.sql |

\_\_\_\_7. Run the following commands to update the database sequence for Oracle databases. Run them on the 3.0.1 source database:

SELECT EMPINST.EMPINST.EXT\_DRAFT\_SEQ.NEXTVAL AS EXT\_DRAFT\_SEQ FROM DUAL; SELECT EMPINST.EMPINST.EMP\_DRAFT\_SEQ.NEXTVAL AS EMP\_DRAFT\_SEQ FROM DUAL; SELECT EMPINST.CHG\_EMP\_DRAFT\_SEQ1.NEXTVAL AS CHG\_EMP\_DRAFT\_SEQ1 FROM DUAL; SELECT EMPINST.CHG\_EMP\_DRAFT\_SEQ2.NEXTVAL AS CHG\_EMP\_DRAFT\_SEQ2 FROM DUAL;

#### 8. Run the following commands on the 3.0.1 target database:

DROP SEQUENCE EMPINST.EXT\_DRAFT\_SEQ; CREATE SEQUENCE EMPINST.EXT\_DRAFT\_SEQ START WITH query\_result; DROP SEQUENCE EMPINST.EMP\_DRAFT\_SEQ; CREATE SEQUENCE EMPINST.EMP\_DRAFT\_SEQ START WITH query\_result; DROP SEQUENCE EMPINST.CHG\_EMP\_DRAFT\_SEQ1; CREATE SEQUENCE EMPINST.CHG\_EMP\_DRAFT\_SEQ1 START WITH query\_result; DROP SEQUENCE EMPINST.CHG\_EMP\_DRAFT\_SEQ2; CREATE SEQUENCE EMPINST.CHG\_EMP\_DRAFT\_SEQ2 START WITH query\_result;

Where query\_result is the result of the corresponding SELECT command that you ran on the 3.0.1 database.

# DB Upgrade

\_\_\_\_1. Run the following command to open the Database wizard for IBM Connections 4.0.

oracle@ <host name> :/mnt/Wizards> ./dbWizard.sh

Figure 158. Command to open the database wizard for IBM Connections 4.0

\_\_\_\_2. The Database wizard for IBM Connections 4.0. opens. In the wizard welcome screen, click **Next** to continue.

| Database wizard for IBM Connections 4.0                                                                                                    | _ 🗆 X          |
|----------------------------------------------------------------------------------------------------|----------------|
| Database wizard for IBM Connections 4.0                                                                                                    |                |
|                                                                                                    |                |
| This wizard can create, delete or update the IBM Connections databases.                                                                                                    |                |
| To access information about this product, see the IBM Support Web site:                                                                                                    | IEW.           |
| http://www-10.lotus.com/ldd/lcwiki.nsf/dx/Installing_ic40                                                                                                    |                |
| To continue, click Next.                                                                                                    |                |
|                                                                                                    |                |
|                                                                                                    |                |
|                                                                                                    |                |
|                                                                                                    |                |
|                                                                                                    |                |
|                                                                                                    |                |
|                                                                                                    |                |
| Licensed Materials - Property of IBM. License L-JYUN-BVNPYJL-JRCI-89W3MD                                                                                                    |                |
| ©Copyright IBM Corporation and its licensors 2007, 2012. All Rights Reserved. IBM, the IBM logo, ibm.com and Lotus are trademarks of IBM Corporation in the United<br>States, other countries, or both. Other company, productor service names may be trademarks or service marks of others. A current list of IBM trademarks is available on<br>the Web at www.ibm.com/legalkcopytrade.shml. U.S. Government Users Restricted Rights: Use, duplication or disclosure restricted by GSA ADP Schedule Contract with<br>IBM Corp. Please see the About page for further information. |                |
|                                                                                                    |                |
|                                                                                                    |                |
| Back Next                                                                                                    | <u>C</u> ancel |

Figure 159. Database wizard for IBM Connections 4.0: Welcome screen

\_\_\_\_3. In the Database task selection screen, select Update operation only for IBM Connections database 3.0.1.x to 4.0 and click **Next**.

| Database wizard                                                                        | for IBM Connections 4.0 | ×      |
|----------------------------------------------------------------------------------------|-------------------------|--------|
| Database task selection                                                                |                         |        |
| Select the database task:                                                              |                         |        |
| Create Create Delete Update operation only for IBM Connections database 3.0.1.x to 4.0 |                         | IBM.   |
|                                                                                        |                         |        |
|                                                                                        |                         |        |
|                                                                                        |                         |        |
|                                                                                        |                         |        |
|                                                                                        |                         |        |
|                                                                                        | Back Next               | Cancel |

Figure 160. Database wizard for IBM Connections 4.0: Database task selection screen

| 4. | In the Database | selection screen | , select Oracle En | erprise Editior | n and click Next. |
|----|-----------------|------------------|--------------------|-----------------|-------------------|
|----|-----------------|------------------|--------------------|-----------------|-------------------|

| <u> </u>                                           | Database wizard for IBM Connections 4.0 |        | _ 🗆 X         |
|----------------------------------------------------|-----------------------------------------|--------|---------------|
| Database selection                                 |                                         |        |               |
|                                                    |                                         |        |               |
| Select the database type, installation location, a | nd database instance.                   |        | 7732 <i>5</i> |
| () DB2 Universal Database (TM)                     |                                         |        | ╧╧╧╤╴┉        |
| Oracle Enterprise Edition                          |                                         |        |               |
| Database installation location:                    |                                         |        | n             |
| /opt/oracle/11gR2/product/11.2.0/dbhome_1          |                                         | Browse |               |
| Database instance:                                 |                                         |        |               |
|                                                    |                                         |        |               |
|                                                    |                                         |        |               |
|                                                    |                                         |        |               |
|                                                    |                                         |        |               |
|                                                    |                                         |        |               |
|                                                    |                                         |        |               |
|                                                    |                                         |        |               |
|                                                    |                                         |        |               |
|                                                    |                                         |        |               |
|                                                    |                                         |        |               |
|                                                    |                                         |        |               |
|                                                    | Back                                    | Next   | Cancel        |
|                                                    |                                         |        |               |

Figure 161. Database wizard for IBM Connections 4.0: Database selection screen

# \_\_\_\_5. In the Applications selection screen, check all options available and click **Next**.

| <b>(</b>                                                               | Database wizard                                                                   | for IBM Connections 4.0                    |                | _ = ×  |
|------------------------------------------------------------------------|-----------------------------------------------------------------------------------|--------------------------------------------|----------------|--------|
| Applications selection                                                 |                                                                                   |                                            |                |        |
|                                                                        |                                                                                   |                                            |                |        |
| Select the applications for which<br>cannot select applications that d | you want to update databases. The wizar<br>lo not have version 3.0.1.x databases. | d updates release 3.0.1.x databases to rel | lease 4.0. You | BM.    |
| Applications                                                           | Current Version                                                                   | New Version                                |                |        |
| Activities                                                             | 3.0.1                                                                             | 4.0.0                                      |                |        |
| Blogs                                                                  | 3.0.1                                                                             | 4.0.0                                      |                |        |
| Communities                                                            | 3.0.1                                                                             | 4.0.0                                      | =              |        |
| Bookmarks                                                              | 3.0.1                                                                             | 4.0.0                                      |                |        |
| Files                                                                  | 3.0.1                                                                             | 4.0.0                                      |                |        |
| Forums                                                                 | 3.0.1                                                                             | 4.0.0                                      |                |        |
| ✓ Home page                                                            | 3.0.1                                                                             | 4.0.0                                      |                |        |
| Profiles     Wikie                                                     | 3.0.1                                                                             | 4.0.0                                      |                |        |
|                                                                        |                                                                                   |                                            | <b></b>        |        |
|                                                                        |                                                                                   |                                            |                |        |
|                                                                        |                                                                                   |                                            |                |        |
|                                                                        |                                                                                   | Back                                       | Next           | Cancel |

Figure 162. Database wizard for IBM Connections 4.0: Applications selection screen

\_\_\_\_6. You are prompted to enter the parameter storyLifetimeInDays. Enter **30**, click **OK**, and click **Next**.

| 0                                                                                                    | Database wizard                                                                                                    | for IBM Connections 4.0                |                             | _ = ×  |
|----------------------------------------------------------------------------------------------------|----------------------------------------------------------------------------------------------------|----------------------------------------|-----------------------------|--------|
| Applications selection                                                                               |                                                                                                    |                                        |                             |        |
|                                                                                                    |                                                                                                    |                                        |                             |        |
| Select the applications for whic<br>cannot select applications that<br>Please refer to Cognos suppor | ch you want to update databases. The wizar<br>t do not have version 3.0.1.x databases.<br>rt for update of Cognos database. | d updates release 3.0.1.x databases to | o release 4.0. You          | EV.    |
| Applications                                                                                         | Current Version                                                                                                    | New Version                            |                             |        |
| Activi                                                                                               | Database wiz                                                                                                    | zard for IBM Connections 4.0           |                             | ×      |
| Blogs     The homepa     storyLifetime     Book      Files                                           | age upgrade requires a parameter storyLifeti<br>InDays: β0<br>K                                                             | imeInDays. It should be the same as th | e value in news-config.xml. |        |
| ✓ Forums                                                                                             | 3.0.1                                                                                                    | 4.0.0                                  |                             |        |
| ✓ Home page                                                                                          | 3.0.1                                                                                                    | 4.0.0                                  | T I I                       |        |
| ✓ Profiles                                                                                           | 3.0.1                                                                                                    | 4.0.0                                  | T I I                       |        |
| Vikis                                                                                                | 3.0.1                                                                                                    | 4.0.0                                  |                             |        |
|                                                                                                    |                                                                                                    |                                        |                             |        |
|                                                                                                    |                                                                                                    |                                        |                             |        |
|                                                                                                    |                                                                                                    | Back                                   | <u>N</u> ext                | Cancel |

Figure 163. Database wizard for IBM Connections 4.0: Applications selection screen: storyLifetimeInDays parameter

\_\_\_\_7. In the Database authentication for applications, select Use the same password for the database users and enter and confirm a password. Click **Next**.

|                                     | Dai                           | abase wizard for IBM Connections 4 | k <b>o</b>       | _ 🗆 🗙                      |
|-------------------------------------|-------------------------------|------------------------------------|------------------|----------------------------|
| Database authenticati               | on for applications           |                                    |                  |                            |
|                                     |                               |                                    |                  |                            |
|                                     |                               |                                    |                  |                            |
| Specify the passwords               | s for the database users.     |                                    |                  |                            |
| <ul> <li>Use the same pa</li> </ul> | ssword for all applications   |                                    |                  | IEM                        |
|                                     | Password                      | Confirm password                   | _                |                            |
|                                     | •••••                         | ]                                  | ]                |                            |
| Create different p                  | asswords for each application |                                    |                  |                            |
|                                     | Database usemame              | Password                           | Confirm password | for a second second second |
| Communities                         | SNCOMMUSER                    |                                    |                  |                            |
|                                     |                               |                                    |                  |                            |
|                                     |                               |                                    |                  |                            |
|                                     |                               |                                    |                  |                            |
|                                     |                               |                                    |                  |                            |
|                                     |                               |                                    |                  |                            |
|                                     |                               |                                    |                  |                            |
|                                     |                               |                                    |                  |                            |
|                                     |                               |                                    |                  |                            |
|                                     |                               |                                    |                  |                            |
|                                     |                               |                                    |                  |                            |
|                                     |                               |                                    |                  |                            |
|                                     |                               |                                    |                  |                            |
|                                     |                               | Back                               | Next             | <u>C</u> ancel             |

Figure 164. Database wizard for IBM Connections 4.0: Database authentication for applications screen

| Database wizard f                                                                                                    | or IBM Connections 4.0                              | _ 🗆 X  |
|----------------------------------------------------------------------------------------------------|-----------------------------------------------------|--------|
| Database communication properties                                                                                          |                                                     |        |
|                                                                                                    |                                                     |        |
| Enter the database properties. The wizard uses this information to connect to<br>following feature(s) need(s) extra update | the database and update applications databases. The |        |
| Database name:                                                                                                    |                                                     |        |
| LSCONN                                                                                                    |                                                     |        |
| Local host name:                                                                                                    |                                                     |        |
| localhost                                                                                                    |                                                     |        |
| Port:                                                                                                    |                                                     |        |
| 1521                                                                                                    |                                                     |        |
| Administrator ID:                                                                                                    |                                                     |        |
| system                                                                                                    |                                                     |        |
| Password:                                                                                                    |                                                     |        |
| •••••                                                                                                    |                                                     |        |
| ·                                                                                                    |                                                     |        |
|                                                                                                    |                                                     |        |
|                                                                                                    |                                                     |        |
|                                                                                                    |                                                     |        |
|                                                                                                    |                                                     |        |
|                                                                                                    |                                                     |        |
|                                                                                                    |                                                     |        |
|                                                                                                    |                                                     |        |
|                                                                                                    |                                                     |        |
|                                                                                                    | Back Next                                           | Cancel |
|                                                                                                    |                                                     |        |

Figure 165. Database wizard for IBM Connections 4.0: Database communication properties screen

## \_\_\_\_9. Enter the profiles database connection properties and click **Next**.

| Database wizard for IBM Connections 4.0                                                                                                | _ = ×   |
|----------------------------------------------------------------------------------------------------|---------|
| Profiles database connection                                                                                                    |         |
|                                                                                                    |         |
|                                                                                                    |         |
| Enter the Profiles database properties. The wizard uses this information to transfer data from Profiles database to HomePage database. |         |
| ORACEL_SID for the Profiles database instance:                                                                                         | TRM     |
| LSCONN                                                                                                    | ╧╧╤╤┊╸ᢀ |
| Database host name:                                                                                                    |         |
| localhost                                                                                                    |         |
| Port:                                                                                                    |         |
| 1521                                                                                                    |         |
| Administrator ID:                                                                                                    |         |
| system                                                                                                    |         |
| Password:                                                                                                    |         |
|                                                                                                    |         |
|                                                                                                    |         |
|                                                                                                    |         |
|                                                                                                    |         |
|                                                                                                    |         |
|                                                                                                    |         |
|                                                                                                    |         |
|                                                                                                    |         |
|                                                                                                    |         |
|                                                                                                    |         |
| Rack Novi                                                                                                    | Cancel  |
|                                                                                                    | Cancel  |

Figure 166. Database wizard for IBM Connections 4.0: Profiles database connection screen

| 10. | Review the | pre-configuration | task summarv | v and clic | k Update. |
|-----|------------|-------------------|--------------|------------|-----------|
|     |            |                   |              |            |           |

| Database wizard for IBM Connections 4.0                                                                             |   | _ 🗆 X          |
|----------------------------------------------------------------------------------------------------|---|----------------|
| Pre-configuration task summary                                                                                      |   |                |
|                                                                                                    |   |                |
| IBM Connections is ready to update databases for the following applications.                                        |   | TDL            |
| Action: Update IBM Connections database                                                                             |   | ≞⊒⊒⊒₹≞⊛        |
| Database type: Oracle Enterprise Edition                                                                            |   |                |
| Database install location: /opt/oracle/11gR2/product/11.2.0/dbhome_1                                                |   |                |
| Database instance: LSCONN                                                                                           |   |                |
| The selected applications are: Activities, Blogs, Communities, Bookmarks, Files, Forums, Home page, Profiles, Wikis | = |                |
| Artivitor                                                                                                    |   |                |
| Activities<br>Database name: LSCONN                                                                                 |   |                |
| Version undate: 301-2400                                                                                            |   |                |
| Sal scripts to run: upgrade-301-40.sgl. appGrants.sgl                                                               | - |                |
| Note: oa.migrate.jar will run between upgrade-301-40.sgl and appGrants.sgl                                          |   |                |
| and a second second second second second second second second second second second second second second second      |   |                |
| Blogs                                                                                                    |   |                |
| Database name: LSCONN                                                                                               |   |                |
| Version update: 3.0.1->4.0.0                                                                                        |   |                |
| Sql scripts to run: upgrade-301-40.sql, appGrants.sql                                                               |   |                |
| Note: blogs.migrate.jar will run between upgrade-301-40.sql and appGrants.sql                                       |   |                |
| Communities.                                                                                                    |   |                |
| Communities                                                                                                    |   |                |
| Varian undate: 301.2400                                                                                             |   |                |
| version operate:                                                                                                    |   |                |
| Note:                                                                                                    |   |                |
|                                                                                                    |   |                |
| Bookmarks                                                                                                    |   |                |
| Show the detailed database commands.                                                                                |   |                |
|                                                                                                    |   |                |
|                                                                                                    |   |                |
|                                                                                                    |   |                |
|                                                                                                    |   |                |
|                                                                                                    |   |                |
| <u>Back</u> Update                                                                                                  |   | <u>C</u> ancel |
|                                                                                                    |   |                |

Figure 167. Database wizard for IBM Connections 4.0: Pre-configuration task summary screen

## \_\_\_\_11. The database update detailed commands are displayed. Click **Execute**.

| 🖄 Database wizard fo                                                                                                    | or IBM Connections 4.0                                                                                                    |                                                                                                    | _ 🗆 X  |
|----------------------------------------------------------------------------------------------------|----------------------------------------------------------------------------------------------------|----------------------------------------------------------------------------------------------------|--------|
| Database update detailed command                                                                                                    |                                                                                                    |                                                                                                    |        |
| The following commands will be executed, click "Execute" to run them.                                                                                                    |                                                                                                    |                                                                                                    |        |
| Activities 1. /opt/oracle/11gR2/product/11.2.0/dbhome_1/bin/sqlplus -L / as sysdba ( 2. /mnt/Wizards/jvm/linux/jre/bin/java -classpath "/opt/oracle/11gR2/product logging-1.0.4.jar:lib/lc.util.web-3.0.jar:lib/lc.dbmigration.default.jar:lib/log4j-1.2. com.ibm.openactivities.migrate.ActivitiesMigrationDriver -dburl jdbc:oracle:thir dbpassword ***** 3. /opt/oracle/11gR2/product/11.2.0/dbhome_1/bin/sqlplus -L / as sysdba ( 8. /opt/oracle/11gR2/product/11.2.0/dbhome_1/bin/sqlplus -L / as sysdba ( 2. /mnt/Wizards/jvm/linux/jre/bin/java -classpath "/opt/oracle/11gR2/product lang-2.4.jar:lib/lc.dbmigration.default.jar:lib/blog com.ibm.conn.blogs.migration.MigrationFrom301To40 -dburl jdbc:oracle:thin dbpassword ***** 3. /opt/oracle/11gR2/product/11.2.0/dbhome_1/bin/sqlplus -L / as sysdba ( 2. /mnt/Wizards/jvm/linux/jre/bin/java -classpath "/opt/oracle/11gR2/product lang-2.4.jar:lib/c.dbmigration.default.jar:lib/blog com.ibm.lconn.blogs.migration.MigrationFrom301To40 -dburl jdbc:oracle:thin dbpassword ***** 3. /opt/oracle/11gR2/product/11.2.0/dbhome_1/bin/sqlplus -L / as sysdba ( 2. /opt/oracle/11gR2/product/11.2.0/dbhome_1/bin/sqlplus -L / as sysdba ( 2. /opt/oracle/11gR2/product/11.2.0/dbhome_1/bin/sqlplus -L / as sysdba ( 2. /opt/oracle/11gR2/product/11.2.0/dbhome_1/bin/sqlplus -L / as sysdba ( 2. /opt/oracle/11gR2/product/11.2.0/dbhome_1/bin/sqlplus -L / as sysdba ( 2. /opt/oracle/11gR2/product/11.2.0/dbhome_1/bin/sqlplus -L / as sysdba ( 2. /opt/oracle/11gR2/product/11.2.0/dbhome_1/bin/sqlplus -L / as sysdba ( 2. /opt/oracle/11gR2/product/11.2.0/dbhome_1/bin/sqlplus -L / as sysdba ( 3. /opt/oracle/11gR2/product/11.2.0/dbhome_1/bin/sqlplus -L / as sysdba ( 3. /opt/oracle/11gR2/product/11.2.0/dbhome_1/bin/sqlplus -L / as sysdba ( 3. /opt/oracle/11gR2/product/11.2.0/dbhome_1/bin/sqlplus -L / as sysdba ( 3. /opt/oracle/11gR2/product/11.2.0/dbhome_1/bin/sqlplus -L / as sysdba ( 3. /opt/oracle/11gR2/product/11.2.0/dbhome_1/bin/sqlplus -L / as sysdba ( 3. /opt/oracle/11gR2/product/11.2.0/dbhome_1/bin/sqlplus -L / as sysdba | @connections.sql/activities/ora<br>//11.2.0/dbhome_1/jdbc/lib/oj<br>.11.jar:lib/oa.migrate.jar"<br>1:@localhost:1521:LSCONN -<br>@connections.sql/blogs/oracle<br>//11.2.0/dbhome_1/jdbc/lib/oj<br>js.migrate.jar"<br>1:@localhost:1521:LSCONN -<br>@connections.sql/blogs/oracle<br>@connections.sql/blogs/oracle<br>@connections.sql/communitie<br>@connections.sql/communitie<br>@connections.sql/communitie | acle/upgrade-301-40.sql<br>dbc6.jar:lib/commons-<br>dbuser system -<br>acle/appGrants.sql<br>a/upgrade-301-40.sql<br>dbc6.jar:lib/commons-<br>dbuser system -<br>a/appGrants.sql<br>s/oracle/<br>ss/oracle/appGrants.sql<br>ss/oracle/calendar-<br>ss/oracle/calendar- |        |
|                                                                                                    |                                                                                                    |                                                                                                    |        |
|                                                                                                    | Pack                                                                                                    | Everyte                                                                                                    | Cancel |
|                                                                                                    | Dack                                                                                                    | Execute                                                                                                    | Cancer |

Figure 168. Database wizard for IBM Connections 4.0: Database update detailed command screen

The update begins.

| Database wizard                                                      | for IBM Connections 4.0 |      | _ = ×          |
|----------------------------------------------------------------------|-------------------------|------|----------------|
| Database update task                                                 |                         |      |                |
|                                                                      |                         |      |                |
| Updating databases                                                   |                         |      |                |
| Logging to /home/oracle/lcWizard/log/dbWizard/dbConfig_20120904_0924 | 54_blogs_migrate.log.   |      | IEW.           |
|                                                                      |                         |      |                |
|                                                                      |                         |      |                |
|                                                                      |                         |      |                |
|                                                                      |                         |      |                |
|                                                                      |                         |      |                |
|                                                                      |                         |      |                |
|                                                                      |                         |      |                |
| 1                                                                    |                         |      |                |
|                                                                      |                         |      |                |
| 1                                                                    |                         |      |                |
|                                                                      |                         |      |                |
|                                                                      |                         |      |                |
|                                                                      | Back                    | Next | <u>C</u> ancel |

Figure 169. Database wizard for IBM Connections 4.0: Update in progress

## \_\_\_\_12. When the update finishes, the post configuration task summary is displayed. Click **Finish**.

| 🛓 Database wizard :                                                                                                    | for IBM Connections 4.0                     |              | _ 🗆 X          |
|----------------------------------------------------------------------------------------------------|---------------------------------------------|--------------|----------------|
| Post configuration task summary                                                                                                    |                                             |              |                |
|                                                                                                    |                                             |              |                |
| The database update task completed. The following configuration was used                                                                                                    | :                                           |              |                |
| Action: Update IBM Connections database<br>Database type: Oracle Enterprise Edition<br>Database install location: /opt/oracle/11gR2/product/11.2.0/dbhome_1<br>Database instance: LSCONN<br>The selected applications are: Activities, Blogs, Communities, Bookmarks, F<br>Activities<br>Database name: LSCONN<br>Database user: OAUSER<br>Version update: 3.0.1->4.0.0<br>Sql scripts ran: upgrade-301-40.sql, appGrants.sql<br>Note: oa.migrate.jar has ran between upgrade-301-40.sql and appGrants.sc<br>Result: The database update was successful.<br>Blogs<br>Database name: LSCONN<br>Database user: BLOGSUSER<br>Version update: 3.0.1->4.0.0<br>Sql scripts ran: upgrade-301-40.sql, appGrants.sql<br>Note: blogs.migrate.jar has ran between upgrade-301-40.sql and appGrants<br>Result: The database update was successful.<br>Communities<br>Database name: LSCONN<br>Database name: LSCONN<br>Database user: BLOGSUSER<br>Version update: 3.0.1->4.0.0<br>Sql scripts ran: upgrade-301-40.sql, appGrants.sql<br>Note: blogs.migrate.jar has ran between upgrade-301-40.sql and appGrants<br>Result: The database update was successful.<br>Communities<br>Database name: LSCONN<br>Database user: SNCOMMUSER<br>Version update: 3.0.1->4.0.0 | iles, Forums, Home page, Pro<br>q1<br>s.sql | files, Wikis |                |
|                                                                                                    |                                             |              |                |
|                                                                                                    | Back                                        | Einish       | <u>C</u> ancel |

Figure 170. Database wizard for IBM Connections 4.0: Post configuration task summary screen

\_\_\_\_13. Then, create Mobile, Metrics, and Cognos database by using 4.0 dbwizard.

# **Export configuration**

- \_\_\_1. Rename the migration directory in your IBM Connections 3.0.1 deployment.
- \_\_\_\_2. Copy the migration\_4.0.0.0\_date\_time.zip file from the IBM\_Connections\_Install/IBMConnections/native directory of the installation media, where date and time represent the date and time stamps of the file.
- \_\_\_3. Extract the file to the IBM Connections 3.0.1 installation directory and ensure that your archiving software preserves the directory structure of the compressed files. The extracted archive should create a migration directory at the same directory level as the ConfigEngine directory.
- \_\_\_\_4. Open a command prompt on the version 3.0.1 system, change to the migration directory and run the following command:

| Terminal 💶 🖬 🤇                                                                   | ×  |  |  |  |
|----------------------------------------------------------------------------------|----|--|--|--|
| <u>File Edit View Terminal Tabs H</u> elp                                        |    |  |  |  |
| :/opt/IBM/Connections/migration # chmod 777 ./migration.sh                       |    |  |  |  |
| :/opt/IBM/Connections/migration # ./migration.sh lc-export                       |    |  |  |  |
| Licensed Materials - Property of IBM                                             |    |  |  |  |
| 5724-E76, 5724-E77, 5655-M44                                                     |    |  |  |  |
| (C) Copyright IBM Corp. 2001, 2008 All Rights Reserved.                          |    |  |  |  |
|                                                                                  | =  |  |  |  |
| Running WebSphere Portal configuration                                           |    |  |  |  |
| /opt/IBM/Connections/ConfigEngine/lib/bootstrap.jar:/opt/IBM/WebSphere/AppServer |    |  |  |  |
| /profiles/Dmgr01/properties:/opt/IEM/WebSphere/AppServer/properties:/opt/IEM/Web |    |  |  |  |
| Sphere/AppServer/lib/startup.jar:/opt/IBM/WebSphere/AppServer/lib/bootstrap.jar: |    |  |  |  |
| /opt/IBM/WebSphere/AppServer/lib/lmproxy.jar:/opt/IBM/WebSphere/AppServer/lib/ur |    |  |  |  |
| lprotocols.jar:/opt/IBM/WebSphere/AppServer/java/lib/tools.jar:/opt/IBM/WebSpher |    |  |  |  |
| e/AppServer/plugins:/opt/IBM/WebSphere/AppServer/lib/wkplc.comp.registry.jar:/op |    |  |  |  |
| t/IBM/WebSphere/AppServer/lib/j2ee.jar:/opt/IBM/WebSphere/AppServer/properties   |    |  |  |  |
| propertiesPath is ConfigEngine temp.prop                                         |    |  |  |  |
| rootDir is /opt/IBM/Connections/ConfigEngine                                     |    |  |  |  |
| Executing native2ascii with native encoding 'UTF-8': ConfigEngine temp.prop ->   |    |  |  |  |
| ConfigEngine temp ascii.prop                                                     |    |  |  |  |
| Native2ascii execution was successful!                                           |    |  |  |  |
| Loading system properties from ConfigEngine temp ascii.prop                      |    |  |  |  |
| ConfigEngine: setting system property JAVA HOME=/opt/IBM/WebSphere/AppServer/jav |    |  |  |  |
| a                                                                                |    |  |  |  |
| ConfigEngine: setting system property local.cell=                                |    |  |  |  |
| ConfigEngine: setting system property was.root=/opt/IBM/WebSphere/AppServer      | T. |  |  |  |

Figure 171. Migration command

\_\_\_\_5. The output is saved under migration/work folder. Back up the whole migration folder for 301.

# Installing

# Install LC 4.0

- \_\_\_\_1. Remove /var/ibm to delete previous LC installation records.
- \_\_\_\_2. Install LC 4.0.
- \_\_\_\_3. In IBM Connections 4.0.0, click Launch the IBM Connections 4.0.0 install wizard.

|                                                                                                    | file:// - IBM Connections 4.0.0 - Mozilla Firefox 📃 🗆 🗙                                                                                                    |
|----------------------------------------------------------------------------------------------------|----------------------------------------------------------------------------------------------------|
| IBM <sup>®</sup> Connections 4.0.0                                                                                     | Select a language: EnglishOK                                                                                                    |
| Welcome<br>Documentation<br>Pre-installation tasks<br>Install IBM Connections 4.0.0<br>Post-installation tasks<br>Exit | Install IBM Connections 4.0.0         What is IBM Installation Manager?         Installation Manager is an application that makes it easier for you to download and install many IBM software products.         If you have not previously installed Installation Manager, you will be prompted to install it upon starting the IBM Connections install wizard.         Image: Launch the IBM Connections 4.0.0 install wizard         Image: Start the WebSphere Application Server Deployment Manager before proceeding with the wizard.         Image: View the IBM Connections 4.0.0 install wizard tasks |
| IBM.                                                                                                    |                                                                                                    |

Figure 172. IBM Connections 4.0.0
|                                                                       | IBM Installation Manager |        |                                               |
|-----------------------------------------------------------------------|--------------------------|--------|-----------------------------------------------|
| Install Packages                                                      |                          |        |                                               |
| Select packages to install:                                           |                          |        | 5                                             |
|                                                                       |                          |        |                                               |
| Installation Packages                                                 | Status                   | Vendor | License Key Type                              |
| ▼ 📝 🗊 IBM® Installation Manager                                       |                          |        |                                               |
| ✓ I∮ <sub>0</sub> Version 1.4.4                                       |                          |        |                                               |
| ▼ 🗹 🗊 IBM Connections                                                 |                          |        |                                               |
| 🗹 🕠 Version 4.0.0.0                                                   | Will be installed        |        |                                               |
|                                                                       |                          |        |                                               |
|                                                                       |                          |        |                                               |
|                                                                       |                          |        |                                               |
|                                                                       |                          |        |                                               |
|                                                                       |                          |        |                                               |
|                                                                       |                          |        |                                               |
|                                                                       |                          |        |                                               |
|                                                                       |                          |        |                                               |
|                                                                       |                          |        |                                               |
|                                                                       |                          |        |                                               |
|                                                                       |                          |        |                                               |
|                                                                       |                          |        |                                               |
| Show all versions                                                     |                          |        | heck for Other Versions, Fixes, and Extension |
|                                                                       |                          |        |                                               |
| Details                                                               |                          |        |                                               |
| IBM® Installation Manager 1.4.4                                       |                          |        |                                               |
| IBM® Installation Manager More info                                   |                          |        |                                               |
| <ul> <li>Repository: /mnt/IBM_Connections_Install/IM/linux</li> </ul> |                          |        |                                               |
|                                                                       |                          |        |                                               |
|                                                                       |                          |        |                                               |
|                                                                       |                          |        |                                               |
|                                                                       |                          |        |                                               |
|                                                                       |                          |        |                                               |
|                                                                       |                          |        |                                               |
|                                                                       |                          | < Back | Next > Install Ca                             |

4. Select the packages to install and click Next.

Figure 173. IBM Installation Manager: Install Packages

#### \_\_\_5. Accept the terms in the license agreement and click **Next**.

| Install Licenses Location                                                                                                    | Features Summary                                                                                                    |
|----------------------------------------------------------------------------------------------------|----------------------------------------------------------------------------------------------------|
| <ul> <li>✓ IBM© Connections         IBM© Connections         IBM© Connections License Agreement         IBM© Connections License Information         ✓ IBM Installation Manager         License Agreement     </li> </ul> | International Program License Agreement Part 1 - General Terms By DOWNLOADING, INSTALLING, COPYING, ACCESSING, CLICKING ON AN "ACCEPT" BUTTON, OR OTHERWISE USING THE PROGRAM, LICENSEE AGREES TO THE TERMS OF THIS ACREEMENT. IF YOU ARE ACCEPTING THESE TERMS ON BEHALF OF LICENSEE, YOU REPRESENT AND WARRANT THAT YOU HAVE FULL AUTHORITY TO BIND LICENSEE TO THESE TERMS. IF YOU DO NOT AGREE TO THESE TERMS DO NOT DOWNLOAD, INSTALL, COPY, ACCESS, CLICK ON AN "ACCEPT" BUTTON, OR USE THE PROGRAM; AND - PROMPTLY RETURN THE UNUSED MEDIA, DOCUMENTATION, AND PROOF OF ENTITLEMENT TO THE PARTY FROM WHOM IT WAS OBTAINED FOR A REFUND OF THE AMOUNT PAID. IF THE PROGRAM WAS DOWNLOADED, DESTROY ALL COPIES OF THE PROGRAM 1. Definitions 'Authorized Use" - the specified level at which Licensee is authorized to execute or run the Program. That level may be measured by number of users, millions of service units ("MSUs"), Processor Value Units ("PVUS"), or other level of use specified by IBM. 'IBM' - International Business Machines Corporation or one of its subsidiaries. 'License Information" ("LI") - a document that provides information and any additional terms specific to a Program. The Program's LI is available at www.ibm.com/software/sla. The LI can also be found in the Program's directory, by the use of a system command, or as a booklet included with the Program' - the following, including the original and all whole or partial copies: 1) machine-readable instructions and data, 2) components, files, and modules, 3) audio-visual content (such as images, text, recordings, or pictures), and 4) related licensee obtained the Program, provided that it specifies the Program mame and Authorized Use obtained.'' Warranty Period'' - one year, starting on the date the original Licensee is granted the license. |
| I accept the terms in the license agreements     I go not accept the terms in the license agreem                                                                                                    | Print All                                                                                                    |

Figure 174. IBM Installation Manager: License agreement

\_\_\_\_6. Select a location for the shared resources directory and a location for Installation Manager and click **Next**.

|                                    | IBM Installation Manager                                                                                                    | -            |
|------------------------------------|----------------------------------------------------------------------------------------------------|--------------|
| Install Packages                   |                                                                                                    |              |
| Select a location for the sl       | ared resources directory and a location for Installation Manager.                                                                                                    | 4            |
| Install Licen                      | es Location Features Summary                                                                                                    |              |
| When you ins                       | all packages, files are stored in two locations:                                                                                                    |              |
| 1) The shared                      | resources directory - resources that can be shared by multiple packages.                                                                                                    |              |
| 2) The install                     | tion directory - any resources that are unique to the package that you are installing.                                                                                                    |              |
| space becaus                       | u can only select the shared resources directory the first time you install a package with the IBM installation Manager. For best results select the drive with the mo<br>it must have adequate space for the shared resources of future packages. | st available |
|                                    |                                                                                                    |              |
| Shared <u>R</u> esources Director  | /opt/IBM/SSPShared                                                                                                    | Browse       |
|                                    |                                                                                                    |              |
|                                    |                                                                                                    |              |
| Once installed                     | , IBM Installation Manager will be used to install, update, modify, manage and uninstall your packages.                                                                                                    |              |
| S.                                 |                                                                                                    |              |
| Installation <u>M</u> anager Direc | ory: /opt/IBM/InstallationManager/eclipse                                                                                                    | Brgwse       |
|                                    |                                                                                                    |              |
| Disk Space Information             |                                                                                                    |              |
| Volume Available Spa               | ce                                                                                                    |              |
| / 132.12 GB                        |                                                                                                    |              |
|                                    |                                                                                                    |              |
|                                    |                                                                                                    |              |
|                                    |                                                                                                    |              |
|                                    |                                                                                                    |              |
|                                    |                                                                                                    |              |
|                                    |                                                                                                    |              |
|                                    |                                                                                                    |              |
| )                                  | < Back Next > Install                                                                                                    | Cance        |
|                                    |                                                                                                    |              |

Figure 175. IBM Installation Manager: Locations

### \_\_\_\_7. Select Create a new package group and click **Next**.

|                                                                                                    | IBM Installation Manager                                                                       |                         |
|----------------------------------------------------------------------------------------------------|------------------------------------------------------------------------------------------------|-------------------------|
| nstall Packages                                                                                                    |                                                                                                |                         |
| A package group is a location that contains one or more packages. Some<br>existing package group, or create a new one. | ie compatible packages can be installed into a common package group and will share a common us | er interface. Select an |
| Install Licenses Location Features                                                                                     | Summary                                                                                        |                         |
| O Use the existing package group                                                                                       |                                                                                                |                         |
| Create a new package group                                                                                             |                                                                                                |                         |
|                                                                                                    |                                                                                                |                         |
| Package Group Name                                                                                                    | Installation Directory                                                                         | Architecture            |
| <sup>™</sup> ε, IBM®.Connections                                                                                       | /apt/IBM/Connections                                                                           |                         |
| Installation Directory: /opt/IBM/Connections                                                                           |                                                                                                | Browse                  |
|                                                                                                    |                                                                                                |                         |
| Details                                                                                                    | Disk Space Information                                                                         |                         |
| Details<br>Shared Resources Directory: /opt/IBM/SSPShared                                                              | Disk Space Information<br>Volume Available Space                                               |                         |
| Details<br>Shared Resources Directory: /opt/IBM/SSPShared                                                              | Disk Space Information<br>Volume Available Space<br>/ 132.12 GB                                |                         |
| Details<br>Shared Resources Directory: /opt/IBM/SSPShared                                                              | Disk Space Information<br>Volume Available Space<br>/ 132.12 GB                                |                         |
| Details<br>Shared Resources Directory: /opt/IBM/SSPShared                                                              | Disk Space Information<br>Volume Available Space<br>/ 132:12 GB                                |                         |
| Details<br>Shared Resources Directory: /opt/IBM/SSPShared                                                              | Disk Space Information<br>Volume Available Space<br>/ 132.12 GB                                |                         |
| Details<br>Shared Resources Directory: /opt/IBM/SSPShared                                                              | Disk Space Information<br>Volume Available Space<br>/ 132.12 GB                                |                         |
| Details<br>Shared Resources Directory: /opt/IBM/SSPShared                                                              | Disk Space Information<br>Volume Available Space<br>/ 132.12 GB                                |                         |
| Details<br>Shared Resources Directory: /opt/IBM/SSPShared                                                              | Disk Space Information<br>Volume Available Space<br>/ 132.12 GB                                |                         |
| Details<br>Shared Resources Directory: /opt/IBM/SSPShared                                                              | Disk Space Information<br>Volume Available Space<br>/ 132 12 GB                                | Install                 |

Figure 176. IBM Installation Manager: Package groups

| 8. 3 | Select the | features | that | you | want | to | install. |
|------|------------|----------|------|-----|------|----|----------|
|------|------------|----------|------|-----|------|----|----------|

|                                                                                                    | <u> </u>                                |                     | Ű          | BM Installation Ma | nager     |                                         |
|----------------------------------------------------------------------------------------------------|-----------------------------------------|---------------------|------------|--------------------|-----------|-----------------------------------------|
| Install Packages                                                                                                    |                                         |                     |            |                    |           | 1                                       |
| Select the features t                                                                                                    | o install.                              |                     |            |                    |           |                                         |
|                                                                                                    |                                         |                     |            |                    |           |                                         |
| Install                                                                                                    | Licenses Loca                           | ation Featu         | ines Summa | iry                |           |                                         |
| Features                                                                                                    |                                         |                     |            |                    |           |                                         |
| 🛃 🎁 IBMØ Ir                                                                                                    | stallation Manager 1.4                  |                     |            |                    |           |                                         |
| 🗢 💽 🧊 IBM Cor                                                                                                    | nections 4.0.0.0                        |                     |            |                    |           |                                         |
| 🗢 🖌 🔥 Core                                                                                                    | Features                                |                     |            |                    |           |                                         |
| 🖌 S                                                                                                    | Search                                  |                     |            |                    |           | =                                       |
| <b>I</b> N                                                                                                    | lews repository                         |                     |            |                    |           |                                         |
| I +     I     I | lome page                               |                     |            |                    |           |                                         |
| 🗢 💽 🚯 All F                                                                                                    | eatures                                 |                     |            |                    |           |                                         |
| 🖌 A                                                                                                    | ctivities                               |                     |            |                    |           | -                                       |
| E     E     E     E                                                                                                    | llogs                                   |                     |            |                    |           |                                         |
| <b></b>                                                                                                    | Communities                             |                     |            |                    |           |                                         |
| ₹ E                                                                                                    | lookmarks                               |                     |            |                    |           |                                         |
| ✓ F                                                                                                    | iles                                    |                     |            |                    |           | . 💌                                     |
| Selected by Installation N                                                                                                    | tallation Manager beca<br>Manager 1.4.4 | use of dependencies |            |                    |           | Expand All Collapse All Kestore Denault |
| IBM® Installation M                                                                                                    | anager                                  |                     |            |                    |           |                                         |
| Disk Space Inform                                                                                                    | ation                                   |                     |            |                    |           |                                         |
|                                                                                                    | Volume                                  | Required            | Temporary  | Total              | Available |                                         |
| Shared Resources                                                                                                    | Area /                                  | 222.1 KB            | 1.04 GB    | 1.04 GB            | 132.12 GB |                                         |
|                                                                                                    | ry /                                    | 7.23 GB             | 63.59 MB   | 7.29 GB            | 132.12 GB |                                         |
| Installation Directo                                                                                                    |                                         |                     |            |                    |           |                                         |
| Installation Directo                                                                                                    |                                         |                     |            |                    |           | < Back Next > Install Car               |

Figure 177. IBM Installation Manager: Features (1 of 2)

\_9. Here, the user chose not to install Metrics. Click **Next**.

| Set the features to install     features     features <th></th> <th></th> <th></th> <th></th> <th></th> <th></th> <th></th> <th></th>                                                                                                    |                             |                   |                        |                        |                       |                            |                                                        |                |
|----------------------------------------------------------------------------------------------------|-----------------------------|-------------------|------------------------|------------------------|-----------------------|----------------------------|--------------------------------------------------------|----------------|
| Select the teatures to install  teatures  teatures teatures  teatures teatures  teatures teatures teatures teatures  teatures teatures teatures teatures teatures teatures teatu                | Install Packages            |                   |                        |                        |                       |                            |                                                        | -1             |
| Install       Location       Features         Install       Features       Image: Communities         Image: Communities       Bogs         Image: Communities       Bogs         Image: Communities       Image: Communities         Image: Communities       Image: Communities         Image: Communities       Image: Communities         Image: Communities       <                                                                                                    | Select the features to inst | all.              |                        |                        |                       |                            |                                                        | 4              |
| Initial       Location       Venture       Summary         Feture <ul> <li>Activities</li> <li>Bogs</li> <li>Communities</li> <li>Bogs</li> <li>Communities</li> <li>Bods</li> <li>Bods</li> <li>Files</li> <li>Forums</li> <li>Mobile</li> <li>Moderation</li> <li>Profiles</li> <li>Show dependencies</li> <li>Show dependencies</li> <li>Disk dependencies</li> <li>Expand All Collapse All</li> <li>Restore Default</li> <li>Show dependencies</li> <li>Disk dependencies</li> <li>Show dependencies</li> <li>Disk dependencies</li> <li>Disk dependencies</li></ul>                                                                                                    |                             |                   |                        |                        |                       |                            |                                                        |                |
| Features                                                                                                    | Install 2 Lice              | nses / Loca       | ation Peati            | unes ) Summa           | iry                   |                            |                                                        | 0              |
| ▼ Attivities   ● Activities   ● Bogsp   ● Communities   ● Bookmarks   ● Files   ● Files   ● Metrics   ● Mobile   ● Mobile   ● Mobile   ● Moderation   ● Profiles   ● Witkis                                                                                                    | Features                    |                   |                        |                        |                       |                            |                                                        | <b>_</b>       |
| Activities   Bogs   Communities   Bockmarks   Files   Forums   Mobile   Mobile   Mobile   Mobile   Mobile   Mobile   Show dependencies   Show dependencies <td>🗢 🖻 🚯 All Featur</td> <td>es</td> <td></td> <td></td> <td></td> <td></td> <td></td> <td></td>                                                                                                    | 🗢 🖻 🚯 All Featur            | es                |                        |                        |                       |                            |                                                        |                |
| Blogs   Communities   Bookmarks   Bookmarks   Bookmarks   File   Forums     Mobile   Moderation   Profiles   Wikis     Shord dependencies   Expand All Collapse All Collapse All Restore Default   Metrics   The Metrics application is required for data capture. Even if you are not setting up Cognos yet, install Metrics now so that your application data is captured from the moment that IBM Connections is deployed.   Shared Resources Area / 222.1 KB 1.04 GB 1.04 GB 122.11 GB Installation Directory / 7.23 GB 0.3 99 MB 7.29 GB 122.11 GB (profil) Context                                                                                                    | Activit                     | ies               |                        |                        |                       |                            |                                                        |                |
| Communities   Bookmarks   Files   Mobile   Moderation   Profiles   Witkis    Show dependencies                                                                                                    | ✓ Blogs                     |                   |                        |                        |                       |                            |                                                        |                |
| Bookmarks                  Prile                  Mobile                  Mobile                  Mobile                  Mobile                  Mobile                  Mobile                  Mobile                  Mobile                 Mobile                  Mobile                 Mobile                 Mobile                 Mobile                 Mobile                 Mobile                 Mobile                 Mobile                    Show dependencies                 Show dependencies </td <td>Comm</td> <td>unities</td> <td></td> <td></td> <td></td> <td></td> <td></td> <td></td>                                                                                                    | Comm                        | unities           |                        |                        |                       |                            |                                                        |                |
| Image: Selected by Installation Manager because of dependencies     Image: Selected by Installation Manager because of dependencies     Image: Selected by Install Matager Because of dependencies     Image: Selected by Image: Selected by Image:                                                                                                    | ✓ Bookm                     | arks              |                        |                        |                       |                            |                                                        |                |
| ✓ Forums   Metrics   ✓   Moderation   ✓   ✓   ✓   ✓   Witks                                                                                                    | ✓ Files                     |                   |                        |                        |                       |                            |                                                        |                |
| Metrics       Mobile            Modication        Profiles             Mikis        Expand All Collapse All Restore Default             Show dependencies           Expand All Collapse All Restore Default             Show dependencies           Expand All Collapse All Restore Default             Show dependencies           Expand All Collapse All Restore Default             Show dependencies           Expand All Collapse All Restore Default             Show dependencies           Expand All Collapse All Restore Default             Metrics           Show dependencies             Show dependencies           Expand All Collapse All Restore Default             Metrics           Show dependencies             Shared Fersources Area         /         222.1 KB         1.04 GB         1.04 GB         1.32.11 GB             Installation Directory         /         723 GB         63.59 MB         7.29 GB         132.11 GB             Lest           Lest             Rest          Lest             Cance           Lest              Cance                                                                                                    | ✓ Forum                     | s                 |                        |                        |                       |                            |                                                        |                |
| ✓       Modifie         ✓       Moderation         ✓       Profiles         ✓       Wikis         Show dependencies                                                                                                    | Metric                      | 5                 |                        |                        |                       |                            |                                                        | -              |
| ✓ Moderation   ✓ Profiles   ✓ Wikis    Expand All Collapse All Collapse All Colla                                                                                                    | Mobile                      |                   |                        |                        |                       |                            |                                                        |                |
| ✓ Profiles   ✓ Wikis   Expand All Collapse All Collapse All Collap                                                                                     | Moder                       | ation             |                        |                        |                       |                            |                                                        |                |
| Vivis         Expand All Collapse All Restore Default         Show dependencies         Selected by Installation Manager because of dependencies                                                                                                    | Profile                     | 5                 |                        |                        |                       |                            |                                                        |                |
| Show dependencies   Show dependencies     Selected by Installation Manager because of dependencies   Details   Metrics   Disk Space Information   Nolume   Required   Temporary   Total   Available   Shared Resources Area   /   222.1 KB   1.04 GB   1.04 GB    1.04 GB   1.04 GB </th <th>WIKIS</th> <th></th> <th></th> <th></th> <th></th> <th></th> <th></th> <th>-</th>                                                                                                    | WIKIS                       |                   |                        |                        |                       |                            |                                                        | -              |
| Datails         Metrics         The Metrics application is required for data capture. Even if you are not setting up Cognos yet, install Metrics now so that your application data is captured from the moment that IBM Connections is deployed.         Disk Space Information         Shared Resources Area       /       222.1 KB       1.04 GB       132.11 GB         Installation Directory       /       7.23 GB       63.59 MB       7.29 GB       132.11 GB                                                                                                    | Show dependencies           | on Manager beca   | ause of dependencies   |                        |                       |                            | Expand All Collapse All                                | estore Default |
| Metrics<br>Metrics<br>The Metrics application is required for data capture. Even if you are not setting up Cognos yet, install Metrics now so that your application data is captured from the moment that IBM Connections is<br>deployed.<br>Disk Space Information<br>Volume Required Temporary Total Available<br>Shared Resources Area / 222.1 KB 1.04 GB 1.04 GB 1.32.11 GB<br>Installation Directory / 7.23 GB 63.59 MB 7.29 GB 1.32.11 GB<br>< Content of the set of the set | Details                     |                   |                        |                        |                       |                            |                                                        |                |
| The Metrics application is required for data capture. Even if you are not setting up Cognos yet, install Metrics now so that your application data is captured from the moment that IBM Connections is deployed.  Disk Space Information Volume Required Temporary Total Available Shared Resources Area / 222.1 KB 1.04 GB 1.04 GB 132.11 GB Installation Directory / 7.23 GB 63.59 MB 7.29 GB 132.11 GB                                                                                                    | Metrice                     |                   |                        |                        |                       |                            |                                                        |                |
| deployed. Disk Space Information Volume Required Temporary Total Available Shared Resources Area / 222.1 KB 1.04 GB 1.04 GB 1.32.11 GB Installation Directory / 7.23 GB 63.59 MB 7.29 GB 1.32.11 GB                                                                                                    | The Metrics application is  | required for data | a capture. Even if you | are not setting up Coo | gnos yet, install Met | rics now so that your appl | lication data is captured from the moment that IBM Con | nections is    |
| Disk Space Information<br>Volume Required Temporary Total Available<br>Shared Resources Area / 222.1 KB 1.04 GB 1.04 GB 132.11 GB<br>Installation Directory / 7.23 GB 63.59 MB 7.29 GB 132.11 GB<br><a href="https://www.sci.uk/area"></a> (Installation Directory / Installation Directory / Cancel Concelling Cancel Concelling Canc        | deployed.                   |                   |                        |                        |                       |                            |                                                        |                |
| Disk Space Information           Volume         Required         Temporary         Total         Available           Shared Resources Area         /         222.1 KB         1.04 GB         132.11 GB           Installation Directory         /         7.23 GB         63.59 MB         7.29 GB         132.11 GB                                                                                                    |                             |                   |                        |                        |                       |                            |                                                        |                |
| Volume         Required         Temporary         Total         Available           Shared Resources Area         /         222.1 KB         1.04 GB         132.11 GB           Installation Directory         /         7.23 GB         63.59 MB         7.29 GB         132.11 GB           Installation Directory         /         Figure Area         /         State         State                                                                                                    | Disk Space Information      |                   |                        |                        |                       |                            |                                                        |                |
| Shared Resources Area         /         222.1 KB         1.04 GB         1.04 GB         132.11 GB           Installation Directory         /         7.23 GB         63.59 MB         7.29 GB         132.11 GB           Installation Directory         /         7.23 GB         63.59 MB         7.29 GB         132.11 GB           Installation Directory         /         Figure 1         Cance         Installation         Installation                                                                                                    |                             | Volume            | Required               | Temporary              | Total                 | Available                  |                                                        |                |
| Installation Directory / 7.23 GB 63.59 MB 7.29 GB 132.11 GB                                                                                                    | Shared Resources Area       | 1                 | 222.1 KB               | 1.04 GB                | 1.04 GB               | 132.11 GB                  |                                                        |                |
| < Back Next > Install Canc                                                                                                    | Installation Directory      | 1                 | 7.23 GB                | 63.59 MB               | 7.29 GB               | 132.11 GB                  |                                                        |                |
| < Back Next > Install Canc                                                                                                    |                             |                   |                        |                        |                       |                            |                                                        |                |
| < Back Next > Install Canc                                                                                                    |                             |                   |                        |                        |                       |                            |                                                        |                |
|                                                                                                    |                             |                   |                        |                        |                       |                            |                                                        |                |

Figure 178. IBM Installation Manager: Features (2 of 2)

| The SSL certificate validation begins. |
|----------------------------------------|
|----------------------------------------|

|                                                                                       | IBM Installation Manager                                                                   | - |
|---------------------------------------------------------------------------------------|--------------------------------------------------------------------------------------------|---|
| Install Packages<br>Fill in the configurations for the packa                          | ges.                                                                                       |   |
| Install Licenses                                                                      | Location Features Summary                                                                  |   |
| Common Configurations                                                                 | Common Configurations<br>WebSphere                                                         |   |
| <ul> <li>Topology</li> <li>Database</li> <li>Cognos</li> <li>Content Store</li> </ul> | WebSphere Application Server Selection Installation location: Iopt/IBM/WebSphere/AppServer |   |
|                                                                                       | Retrieving SSL certificate                                                                 |   |
|                                                                                       | Aamir_000_000<br>Administrator password:                                                   |   |
|                                                                                       | 8879                                                                                       |   |
|                                                                                       | Validate<br>Validate credentials before proceeding.                                        |   |

Figure 179. IBM Installation Manager: SSL certificate validation

\_\_\_\_10. Click **OK** in the information dialog for the SSL validation.

|                                                                                              | IBM Installation Manager                                                                                                    | - 0    |
|----------------------------------------------------------------------------------------------|----------------------------------------------------------------------------------------------------|--------|
| Install Packages<br>CLFRP0042E: The file descriptors<br>occur. Please refer to the infocente | (ulimit) is lower than 8192. If the value set for this parameter is too low, a file open error, memory allocation failure, or connection establishment error may<br>er to set the value property. | -      |
| Install Licenses                                                                             | Location Peatures Summary                                                                                                    |        |
| Common Configurations                                                                        | Common Configurations                                                                                                    |        |
| 🥵 WebSphere                                                                                  | webShiele                                                                                                    |        |
| <ul> <li>Opology</li> <li>Database</li> <li>Cognos</li> </ul>                                | WebSphere Application Server Selection                                                                                                    |        |
| Content Store                                                                                | /opt/IBM/WebSphere/AppServer Browse                                                                                                    |        |
| O Notification                                                                               | Deployment manager profile:                                                                                                    |        |
|                                                                                              | Validation successful.     Administrator user ID:     Administrator password:     Administrator password:     SOAP port number:     B879     Validate   Validate credentials before proceeding.   |        |
| )                                                                                            | < Back                                                                                                    | Cancel |

Figure 180. IBM Installation Manager: SSL certificate validation successful

#### \_\_\_11. Click Next.

| Install Packages                                                            |                                                                                                    | N     |
|-----------------------------------------------------------------------------|----------------------------------------------------------------------------------------------------|-------|
| CLFRP0042E: The file descriptors (<br>occur. Please refer to the infocenter | ulimit) is lower than 8192. If the value set for this parameter is too low, a file open error, memory allocation failure, or connection establishment error may to set the value properly. | F     |
| Install Licenses                                                            | Location Features Summary                                                                                                    |       |
| Common Configurations                                                       | Common Configurations<br>WebSphere                                                                                                    |       |
| Topology     Database     Control                                           | WebSphere Application Server Selection                                                                                                    |       |
| O Content Store                                                             | /opt/IBM/WebSphere/AppServer Browse                                                                                                    |       |
| O Notification                                                              | Deployment manager profile:                                                                                                    |       |
|                                                                             | Dmgr01 🗢                                                                                                    |       |
|                                                                             | Host name:                                                                                                    |       |
|                                                                             | <host name=""></host>                                                                                                    |       |
|                                                                             | Deployment Manager Credentials These credentials must exist for the selected Profile. Administrator user ID: (Administrator user ID> Administrator password:                               |       |
|                                                                             |                                                                                                    |       |
|                                                                             | SOAP port number:                                                                                                    |       |
|                                                                             | 8879                                                                                                    |       |
|                                                                             | Validate                                                                                                    |       |
|                                                                             | Validate credentials before proceeding.                                                                                                    |       |
|                                                                             |                                                                                                    |       |
|                                                                             |                                                                                                    |       |
|                                                                             |                                                                                                    |       |
|                                                                             |                                                                                                    |       |
|                                                                             | < Back New > Install                                                                                                    | Cance |

Figure 181. IBM Installation Manager: Credentials validation

### \_\_\_ 12. Click Next again.

| Fill in the configurations for the packa                                                                    | ges.         |                                                                                                    |                                                                                            |                                                           |                                                                                                 |                                                                                                    |   |
|----------------------------------------------------------------------------------------------------|--------------|----------------------------------------------------------------------------------------------------|--------------------------------------------------------------------------------------------|-----------------------------------------------------------|-------------------------------------------------------------------------------------------------|----------------------------------------------------------------------------------------------------|---|
| Install Licenses                                                                                            | Location     | Features                                                                                                    | Summary                                                                                    |                                                           |                                                                                                 |                                                                                                    |   |
| Common Configurations                                                                                       | Com<br>Topol | mon Configurations<br>ogy                                                                                                    |                                                                                            |                                                           |                                                                                                 |                                                                                                    |   |
| <ul> <li>Topology</li> <li>Database</li> <li>Cognos</li> <li>Content Store</li> <li>Notification</li> </ul> |              | Important: If you retu<br>you want to change a<br>click Next.<br>Cluster<br>Enter a cluster name<br>the default server na<br>Restore Defaults | rn to this page from a la<br>ny settings, you must er<br>a or select an existing cl<br>me. | ater page in the<br>ter all of the inf<br>uster name. The | installation wizard, your sett<br>rrmation again. If you do no<br>n select the nodes for each c | ings are still present but not visible. If<br>t want to change your initial settings,<br>luster and enter a server name or accept |   |
|                                                                                                    |              | Application                                                                                                    | Cluster                                                                                    |                                                           | Node                                                                                            | Server                                                                                                    |   |
|                                                                                                    |              |                                                                                                    | Cluster1                                                                                   | N<br>N                                                    | <resource> Node01<br/><resource> Node01</resource></resource>                                   | Cluster1_server1<br>Cluster1_server2                                                                                              |   |
|                                                                                                    |              | ♥ Blogs                                                                                                    | Cluster2                                                                                   | N<br>N                                                    | <resource> Node01<br/><resource> Node01</resource></resource>                                   | Cluster2_server1 Cluster2_server2                                                                                                 | 5 |
|                                                                                                    |              |                                                                                                    | Cluster1                                                                                   | _<br>[2]                                                  | <resource> Node01<br/><resource> Node01</resource></resource>                                   | Cluster1_server1<br>Cluster1_server2                                                                                              |   |
|                                                                                                    |              | ⊽ Bookmarks                                                                                                    | Cluster2                                                                                   | 0<br>1<br>1                                               | <resource> Node01<br/><resource> Node01</resource></resource>                                   | -<br>Cluster2_server1<br>Cluster2_server2                                                                                         |   |
|                                                                                                    |              | ✓ Home page                                                                                                    | InfraCluster                                                                               |                                                           | <resource> Node01</resource>                                                                    | InfraCluster_server1                                                                                                    |   |
|                                                                                                    |              |                                                                                                    |                                                                                            |                                                           | <resource> Node01</resource>                                                                    | InfraCluster_server2                                                                                                    |   |
|                                                                                                    |              | ✓ Profiles                                                                                                    | Cluster1                                                                                   |                                                           | <resource> Node01</resource>                                                                    | Cluster1_server1                                                                                                    | - |
|                                                                                                    | 4            |                                                                                                    |                                                                                            |                                                           | 111                                                                                             |                                                                                                    |   |
|                                                                                                    | 1 01         |                                                                                                    |                                                                                            |                                                           |                                                                                                 |                                                                                                    |   |

Figure 182. IBM Installation Manager: Common Configurations

|                                                                |                     | IBM Install      | ation Manager                  |                |         |
|----------------------------------------------------------------|---------------------|------------------|--------------------------------|----------------|---------|
| Install Packages<br>Fill in the configurations for the package | jes.                |                  |                                |                |         |
| Install Licenses     Common Configurations     WebSphere       | Common Configuratio | Summary I        |                                |                |         |
|                                                                | /opt/IBM/jdbc       |                  | Browse                         |                |         |
| Cognos<br>Cognos<br>Content Store<br>Notification              | Application Data    | pase Information | tions<br>ess information<br>Se | Cancel         |         |
|                                                                | Mobile              | LSCONN           | MOBILEUSER                     |                |         |
|                                                                | Files               | LSCONN           | FILESUSER                      |                |         |
|                                                                | Forums              | LSCONN           | DFUSER                         | •••••          |         |
|                                                                | Home page           | LSCONN           | HOMEPAGEUSER                   | •••••          | =       |
|                                                                | Profiles            | LSCONN           | PROFUSER                       | •••••          |         |
|                                                                | Wikis               | LSCONN           | WIKISUSER                      |                |         |
|                                                                |                     | Validate         | ]                              |                |         |
|                                                                | 2                   |                  |                                | < <u>B</u> ack | Install |

The LSCONN database validation begins.

Figure 183. IBM Installation Manager: LSCONN database validation

\_\_\_\_13. Click **OK** in the information dialog for the LSCONN database validation.

|                     |                                                                               |                                                                                                    |                                                                                                    | And the second second |
|---------------------|-------------------------------------------------------------------------------|----------------------------------------------------------------------------------------------------|----------------------------------------------------------------------------------------------------|-----------------------|
| cation Features     | Summary                                                                       |                                                                                                    |                                                                                                    |                       |
| Common Configuratio | ns                                                                            |                                                                                                    |                                                                                                    |                       |
| (opt/IBM/idbc       |                                                                               | Brown                                                                                                    |                                                                                                    |                       |
| roperbin/jube       |                                                                               | Lionse                                                                                                    |                                                                                                    |                       |
| Application Data    | base Information                                                              |                                                                                                    |                                                                                                    |                       |
| ✓ Use the same      | e password for all applicat                                                   | ions.                                                                                                    |                                                                                                    |                       |
|                     |                                                                               |                                                                                                    |                                                                                                    |                       |
| (d)                 | infor                                                                         | mation Dialog                                                                                                    | ×                                                                                                    |                       |
| Mobile              |                                                                               | MOBILEUSER                                                                                                    |                                                                                                    |                       |
| Wobne               | ESCONN                                                                        | MOBILEOSER                                                                                                    |                                                                                                    |                       |
| Files               | LSCONN                                                                        | FILESUSER                                                                                                    | ******                                                                                                    |                       |
| Forums              | LSCONN                                                                        | DFUSER                                                                                                    | ******                                                                                                    |                       |
| Home page           | LSCONN                                                                        | HOMEPAGEUSER                                                                                                    |                                                                                                    |                       |
| Profiles            | LSCONN                                                                        | PROFUSER                                                                                                    | •••••                                                                                                    |                       |
| Wikis               | LSCONN                                                                        | WIKISUSER                                                                                                    |                                                                                                    |                       |
|                     | Validata                                                                      |                                                                                                    |                                                                                                    |                       |
|                     | vansate .                                                                     |                                                                                                    |                                                                                                    |                       |
|                     |                                                                               |                                                                                                    |                                                                                                    |                       |
|                     |                                                                               |                                                                                                    |                                                                                                    |                       |
|                     |                                                                               |                                                                                                    |                                                                                                    |                       |
|                     |                                                                               |                                                                                                    | < Back Next >                                                                                                    | Install Cancel        |
|                     | Cation Features Common Configuration Database /opt/IBM/jdbc Application Datab | Common Configurations       Database       /opt/IBM/jdbc       Application Database Information       I Use the same password for all application       I Use the same password for all applica | Peatures       Summary         Common Configurations       Database         /opt/IBM/jdlx:       Browse         Application Database Information       Browse         /opt/IBM/jdlx:       Browse         /opt/IBM/jdlx:       Browse         /opt/IBM/jdlx:       Browse         /opt/IBM/jdlx:       Browse         /opt/IBM/jdlx:       Browse         /opt/IBM/jdlx:       Browse         /opt/IBM/jdlx:       Browse         /opt/IBM/jdlx:       Browse         /opt/IBM/jdlx:       Browse         /opt/IBM/jdlx:       Browse         /opt/IBM/jdlx:       Validation successful.         //opt/IBM/jdlx:       LSCONN         //opt/IBM/jdlx:       Browse         //opt/IBM/jdlx:       LSCONN         //opt/IBM/jdlx:       LSCONN         //opt/IBM       HOMEPAGEUSER         //opt/IBM       LSCONN       PROFUSER         //opt/IBM       LSCONN       WikiSUSER         //opt/IBM       LSCONN       WikiSUSER         //opt/IBM       LSCONN       WikiSUSER         //opt/IBM       Validate       Validate |                       |

Figure 184. IBM Installation Manager: LSCONN database validation successful

### \_\_\_14. Click Next.

| Install Packages                          |                                  |                              |              |          | -5 |
|-------------------------------------------|----------------------------------|------------------------------|--------------|----------|----|
| Fill in the configurations for the packag | jes.                             |                              |              |          |    |
| Install Licenses I                        | Location Features                | Summary                      |              |          |    |
| ✓ (j) Common Configurations ☑ WebSphere   | Common Configuration<br>Database | 15                           |              |          |    |
| Topology                                  | /opt/IBM/jdbc                    |                              | Browse       |          | 6  |
| 💭 Database                                | Application Datab                | ase Information              |              |          |    |
| Cognos                                    | ✔ Use the same                   | password for all application | ons.         |          |    |
| 🕴 Notification                            | Application                      | Database Name                | User ID      | Password |    |
|                                           | Activities                       | LSCONN                       | OAUSER       |          |    |
|                                           | Blogs                            | LSCONN                       | BLOGSUSER    |          |    |
|                                           | Communities                      | LSCONN                       | SNCOMMUSER   |          |    |
|                                           | Bookmarks                        | LSCONN                       | DOGEARUSER   | •••••    |    |
|                                           | Metrics                          | LSCONN                       | METRICSUSER  | •••••    |    |
|                                           | Mobile                           | LSCONN                       | MOBILEUSER   |          |    |
|                                           | Files                            | LSCONN                       | FILESUSER    | ******   |    |
|                                           | Forums                           | LSCONN                       | DFUSER       | ••••••   |    |
|                                           | Home page                        | LSCONN                       | HOMEPAGEUSER | ••••••   |    |
|                                           | Profiles                         | LSCONN                       | PROFUSER     | •••••    |    |
|                                           | Wikis                            | LSCONN                       | WIKISUSER    |          |    |
|                                           | l v                              | alidated                     |              |          |    |
|                                           | <u></u>                          |                              |              |          |    |
|                                           |                                  |                              |              |          |    |
|                                           |                                  |                              |              |          |    |

Figure 185. IBM Installation Manager: Application information

## \_\_\_\_15. Click Next again.

|                                                                         | IBM Installation Manager 📃 🗖 🗙                                                                                                    |
|-------------------------------------------------------------------------|----------------------------------------------------------------------------------------------------|
| Install Packages<br>Fill in the configurations for the packa            | ges.                                                                                                    |
| Common Configurations<br>Cover<br>Topology<br>Database<br>Content Store | Common Configurations         Content Store         Content that is shared among all nodes. Ensure each node in the cluster can access the network location.         Select a network shared location:         [opt2/LCShareData]         Content is stored location:         [opt2/LCShareData]         Content is stored location:         [opt2/LCCaclData]         [opt2/LCLocalData] |
| 0                                                                       | < <u>Back</u> <u>Next</u> <u>Instail</u> Cancel                                                                                                    |

Figure 186. IBM Installation Manager: Content store

\_\_\_\_16. In the Notifications screen, click None.

|                                                                                                    | IBM Installation Manager                                                                                                    |   |
|----------------------------------------------------------------------------------------------------|----------------------------------------------------------------------------------------------------|---|
| Install Packages                                                                                                    |                                                                                                    | - |
| Fill in the configurations for the packages.                                                                                                  |                                                                                                    | T |
| Install Licenses Locat                                                                                                    | ion Features Summary                                                                                                    |   |
| <ul> <li>Common Configurations</li> <li>WebSphere</li> <li>Topology</li> <li>Database</li> <li>Content Store</li> <li>Notification</li> </ul> | Common Configurations Notification Notification allows both IBM Connections applications and users to send mail notifications. ReplyTo allows users to reply to notifications using email. Replies appear in the relevant application in IBM Connections. Enable Notification only. Enable Notification and ReplyTo. None |   |
|                                                                                                    |                                                                                                    |   |
|                                                                                                    |                                                                                                    |   |
|                                                                                                    |                                                                                                    |   |
|                                                                                                    |                                                                                                    | • |
|                                                                                                    |                                                                                                    |   |

Figure 187. IBM Installation Manager: Notification

\_\_\_\_17. Review the summary information and click Install.

|                                                | BM Installation Manager                                                | -                                   |
|------------------------------------------------|------------------------------------------------------------------------|-------------------------------------|
| Install Packages                               |                                                                        |                                     |
| Review the summary information.                |                                                                        |                                     |
| Install Licenses Location Features Summa       | ну                                                                     |                                     |
| Target Location                                |                                                                        |                                     |
| Package Group Name: IBM® Connections           |                                                                        |                                     |
| Installation Directory: /opt/IBM/Connections   |                                                                        |                                     |
| Shared Resources Directory: /opt/IBM/SSPShared |                                                                        |                                     |
| Packages                                       |                                                                        |                                     |
| Packages                                       |                                                                        |                                     |
| 🗊 IBM® Installation Manager 1.4.4              |                                                                        |                                     |
| ▼ 🗊 IBM Connections 4.0.0.0                    |                                                                        |                                     |
| Core Features                                  |                                                                        |                                     |
| All Features                                   |                                                                        |                                     |
|                                                |                                                                        |                                     |
|                                                |                                                                        |                                     |
|                                                |                                                                        |                                     |
|                                                |                                                                        |                                     |
|                                                |                                                                        |                                     |
|                                                |                                                                        |                                     |
|                                                |                                                                        |                                     |
|                                                |                                                                        |                                     |
|                                                |                                                                        |                                     |
|                                                |                                                                        |                                     |
|                                                |                                                                        |                                     |
| Environment                                    | Disk Space Information                                                 |                                     |
|                                                |                                                                        | <b>T</b>                            |
| English                                        |                                                                        | Total Available Space               |
| English                                        | ſ                                                                      | Total Available Space<br>132.17 GB  |
| English                                        | /<br>Total Download Size: 115/28                                       | lotal Available Space<br>132.17 GB  |
| English                                        | /<br>Total Download Sizes 1.15 GB<br>Total Installation Sizes 8.33 GB  | iotal Available Space<br>132.17 GB  |
| Renository Information                         | /<br>Total Download Size⊨ 1.15 GB<br>Total Installation Size⊨ 8.33 GB  | Iotal Available Space<br>132:17 GB  |
| ►nglish<br>► Repository Information            | /<br>Total Download Size:∺ 1.15 GB<br>Total Installation Size: 8.33 GB | Iotal Available Space<br>132.17 GB  |
| ▶ Repository Information                       | /<br>Total Download Size∷ 1.15 GB<br>Total Installation Size: 8.33 GB  | 1 otal Available Space<br>132.17 GB |
| English<br>▶ Repository Information            | /<br>Total Download Size∺ 1.15 GB<br>Total Installation Size: 8.33 GB  | < Back                              |

Figure 188. IBM Installation Manager: Summary information

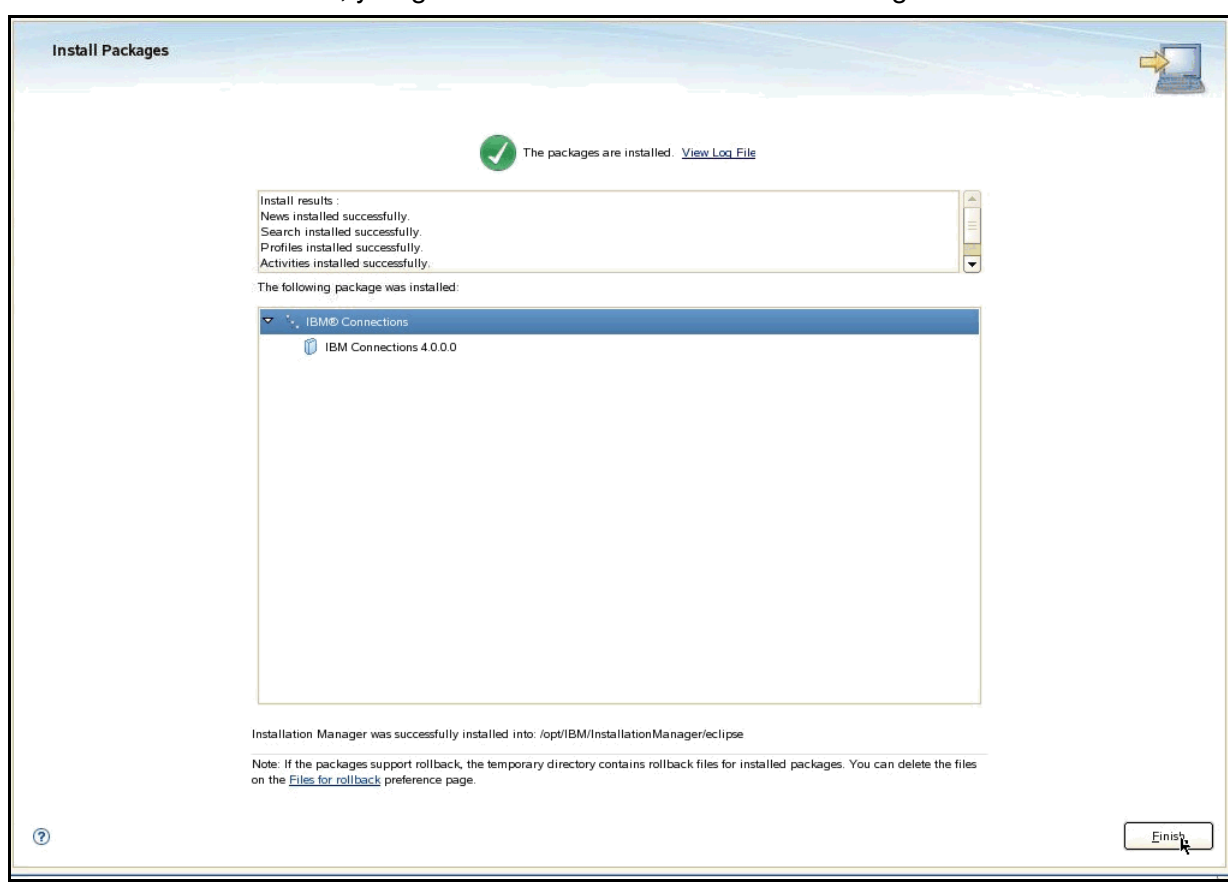

About one hour later, you get this successful installation message.

Figure 189. IBM Installation Manager: Installation successful

# 2. Post-installation

# Import configuration

- \_\_\_1. Copy the migration directory that you backed up from your 3.0.1 deployment to the connections\_root directory in your 4.0 deployment.
- 2. Import your 3.0.1 data. Open a command prompt, change to the migration directory on the Deployment Manager node in your 4.0 deployment, and run the following commands:
  - ./migration.sh lc-import
  - -DDMUserid=dm\_admin
  - -DDMPassword=dm\_password

## Post Configuration

## Map all application to IHS

 Map applications to web server; take activities, for example. To do so, go to Applications > Application Types, and click WebSphere enterprise applications.

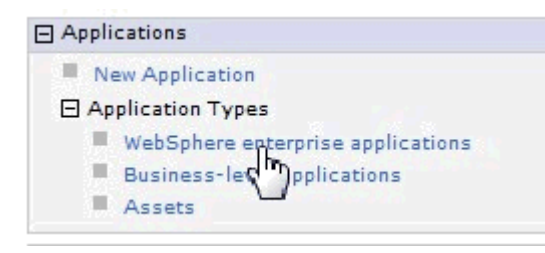

Figure 190. Applications > Application Types > WebSphere enterprise applications

2. Click Activities.

| Select | Name 🛟                 |
|--------|------------------------|
| You ca | n administer the follo |
|        | Activities             |
|        | Blog                   |

Figure 191. Activities

\_\_\_\_ 3. Under Configuration tab > Modules, click Manage Modules.

| Configuration Runtime |               |
|-----------------------|---------------|
| General Properties    | Modules       |
|                       |               |
| * Name<br>Activities  | Mange Modules |

Figure 192. Manage Modules

\_\_\_\_4. Select all modules. Click the Select All icon.

| Re  | move Update Remove Fil       | e Export File                                         |  |
|-----|------------------------------|-------------------------------------------------------|--|
| 9   | 6                            |                                                       |  |
| Sel | elect All                    | URI                                                   |  |
|     | EventPublisher               | lc.events.publish.jar,META-INF/ejb-jar.xml            |  |
|     | lconn.scheduler.ejb          | lconn.scheduler.ejb.jar,META-INF/ejb-jar.xml          |  |
|     | Platform Command<br>Consumer | platformCommand.consumer.jar,META-INF/ejb-<br>jar.xml |  |
|     | FollowingEJB                 | lc.following.ejb.jar,META-INF/ejb-jar.xml             |  |
|     | Activities Web UI            | oawebui.war,WEB-INF/web.xml                           |  |
|     | Quickr Document Picker       | gkr.docpicker.war,WEB-INF/web.xml                     |  |

Cancel

Figure 193. Select all modules

OK

Notice that its previous server is Cluster1.

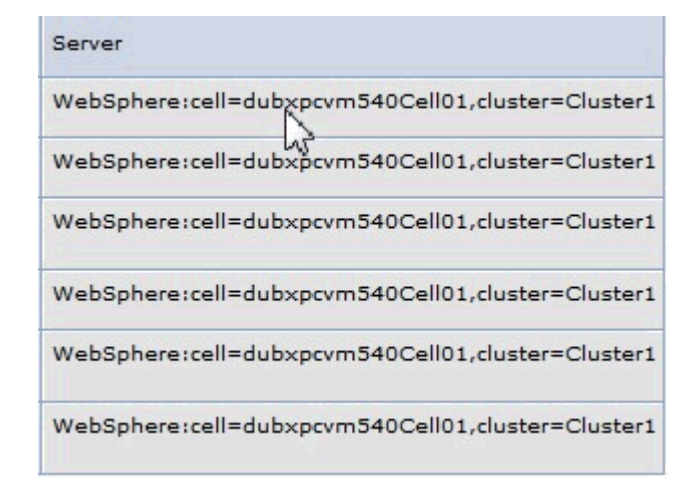

Figure 194. Server: Cluster1

\_\_\_5. Press Ctrl to select both Cluster1 and webserver1. Click Apply.

routed through.

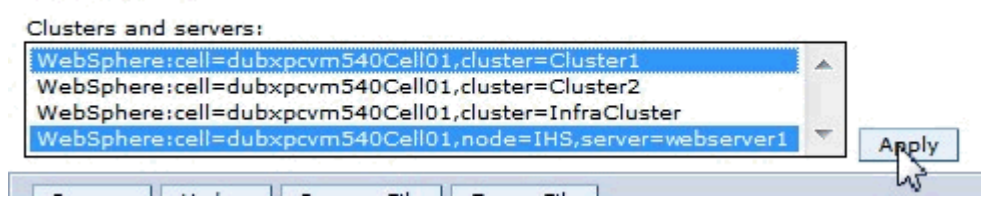

Figure 195. Clusters and servers

\_\_\_6. Verify that all modules are mapped to both Cluster1 and webserver1.

| Module<br>Type | Server                                                      |
|----------------|-------------------------------------------------------------|
| EJB            | WebSphere:cell=dubxpcvm540Cell01,node=IHS,server=webserver1 |
| Module         | WebSphere:cell=dubxpcvm540Cell01,cluster=Cluster1           |
| EJB            | WebSphere:cell=dubxpcvm540Cell01,node=IHS,server=webserver1 |
| Module         | WebSphere:cell=dubxpcvm540Cell01,cluster=Cluster1           |
| EJB<br>Module  | لالالالالالالالالالالالالالالالالالالا                      |
| EJB            | WebSphere:cell=dubxpcvm540Cell01,node=IHS,server=webserver1 |
| Module         | WebSphere:cell=dubxpcvm540Cell01,cluster=Cluster1           |
| Web            | WebSphere:cell=dubxpcvm540Cell01,node=IHS,server=webserver1 |
| Module         | WebSphere:cell=dubxpcvm540Cell01,cluster=Cluster1           |
| Web            | WebSphere:cell=dubxpcvm540Cell01,node=IHS,server=webserver1 |
| Module         | WebSphere:cell=dubxpcvm540Cell01,cluster=Cluster1           |

Figure 196. Module Type: Server

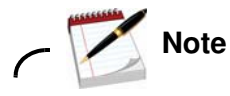

Repeat these steps for all applications from Activities to Wikis.

## Modify LCC.xml

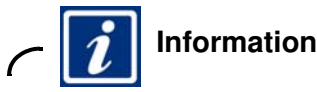

For more detailed information about how to modify LCC.xml, see

http://www-10.lotus.com/ldd/lcwiki.nsf/xpDocViewer.xsp?lookupName=IBM+Connections+ 4.0+documentation#action=openDocument&res\_title=Updating\_web\_addresses\_in\_IBM\_HTTP \_Server\_ic40&content=pdcontent.

\_1. Change the service URL as follows:

<sloc:serviceReference acf\_config\_file="acf-config-nf.xml" bootstrapHost=""</pre> bootstrapPort="" clusterName="Cluster1" enabled="true" person\_card\_service\_name\_js\_eval="generalrs.label\_personcard\_activitieslink" person\_card\_service\_url\_pattern="/service/html/mainpage#dashboard%2Cmyactivi ties%2Cuserid%3D{userid}%2Cname%3D{displayName}" serviceName="activities" ssl enabled="true">

<sloc:href>

<sloc:hrefPathPrefix>/activities</sloc:hrefPathPrefix>

<sloc:static href="http://connections.example.com"</pre>

```
ssl_href="https://connections.example.com"/>
```

<sloc:interService href="https://connections.example.com"/>

</sloc:href>

</sloc:serviceReference>

2. Sync Nodes and restart servers.

## **Configure Search variable**

1. Add "/opt/IBM/Connections/stellent/dcs/oiexport" to your PATH variable in .profile for the root user.

Either add export LD\_LIBRARY\_PATH=/opt/IBM/Connections/stellent/dcs/oiexport to /opt/IBM/WebSphere/AppServer/bin/setupCmdLine.sh and run . ./setupCmdLine.sh before you start the nodes,

or add export LD\_LIBRARY\_PATH=/opt/IBM/Connections/stellent/dcs/oiexport and add the line to the PATH in .profile.

# **Configure Homepage administrator and moderator**

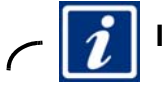

#### Information

For more detailed information about how to configure a Homepage administrator, see http://www-10.lotus.com/ldd/lcwiki.nsf/xpDocViewer.xsp?lookupName=IBM+Connections+ 4.0+documentation#action=openDocument&res\_title=Configuring\_the\_Home\_page\_administ

rator\_ic40&content=pdcontent.

1. Go to Enterprise Applications > Homepage > Security role to user/group mapping, check admin and map an LDAP user as administrator for Homepage.

| Enterprise /                                                  | iterprise Applications                                                                                                    |                                            |  |  |  |  |  |
|---------------------------------------------------------------|----------------------------------------------------------------------------------------------------|--------------------------------------------|--|--|--|--|--|
| Enterpri<br>Security                                          | Enterprise Applications > Homepage > Security role to user/group mapping Security role to user/group mapping                                                                                                    |                                            |  |  |  |  |  |
| Each ro<br>only wh<br>based o<br>when u<br>wrong i<br>be give | Each role that is defined in the application or module must map to a user or group from the domain user registry, accessIds: The accessIds are required<br>only when using cross realm communication in a multi domain scenario. For all other scenarios the accessId will be determined during the application start<br>based on the user or group name. The accessIds represent the user and group information that is used for Java Platform, Enterprise Edition authorization<br>when using the WebSphere default authorization engine. The format for the accessIds is user:realm/uniqueUserID, group:realm/uniqueGroupID. Entering<br>wrong information in these fields will cause authorization to fail. AllAuthenticatedInTrustedRealms: This indicates that any valid user in the trusted realms<br>be given the access. AllAuthenticated: This indicates that any valid user in the current realm be given the access. |                                            |  |  |  |  |  |
| Mag                                                           | p Users Map Groups                                                                                                    | Map Special Subjects 🔻                     |  |  |  |  |  |
|                                                               | 6                                                                                                    |                                            |  |  |  |  |  |
| Select                                                        | Role                                                                                                    | pecial subjects Mapped users Mapped groups |  |  |  |  |  |
|                                                               | person                                                                                                    | All Authenticated in Application's Realm   |  |  |  |  |  |
|                                                               | everyone                                                                                                    | Everyone                                   |  |  |  |  |  |
|                                                               | reader Everyone                                                                                                    |                                            |  |  |  |  |  |
|                                                               | metrics-reader Everyone                                                                                                    |                                            |  |  |  |  |  |
|                                                               | admin None Aamir_000_000                                                                                                    |                                            |  |  |  |  |  |
| ок с                                                          | Cancel                                                                                                    |                                            |  |  |  |  |  |

Figure 197. Enterprise Applications: Homepage

2. Click **OK** and then **Save**.

C i Information

For more detailed information about how to configure a moderator, see

http://www-10.lotus.com/ldd/lcwiki.nsf/xpDocViewer.xsp?lookupName=IBM+Connections+ 4.0+documentation#action=openDocument&res\_title=Configuring\_Moderation\_ic40&conten t=pdcontent.

\_\_\_\_1. Go to Enterprise Applications > Homepage > Security role to user/group mapping, check global-moderator and map an LDAP user as global moderator for Homepage.

| Enterprise Applications > Moderation > Security role to user/group mapping<br>Security role to user/group mapping<br>Each role that is defined in the application or module must map to a user or group from the domain user registry. accessIds: The accessIds are required<br>only when using cross realm communication in a multi domain scenario. For all other scenarios the accessId will be determined during the application start<br>based on the user or group name. The accessIds represent the user and group information that is used for Java Platform, Enterprise Edition authorization<br>when using the WebSphere default authorization engine. The format for the accessIds is user:realm/uniqueUserID, group:realm/uniqueGroupID. Entering<br>wrong information in these fields will cause authorization to fail. AllAuthenticatedInTrustedRealms: This indicates that any valid user in the trusted realms<br>be given the access. AllAuthenticated: This indicates that any valid user in the current realm be given the access. |                                                     |                                          |   |   |  |  |
|----------------------------------------------------------------------------------------------------|-----------------------------------------------------|------------------------------------------|---|---|--|--|
| Map                                                                                                    | o Users Map Groups Ma                               | p Special Subjects 🔻                     |   |   |  |  |
|                                                                                                    | õ                                                   |                                          |   |   |  |  |
| Select                                                                                                    | ct Role Special subjects Mapped users Mapped groups |                                          |   |   |  |  |
|                                                                                                    | reader                                              | Everyone                                 |   |   |  |  |
|                                                                                                    | everyone-authenticated                              | All Authenticated in Application's Realm |   |   |  |  |
|                                                                                                    | person                                              | All Authenticated in Application's Realm |   |   |  |  |
|                                                                                                    | global-moderator None Aamir_000_000                 |                                          |   |   |  |  |
| ок с                                                                                                    | ancel                                               |                                          | • | - |  |  |

Figure 198. Enterprise Applications: Moderation

- \_\_\_\_2. Click **OK** and then **Save**.
- \_\_\_\_3. Sync nodes and restart servers.

# Config SiteMinder+SPNEGO

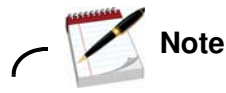

Open request to WTI team to asking help to configure Siteminder+SPNEGO on Siteminder policy server:

http://www-10.lotus.com/ldd/lcwiki.nsf/xpDocViewer.xsp?lookupName=IBM+Connections+ 4.0+documentation#action=openDocument&res\_title=Enabling\_single\_signon\_for\_SiteMin der\_with\_SPNEGO\_ic40&content=pdcontent.

\_\_\_1. Update US\_export\_policy.jar and local\_policy.jar to both DM and Nodes.

| ) /opt/IBM/WebSphere/AppSe | rver/java/jre/lib/se | curity      |
|----------------------------|----------------------|-------------|
| Name 🔺                     | Size                 | Туре        |
| <b>)</b>                   |                      |             |
| 🐌 backup                   |                      | File folder |
| blacklist                  | 94 Bytes             | File        |
| cacerts                    | 77KB                 | File        |
| java.policy                | 2KB                  | POLICY F    |
| java.security              | 10KB                 | SECURIT     |
| javaws.policy              | 132 Bytes            | POLICY F    |
| local_policy.jar           | 4KB                  | JAR File    |
| trusted.libraries          | 1KB                  | LIBRARI     |
| US_export_policy.jar       | 4KB                  | JAR File    |

Figure 199. US and local policies files

\_\_\_\_2. Install Web Agent for IHS:

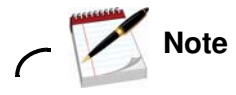

You can also install Web Agent for IHS by following the steps in this guide:

http://www-10.lotus.com/ldd/lcwiki.nsf/dx/Instructions\_for\_installing\_and\_configur ing\_the\_6x\_WebAgent\_for\_your\_HTTP\_server.

7

a. Run the following command to open the CA SiteMinder Web Agent.

```
:/software # ./nete-wa-6qmr6-cr007-rhel30.bin
Preparing to install...
Extracting the JRE from the installer archive...
Unpacking the JRE...
```

Figure 200. Command to open the CA SiteMinder Web Agent

\_\_\_\_b. In the introduction screen of the CA SiteMinder Web Agent, click **Next**.

| 28                                    | CA SiteMinder Web Agent 🚬 🗙                                                                                                    |
|---------------------------------------|----------------------------------------------------------------------------------------------------|
| · · · · · · · · · · · · · · · · · · · | Introduction                                                                                                    |
| Ca.                                   | The Install Wizard will guide you through the installation of CA<br>SiteMinder Web Agent v6QMR6 Hotfix 7.                                 |
| 1                                     | It is strongly recommended that you quit all programs before continuing with this installation.                                           |
|                                       | Click the 'Next' button to proceed to the next screen. If you want to change something on a previous screen, click the 'Previous' button. |
|                                       | You may cancel this installation at any time by clicking the<br>'Cancel' button.                                                          |
|                                       |                                                                                                    |
| InstallAnywhere                       | Previous Next                                                                                                    |

Figure 201. CA SiteMinder Web Agent: Introduction

| Description and the second second second second second second second second second second second second second | CA SiteMinder Web Agent >                                                                                                    |
|----------------------------------------------------------------------------------------------------|----------------------------------------------------------------------------------------------------|
|                                                                                                    | License Agreement                                                                                                    |
| Ca.                                                                                                    | Installation and use of CA SiteMinder Web Agent v6QMR6<br>Hotfix 7 requires acceptance of the following License                                                                                                    |
|                                                                                                    | CA, Inc. ("CA")                                                                                                    |
|                                                                                                    | End User License Agreement (the "Agreement") for<br>the CA software product that is being installed as<br>well as the associated documentation and any SDK,<br>as defined below, included within the product<br>("the Product"). |
|                                                                                                    | Carefully read the following terms and conditions<br>regarding your use of the Product before<br>installing and using the Product. Throughout this<br>Agreement, you will be referred to as "You" or<br>"Licensee."              |
|                                                                                                    | I accept the terms of the License Agreement                                                                                                    |
|                                                                                                    | ○ I do NO <u>T</u> accept the terms of the License Agreement                                                                                                    |
|                                                                                                    | ○ I do NO <u>T</u> accept the terms of the License Agreement                                                                                                    |
| vnere —                                                                                                    | Provious                                                                                                    |
| el                                                                                                    | Previous Next                                                                                                    |

Figure 202. CA SiteMinder Web Agent: License Agreement

\_\_\_\_d. Read the information before continuing and click **Next**.

| <u>19</u>                 | CA SiteMinder Web Agent 📃 🗶                                                                                                    |
|---------------------------|----------------------------------------------------------------------------------------------------|
|                           | Important Information                                                                                                    |
| <b>C</b>                  | Please read before continuing:                                                                                                    |
| THE THE                   | INSTALLATION NOTES                                                                                                    |
|                           | Installation instructions for this<br>CA product reside in one of these<br>documents:<br>o The product's Installation Guide<br>o The product guide's installation<br>chapter<br>o The relnotes <product_version>.pdf<br/>file</product_version> |
|                           | DOCUMENTATION NOTES                                                                                                    |
|                           | CA provides release notes and manuals<br>as PDF files. See the instructions<br>below for viewing and printing PDF<br>files, especially for viewing PDF files                                                                                    |
| InstallAnywhere<br>Cancel | Previous Next                                                                                                    |

Figure 203. CA SiteMinder Web Agent: Important Information

| e. | Choose the location where you want to install the SiteMinder and click <b>Next</b> . |
|----|--------------------------------------------------------------------------------------|
|----|--------------------------------------------------------------------------------------|

| 12              | CA SiteMinder Web Agent 📃 🗙                                                                                                    |
|-----------------|----------------------------------------------------------------------------------------------------|
|                 | Choose Install Location                                                                                                    |
| Ca.             | Specify a location for the Web Agent. If the path does not<br>contains the word "webagent," the installation program will<br>create a folder called "webagent" and appends it to the end of<br>your path. |
|                 | Where would you like to install?                                                                                                    |
|                 | /opt/netegrity/webagent                                                                                                    |
|                 | Restore Default Folder Choose                                                                                                    |
|                 |                                                                                                    |
|                 |                                                                                                    |
|                 |                                                                                                    |
| InstallAnswhere |                                                                                                    |
| Cancel          | Previous Next                                                                                                    |
|                 | v <sup>3</sup>                                                                                                    |

Figure 204. CA SiteMinder Web Agent: Choose Install Location

\_\_\_\_f. Review the pre-installation summary before continuing and click Install.

| 8                         | CA SiteMinder Web Agent 📃 🗶                                                                                                    |
|---------------------------|----------------------------------------------------------------------------------------------------|
|                           | Pre-Installation Summary                                                                                                    |
| Ca                        | Please Review the Following Before Continuing:                                                                                                    |
|                           | Product Name:<br>CA SiteMinder Web Agent v6QMR6 Hotfix 7<br>Install Folder:<br>/opt/netegrity/webagent<br>Disk Space Information (for Installation Target):<br>Required: 192,688,662 bytes<br>Available: 136,879,316,992 bytes |
| InstallAnywhere<br>Cancel | Previous Install                                                                                                    |

Figure 205. CA SiteMinder Web Agent: Pre-installation Summary

| <u>9</u>        | CA SiteMinder Web Agent                                                | × |
|-----------------|------------------------------------------------------------------------|---|
|                 | Installing CA SiteMinder Web Agent v6QMR6 Hotfix 7                     | , |
|                 | Ca SiteMinder®<br>Web Agent<br>Copyright § 2010 C4. All rocks reserved |   |
|                 | Installing Java Runtime Environment                                    |   |
| InstallAnywhere |                                                                        | ļ |

Figure 206. CA SiteMinder Web Agent: Installing CA SiteMinder Web Agent v6QMR6 Hotfix 7

The installation begins.

a. When the installation is finished, click **Done**.

| Set.            | CA SiteMinder Web Agent 📃 🖌                                                                                                    |
|-----------------|----------------------------------------------------------------------------------------------------|
|                 | Install Complete                                                                                                    |
| Ca              | Congratulations! CA SiteMinder Web Agent v6QMR6 has been suc<br>/opt/netegrity/webagent<br>To configure the web agent, run the command /opt/netegrity/we<br>Press "Done" to exit the installer. |
| InstallAnywhere | Previous Done                                                                                                    |

Figure 207. CA SiteMinder Web Agent: Installation Complete

\_\_\_\_3. Configure environment variables.

### :~/netegrity/webagent # ./nete wa env.sh

Figure 208. Environment variables command

- \_\_\_\_a. Run the following command to start the CA SiteMinder Web Agent v6QMR6.
- :/opt/netegrity/webagent # ./nete-wa-config.sh

Figure 209. Configuration command

\_\_\_\_b. In the host registration screen, select Yes, I would like to do Host Registration now and click **Next**.

| 12                        | CA SiteMinder Web Agent v6QMR6 📃 🗙                                                                                                    |
|---------------------------|----------------------------------------------------------------------------------------------------|
|                           | Host Registration                                                                                                    |
| <b>Ca</b> .               | Select 'Yes' to register this Agent with the Policy Server.<br>Select 'No' to register later.<br>Select a checkbox to enable Cryptographic Hardware<br>configuration.          |
|                           | <ul> <li>Yes, I would like to do Host Registration now.</li> <li>No, I would like to do Host Registration later.</li> <li>Enable PKCS11 DLL Cryptographic Hardware.</li> </ul> |
|                           |                                                                                                    |
| InstallAnywhere<br>Cancel | Previous Next                                                                                                    |

Figure 210. CA SiteMinder Web Agent v6QMR6: Host Registration

\_\_\_\_c. Enter your admin user name and password and click **Next**.

| 8      | CA SiteMinder Web Agent v6QMR6 📃 🗙                                                                                                    |
|--------|----------------------------------------------------------------------------------------------------|
|        | Admin Registration                                                                                                    |
| Ca.    | Enter the name and password of an administrator who has the<br>right to register trusted hosts with the Policy Server.<br>This entry must match the name of an administrator defined in<br>the Policy Server. |
|        | Admin User Name     RegHost       Admin Password     ••••••       Confirm Admin Password     ••••••                                                                                                    |
|        | Enable Shared Secret Rollover                                                                                                    |
| Cancel | Previous News                                                                                                    |

Figure 211. CA SiteMinder Web Agent v6QMR6: Admin Registration

\_\_\_\_d. Specify the name of the trusted host and the host configuration object and click Next.

| 12                        | CA SiteMinder Web Agent v6QMR6 _ X                                                                                                    |
|---------------------------|----------------------------------------------------------------------------------------------------|
| 9 m ;                     | Trusted Host Name and Configuration Object                                                                                                    |
| Ca.                       | Specify the name of the host you want to register with the Policy<br>Server.<br>Enter the name of the host configuration object. The name<br>must match a host configuration object name already defined<br>on the Policy Server. |
|                           | Trusted Host Name dubxpcvm540_wa                                                                                                    |
|                           | Host Configuration Object host_dubxpcvm540                                                                                                    |
|                           |                                                                                                    |
|                           |                                                                                                    |
|                           |                                                                                                    |
| InstallAnywhere<br>Cancel | Previous                                                                                                    |

Figure 212. CA SiteMinder Web Agent v6QMR6: Trusted Host Name and Configuration Object

\_\_\_\_e. Select the policy server IP address and click **Next**.

|                           | Policy Server IP Address                                                                                                    |
|---------------------------|----------------------------------------------------------------------------------------------------|
|                           | where the port represents a Policy Server behind the firewall. or example: 111.12.12.2:1234 or myserver:1234 NOTE: Include the port number in the IP address only if your olicy Server is behind a firewall. IP Address <ip address=""> Remove Add</ip> |
| InstallAnywhere<br>Cancel | Previous Next                                                                                                    |

Figure 213. CA SiteMinder Web Agent v6QMR6: Policy Server IP address
| f. Er                       | Enter a file name and location to store the host configuration information and click Next                                                                            |                                                  |   |  |  |  |
|-----------------------------|----------------------------------------------------------------------------------------------------|--------------------------------------------------|---|--|--|--|
| 1                           | CA SiteMinder Web Agent v6QMR6 🛛 🚬 🗙                                                                                                    |                                                  |   |  |  |  |
| Host Configuration file loc |                                                                                                    |                                                  |   |  |  |  |
|                             | Enter a file name and location to store Host Configuration<br>information or accept the default location<br>/opt/netegrity/webagent/config and filename SmHost.conf. |                                                  |   |  |  |  |
|                             |                                                                                                    | File name SmHost.conf                            |   |  |  |  |
|                             |                                                                                                    | Select a location /opt/netegrity/webagent/config | - |  |  |  |
|                             |                                                                                                    | <u>R</u> estore Default Ch <u>o</u> ose          |   |  |  |  |
| InstallAny<br>Cance         | where                                                                                                    | Previous Next                                    |   |  |  |  |

Figure 214. CA SiteMinder Web Agent v6QMR6: Host Configuration file location

\_\_\_\_g. Enter the root path where the Apache Web server is installed and click **Next**.

| 1                         | CA SiteMinder Web Agent v6QMR6 📃 🗙                        |
|---------------------------|-----------------------------------------------------------|
|                           | Apache Web Server path                                    |
| Ca.                       | Enter the root path of where Apache Web server installed. |
|                           | Please Choose a Folder:                                   |
|                           | <u>R</u> estore Default Folder Ch <u>o</u> ose            |
|                           |                                                           |
|                           |                                                           |
| InstallAnywhere<br>Cancel | Previous Next                                             |

Figure 215. CA SiteMinder Web Agent v6QMR6: Apache Web Server path

\_\_\_\_h. If the Apache Web server version fails, select I would like to enter a specific configuration path and click **Next**.

| ¥.              | CA SiteMinder Web Agent v6QMR6 🛛 👝 🗙                                                                                                    |
|-----------------|----------------------------------------------------------------------------------------------------|
|                 | Apache Web Server Failure                                                                                                    |
| Ca.             | Unable to find a version of Apache webserver:<br>/opt/IBM/HTTPServer.<br>Note: If you have any other Apache Web servers that may not<br>be detected by the Wizard, please select the second option. |
|                 | <ul> <li>I would like to re-enter the Apache Server Root.</li> <li>I would like to enter a specific configuration path.</li> <li>I don't have an Apache Web server.</li> </ul>                      |
| InstallAnywhere | Previous                                                                                                    |

Figure 216. CA SiteMinder Web Agent v6QMR6: Apache Web Server failure

| i.             | Enter the specific configuration path for Apache Web server and click Next. |                                                            |  |  |  |
|----------------|-----------------------------------------------------------------------------|------------------------------------------------------------|--|--|--|
| M.             |                                                                             | CA SiteMinder Web Agent v6QMR6 🛛 🗕 🗙                       |  |  |  |
|                | Apache Web Server pat                                                       |                                                            |  |  |  |
|                |                                                                             | Please enter the configuration path for Apache Web server. |  |  |  |
|                |                                                                             | Please Choose a Folder:<br>/opt/IBM/HTTPServer/conf        |  |  |  |
|                |                                                                             | <u>R</u> estore Default Folder Ch <u>o</u> ose             |  |  |  |
| Install.<br>Ca | Anywhere                                                                    | Previous Next                                              |  |  |  |

Figure 217. CA SiteMinder Web Agent v6QMR6: Apache Web Server path

| j. Select ti              | he Apache version and click <b>Next</b> .                                                                                                    |
|---------------------------|----------------------------------------------------------------------------------------------------|
| <b>N</b>                  | CA SiteMinder Web Agent v6QMR6 🛛 🔜 🗙                                                                                                    |
|                           | Apache Version                                                                                                    |
| Ca                        | <ul> <li>Please select a choice for the Apache version.</li> <li>Apache version 1.x</li> <li>Apache version 2.x</li> <li>Apache version 2.2.x</li> </ul> |
| InstallAnywhere<br>Cancel | Previous Next                                                                                                    |

Figure 218. CA SiteMinder Web Agent v6QMR6: Apache Version

\_\_\_\_k. Select the Apache server type and click **Next**.

| 5 <u>0</u>                | CA SiteMinder Web Agent v6QMR6 🗙                                                                                                    |
|---------------------------|----------------------------------------------------------------------------------------------------|
|                           | Apache Server Type                                                                                                    |
| Ca.                       | Please select one of the following appropriately match your previous selection                                                                                              |
|                           | <ul> <li>Strong Hold</li> <li>Oracle</li> <li>IBM HTTP Server</li> <li>Covalent Enterprise-Ready Apache or FastStart Sen</li> <li>HP Apache</li> <li>HTTP Apache</li> </ul> |
| InstallAnywhere<br>Cancel | Previous Next                                                                                                    |

Figure 219. CA SiteMinder Web Agent v6QMR6: Apache Server Type

| I. Select the web serve | rs and click <b>Next</b> .                                                                                                    |
|-------------------------|----------------------------------------------------------------------------------------------------|
| <b>1</b>                | CA SiteMinder Web Agent v6QMR6 _ X                                                                                                    |
|                         | Select Web Server(s)                                                                                                    |
|                         | Select which web server(s) you wish to configure as Web<br>Agent(s). Unselect a web server to unconfigure that web<br>server. To preserve a web server, do not unselect that web<br>server. |
| InstallAnywhere         | Previous Next                                                                                                    |

Figure 220. CA SiteMinder Web Agent v6QMR6: Select Web Servers

The Agent Configuration Object screen is displayed.

| 2                         | CA SiteMinder Web Agent v6QMR6 >                                                                                                    |  |
|---------------------------|----------------------------------------------------------------------------------------------------|--|
|                           | Agent Configuration Object                                                                                                    |  |
| Ca.                       | Enter the name of an Agent Configuration Object that defines<br>the configuration parameters which the Web Agent will use for<br>IBM HTTP Server 2.2.<br>Note: This entry must match an Agent Configuration object<br>name already defined on the Policy Server. |  |
|                           | Agent Configuration Object AgentObj                                                                                                    |  |
| InstallAnywhere<br>Cancel | Previous Next                                                                                                    |  |

Figure 221. CA SiteMinder Web Agent v6QMR6: Agent Configuration Object

| m. | Enter the name of | an agent configuration | on object to define the | parameters and click Next. |
|----|-------------------|------------------------|-------------------------|----------------------------|
|    |                   | gg                     |                         |                            |

| 2                         | CA SiteMinder Web Agent v6QMR6                                                                                                    | - ×                      |
|---------------------------|----------------------------------------------------------------------------------------------------|--------------------------|
|                           | Ag                                                                                                    | ent Configuration Object |
| Ca                        | Enter the name of an Agent Configuration Object that define<br>the configuration parameters which the Web Agent will use for<br>IBM HTTP Server 2.2.<br>Note: This entry must match an Agent Configuration object<br>name already defined on the Policy Server. |                          |
|                           | Agent Configuration Object                                                                                                    | dubxpcvm540_wa_conf      |
| InstallAnywhere<br>Cancel | ļ                                                                                                    | Previous Next            |

Figure 222. CA SiteMinder Web Agent v6QMR6: Agent Configuration Object

\_\_\_\_n. Select the SSL configuration to configure IBM HTTP Server 2.2. and click Next.

|                  | SSL Authentication                                                                                                    |  |
|------------------|----------------------------------------------------------------------------------------------------|--|
| Ca               | The following SSL configurations are available for this web<br>server. If the Web Agent will be providing advanced<br>authentication, select which configuration it will use to configure<br>IBM HTTP Server 2.2. |  |
|                  | O HTTP Basic over SSL                                                                                                    |  |
|                  | X509 Client Certificate                                                                                                    |  |
|                  | X509 Client Certificate and HTTP Basic                                                                                                    |  |
|                  | X509 Client Certificate or HTTP Basic                                                                                                    |  |
|                  | X509 Client Certificate or Form                                                                                                    |  |
|                  | X509 Client Certificate and Form                                                                                                    |  |
|                  | No advanced authentication                                                                                                    |  |
| Install Am whore |                                                                                                    |  |
| Cancel           | Previous Next                                                                                                    |  |

Figure 223. CA SiteMinder Web Agent v6QMR6: SSL Authentication

| 0. | Select No, | I don't want to | configure | Self Registration | h and click Next. |
|----|------------|-----------------|-----------|-------------------|-------------------|
|    | ,          |                 |           |                   |                   |

| <b>V</b>                  | CA SiteMinder Web Agent v6QMR6 📃 🗙                                                                                            |
|---------------------------|----------------------------------------------------------------------------------------------------|
| 5 C                       | Self Registration                                                                                                    |
| Ca.                       | If this Web Agent is providing Self Registration for DMS2, select<br>'Yes'. Otherwise, select 'No'.                           |
|                           | <ul> <li>Yes, I would like to configure Self Registration</li> <li>No, I don't want to configure Self Registration</li> </ul> |
|                           |                                                                                                    |
| InstallAnywhere<br>Cancel | Previous                                                                                                    |

Figure 224. CA SiteMinder Web Agent v6QMR6: Self Registration

\_

\_\_\_\_p. Review the configuration selection and click **Install**.

| <b>Set</b>                | CA SiteMinder Web Agent v6QMR6 📃 🗶                                                                                                    |
|---------------------------|----------------------------------------------------------------------------------------------------|
|                           | Web Server Configuration Summary                                                                                                    |
| ca.                       | Please confirm the configuration selection. Accept the configuration and press 'Install' to continue. To change one or more settings, press 'Previous'.                                  |
|                           | Configure the following webserver(s):<br>Apache Server:<br>IBM HTTP Server 2.2<br>Agent Configuration Object: dubxpcvm540_wa_conf<br>SSL Authentication type: No advanced authentication |
| InstallAnywhere<br>Cancel | Previous                                                                                                    |

Figure 225. CA SiteMinder Web Agent v6QMR6: Web Server Configuration Summary

| q.             | The installation is finished. Click <b>Done</b> . |                                                                                                    |
|----------------|---------------------------------------------------|----------------------------------------------------------------------------------------------------|
| <b>V2</b>      |                                                   | CA SiteMinder Web Agent v6QMR6                                                                                                    |
| 19.×           |                                                   | Configuration Complete                                                                                                    |
|                |                                                   | The installation of CA SiteMinder Web Agent v6QMR6<br>Configuration Wizard is finished, but some errors occurred<br>during the install. Please see the installation log for details. |
| Install.<br>Ca | Anywhere                                          | Previous                                                                                                    |

Figure 226. CA SiteMinder Web Agent v6QMR6: Configuration Complete

\_\_\_\_4. Install Application Server Agent (ASA) on WebSphere nodes.

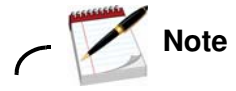

You can also install Application Server Agent (ASA) by following the steps in this guide: http://www-10.lotus.com/ldd/lcwiki.nsf/dx/Installing\_the\_Application\_Server\_Agent\_ lprASArpr.

\_\_\_\_a. Run the following command to open the CA eTrust SiteMinder Agent v6.0 for WebSphere.

```
:/software/smasa # java -jar ca-asa-6.0-cr11-was.jar
```

Figure 227. Command to open the CA eTrust SiteMinder Agent v6.0 for WebSphere

\_\_\_\_b. In the introduction screen of the CA eTrust SiteMinder Agent v6.0 for WebSphere, click **Next**.

| 🙀 CA eTrust SiteMinder Agent v6.0 for WebSphere 👝 🗙 |                                                                                                    |  |
|-----------------------------------------------------|----------------------------------------------------------------------------------------------------|--|
|                                                     | Introduction                                                                                                    |  |
| Ca.                                                 | InstallAnywhere will guide you through the installation of CA<br>eTrust SiteMinder Agent v6.0 for WebSphere.                              |  |
|                                                     | It is strongly recommended that you quit all programs before continuing with this installation.                                           |  |
|                                                     | Click the 'Next' button to proceed to the next screen. If you want to change something on a previous screen, click the 'Previous' button. |  |
|                                                     | You may cancel this installation at any time by clicking the 'Cancel' button.                                                             |  |
|                                                     |                                                                                                    |  |
|                                                     |                                                                                                    |  |
| InstallAnywhere                                     |                                                                                                    |  |
| Cancel                                              | Previous Next                                                                                                    |  |

Figure 228. CA eTrust SiteMinder Agent v6.0 for WebSphere: Introduction

| c. Accept the license ag | reement and click <b>Next</b> .                                                                                                    |
|--------------------------|----------------------------------------------------------------------------------------------------|
| CA:                      | eTrust SiteMinder Agent v6.0 for WebSphere 📃 🗙                                                                                                    |
|                          | License Agreement                                                                                                    |
| ca.                      | Installation and Use of CA eTrust SiteMinder Agent v6.0 for<br>WebSphere Requires Acceptance of the Following License<br>Agreement:                                                                                                    |
|                          | Computer Associates International, Inc. ("CA")<br>End User License Agreement (the "Agreement") for<br>the CA software product that is being installed<br>as well as the associated documentation and any<br>SDK, as defined below, included within the<br>product ("the Product").<br>Carefully read the following terms and conditions<br>regarding your use of the Product before<br>installing and using the Product. Throughout<br>this Agreement, you will be referred to as "You"<br>or "Licensee." |
|                          | I do NOT accept the terms of the License Agreement                                                                                                    |
| Cancel                   | Previous Next                                                                                                    |

Figure 229. CA eTrust SiteMinder Agent v6.0 for WebSphere: License Agreement

| d. Choose the location where you want to install the product and click | <b>Next</b> . |
|------------------------------------------------------------------------|---------------|
|------------------------------------------------------------------------|---------------|

| CA e            | Trust SiteMinder Agent v6.0 for WebSphere 📃 🗙                 |
|-----------------|---------------------------------------------------------------|
|                 | Choose Install Folder                                         |
| Ca.             | Please choose the folder where the product will be installed. |
|                 | Where would you like to install?                              |
|                 | /opt/smwasasa                                                 |
|                 | <u>R</u> estore Default Folder Ch <u>o</u> ose                |
| InstallAnvwhere |                                                               |
| Cancel          | Previous Next                                                 |

Figure 230. CA eTrust SiteMinder Agent v6.0 for WebSphere: Choose Install Folder

| e.       | Choose the location where WebSphere is installed and click Install. |                                                            |  |
|----------|---------------------------------------------------------------------|------------------------------------------------------------|--|
| SEL.     | CA eTrust SiteMinder Agent v6.0 for WebSphere 🗕 🗶                   |                                                            |  |
| 1        |                                                                     | Choose WebSphere Folder                                    |  |
|          |                                                                     | Please choose the folder where WebSphere 6.0 is installed. |  |
|          |                                                                     | Please Choose a Folder:                                    |  |
|          |                                                                     | /opt/IBM/WebSphere/AppServer                               |  |
|          |                                                                     | <u>R</u> estore Default Folder Ch <u>o</u> ose             |  |
| Install. | Anywhere                                                            | Previous Install                                           |  |

Figure 231. CA eTrust SiteMinder Agent v6.0 for WebSphere: Choose WebSphere Folder

The installation begins.

| CA: eTrust SiteMin     | nder Agent v6.0 for WebSphere 📃 🗶                                 |
|------------------------|-------------------------------------------------------------------|
| Installing CA eTru     | ust SiteMinder Agent v6.0 for WebSphere                           |
|                        | Computer Associates*                                              |
|                        | eTrust <sup>®</sup> SiteMinder <sup>®</sup>                       |
|                        | Application Server Agent<br>v6.0                                  |
|                        | for WebSphere                                                     |
| Installing             | 2005 Computer Associates International, Inc. All rights reserved. |
| InstallAnywhere Cancel | <b>h</b>                                                          |

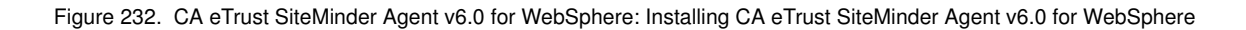

| f.      | In the host registration screen, select Yes, create trusted host and click <b>Next</b> . |                                                                                                  |                 |
|---------|------------------------------------------------------------------------------------------|--------------------------------------------------------------------------------------------------|-----------------|
| 1       | GA                                                                                       | eTrust SiteMinder Agent v6.0 for WebSphere                                                       | - ×             |
| 1       |                                                                                          | Ho                                                                                               | st Registration |
| Install | Am where                                                                                 | Would you like to create a trusted host?<br>Yes, create trusted host.     No, use existing file. |                 |
| Ca      | ancel                                                                                    | Previous                                                                                         | <u>N</u> ext    |

Figure 233. CA eTrust SiteMinder Agent v6.0 for WebSphere: Host Registration

\_\_\_\_g. Check the SiteMinder host information and click **Next**.

| 📲 CA eTrust SiteMinder Agent v6.0 for WebSphere 📃 🗙 |                           |                                              |
|-----------------------------------------------------|---------------------------|----------------------------------------------|
| Host Registration                                   |                           |                                              |
| Ca                                                  | SiteMinder Host Inform    | nation                                       |
|                                                     | Policy Server IP Address: | <policy address="" ip="" server=""></policy> |
|                                                     | SM Admin Username:        | RegHost                                      |
|                                                     | SM Admin Password:        | •••••                                        |
|                                                     | Host Name:                | <host name=""></host>                        |
|                                                     | Host Config Object:       | host_dubxpcvm541_tai                         |
|                                                     |                           |                                              |
| 500 C                                               |                           |                                              |
|                                                     |                           |                                              |
| InstallAnywhere                                     |                           |                                              |
| Cancel                                              |                           | Previous Next                                |

Figure 234. CA eTrust SiteMinder Agent v6.0 for WebSphere: Host Registration

| CA CA                  | eTrust SiteMinder Agent v6 0 for WebSphere 🔔 🗶        |
|------------------------|-------------------------------------------------------|
|                        | Agent Configuration                                   |
|                        | Please enter the agent configuration object name.     |
|                        | Agent configuration object name: dubxpcvm541_tai_conf |
|                        |                                                       |
| InstallAnywhere Cancel | Previous Next                                         |

\_\_\_h. When prompted, enter the agent configuration object name and click **Next**.

Figure 235. CA eTrust SiteMinder Agent v6.0 for WebSphere: Agent Configuration

|      | <b>14</b> /1 11 1 1 11 11 1 1 (1 1 1 1 |                                         |
|------|----------------------------------------|-----------------------------------------|
| 1    | When the installation is tinished      | click <b>Done</b> to duit the installer |
| _ '' |                                        |                                         |

| CA e                                                                                                    | Trust SiteMinder Agent v6 0 for WebSphere 📃 🗙 |  |
|----------------------------------------------------------------------------------------------------|-----------------------------------------------|--|
| Install Complete                                                                                                    |                                               |  |
| Congratulations! CA eTrust SiteMinder Agent v6.0 for<br>WebSphere has been successfully installed to:<br>/opt/smwasasa |                                               |  |
|                                                                                                    |                                               |  |
|                                                                                                    |                                               |  |
|                                                                                                    |                                               |  |
|                                                                                                    |                                               |  |
|                                                                                                    |                                               |  |
| InstallAnywhere<br>Cancel                                                                                              | Previous Done                                 |  |

Figure 236. CA eTrust SiteMinder Agent v6.0 for WebSphere: Installation Complete

## 3. Post-actions after installation agent

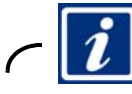

## Information

For more detailed information about post actions after installation agent, see

http://www-10.lotus.com/ldd/lcwiki.nsf/xpDocViewer.xsp?lookupName=IBM+Connections+ 4.0+documentation#action=openDocument&res\_title=Enabling\_single\_signon\_for\_SiteMin der\_with\_SPNEGO\_ic40&content=pdcontent.

1. When the Application Server Agent is configured ensure to copy smagent.properties from the agent installation directory smwasasa\conf to AppServer\profiles\AppSrv01\properties on each node. Go to Security > Global

security > Web and SIP security, and check Enable Trust association.

| General Properties |           |            |        |  |
|--------------------|-----------|------------|--------|--|
| V Enal             | ble trust | associatio | n      |  |
| Apply              | ОК        | Reset      | Cancel |  |

Figure 237. Enabling trust association

- \_\_\_\_2. Click **OK** and then **Save**.
- \_\_\_3. Then, go to Global security > Trust association > Interceptors, and add a trust as shown in the following figure:

| Specifies the trust information for reverse proxy servers.            |       |        |  |  |
|-----------------------------------------------------------------------|-------|--------|--|--|
| General Properties                                                    |       |        |  |  |
| * Interceptor class name                                              |       |        |  |  |
| com.netegrity.siteminder.websphere.auth.SmTrustAssociationInterceptor |       |        |  |  |
| Custom properties                                                     |       |        |  |  |
| Select Name                                                           | Value | New    |  |  |
|                                                                       |       | Delete |  |  |
| Apply OK Reset Cancel                                                 |       | _      |  |  |

Figure 238. Specifying the trust information for servers proxy servers

\_\_j. Click **OK** and then **Save**.

\_\_\_\_k. Click the resource as in the following figure.

| <u>Global security</u> > <u>Trust association</u> > Interceptors |                                                                       |  |  |  |
|------------------------------------------------------------------|-----------------------------------------------------------------------|--|--|--|
| Specifies the trust information for reverse proxy servers.       |                                                                       |  |  |  |
| Preferences                                                      |                                                                       |  |  |  |
| New Delete                                                       |                                                                       |  |  |  |
|                                                                  |                                                                       |  |  |  |
| Select                                                           | Interceptor Class Name 🗘                                              |  |  |  |
| You can administer the following resources:                      |                                                                       |  |  |  |
|                                                                  | com.ibm.ws.security.oauth20.tai.OAuthTAI                              |  |  |  |
|                                                                  | com.ibm.ws.security.spnego.TrustAssociationInterceptorImpl            |  |  |  |
|                                                                  | com.netegrity.siteminder.websphere.auth.SmTrustAssociationInterceptor |  |  |  |

Figure 239. Interceptors: Administering resources

```
____I. Add the following lines into httpd.conf and restart IHS:
```

```
RewriteEngine On
RewriteCond %{REQUEST_URI} /(.*)/ibm_security_logout(.*)
RewriteCond %{QUERY_STRING}
!=logoutExitPage=https://connections.example.com/homepage
RewriteRule /(.*)/ibm security logout(.*)
/homepage/web/ibm_security_logout?logoutExitPage=https://connections.example.com
/homepage [noescape,L,R]
RewriteCond %{REQUEST_URI} !^/blogs/roller-ui/rendering/(.*)
RewriteRule ^/blogs/(.*)/api/(.*) /blogs/roller-ui/rendering/api/$1/api/$2 [R,L]
RewriteCond %{REQUEST URI} !^/blogs/roller-ui/rendering/(.*)
RewriteRule ^/blogs/(.*)/feed/tags/atom(.*)
/blogs/roller-ui/rendering/feed/$1/tags/atom/ [R,L]
RewriteCond %{REQUEST_URI} !^/blogs/roller-ui/rendering/(.*)
RewriteRule ^/blogs/(.*)/feed/entries/atom(.*)
/blogs/roller-ui/rendering/feed/$1/entries/atom/ [R,L]
RewriteCond %{REQUEST_URI} !^/blogs/roller-ui/rendering/(.*)
RewriteRule ^/blogs/(.*)/feed/comments/atom(.*)
/blogs/roller-ui/rendering/feed/$1/comments/atom/ [R,L]
RewriteCond %{REQUEST_URI} !^/blogs/roller-ui/rendering/(.*)
RewriteRule ^/blogs/(.*)/feed/blogs/atom(.*)
/blogs/roller-ui/rendering/feed/$1/blogs/atom/ [R,L]
LoadModule ibm_ssl_module modules/mod_ibm_ssl.so
<IfModule mod_ibm_ssl.c>
Listen 0.0.0:443
<VirtualHost *:443>
ServerName connections.example.com
SSLEnable
AllowEncodedSlashes On
RewriteEngine On
RewriteCond %{REQUEST_URI} /(.*)/ibm_security_logout(.*)
RewriteCond %{QUERY_STRING}
!=logoutExitPage=https://connections.example.com/homepage
RewriteRule /(.*)/ibm_security_logout(.*)
/homepage/web/ibm_security_logout?logoutExitPage=https://connections.example.com
/homepage [noescape,L,R]
RewriteCond %{REQUEST_URI} !^/blogs/roller-ui/rendering/(.*)
RewriteRule ^/blogs/(.*)/api/(.*) /blogs/roller-ui/rendering/api/$1/api/$2 [R,L]
RewriteCond %{REQUEST_URI} !^/blogs/roller-ui/rendering/(.*)
RewriteRule ^/blogs/(.*)/feed/tags/atom(.*)
/blogs/roller-ui/rendering/feed/$1/tags/atom/ [R,L]
RewriteCond %{REQUEST_URI} !^/blogs/roller-ui/rendering/(.*)
RewriteRule ^/blogs/(.*)/feed/entries/atom(.*)
/blogs/roller-ui/rendering/feed/$1/entries/atom/ [R,L]
RewriteCond %{REQUEST_URI} !^/blogs/roller-ui/rendering/(.*)
RewriteRule ^/blogs/(.*)/feed/comments/atom(.*)
/blogs/roller-ui/rendering/feed/$1/comments/atom/ [R,L]
RewriteCond %{REQUEST_URI} !^/blogs/roller-ui/rendering/(.*)
RewriteRule ^/blogs/(.*)/feed/blogs/atom(.*)
/blogs/roller-ui/rendering/feed/$1/blogs/atom/ [R,L]
```

- </VirtualHost> </IfModule> SSLDisable
- 4. Configure SPNEGO over https. Add the following lines to httpd.conf in

/opt/IBM/HTTPServer/conf:

Listen 444 <VirtualHost \*:444> ServerName connections.example.com SSLEnable KeyFile "/opt/IBM/HTTPServer/bin/IHSkey.kdb" SSLStashFile "/opt/IBM/HTTPServer/bin/IHSkey.sth" </VirtualHost>

\_\_a. In WebSphere Application Server console, go to Environment > Virtual Hosts > default\_host > Host Aliases, new aliases as in the following:

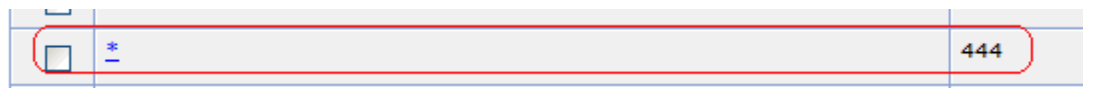

Figure 240. Host Aliases, new aliases

- \_\_\_b. Click **OK** and then **Save**.
- \_\_\_\_c. Sync nodes and wait some time.
- \_\_\_\_d. In WebAgent.conf under /opt/IBM/HTTPServer/conf, uncomment this line: localconfigfile="/opt/IBM/HTTPServer/conf/LocalConfig.conf".
- \_\_\_\_e. In LocalConfig.conf under /opt/IBM/HTTPServer/conf, add one line like as follows: IgnoreHost="connections.example.com:444", and comment out every other line in this config.
- \_\_\_f. Restart HTTP server.
- \_\_\_g. In LotusConnections-config.xml file under /opt/IBM/WebSphere/AppServer/profiles/Dmgr01/config/cells/ConnectionsCell 01/LotusConnections-config, modify each interService URL as follows:

<sloc:interService href="https://connections.example.com:444"/>

- \_\_\_\_h. Leave the authenticator as DefaultAuthenticator without change.
- \_\_\_i. Full sync nodes.
- \_\_\_\_j. Stop all nodes and DM. Start DM and nodes again, and start Connections server.

## IIV.